|                                                  | INSTRUCTIVO DE USO DEL SISTEMA DE<br>SEGUIMIENTO Y CONTROL DE PLANES DE<br>MEJORAMIENTO - SÍSIFO | Código:              |                                |
|--------------------------------------------------|--------------------------------------------------------------------------------------------------|----------------------|--------------------------------|
| UNIVERSIDAD DISTRIPAL<br>PLANCEDO INSÉ DE CALINA | Macroproceso: Gestión Administrativa y<br>Contractual                                            | Versión: 2           | OFICINA ASESORA<br>DE SISTEMAS |
|                                                  | Proceso: de Apoyo                                                                                | Fecha de Aprobación: |                                |

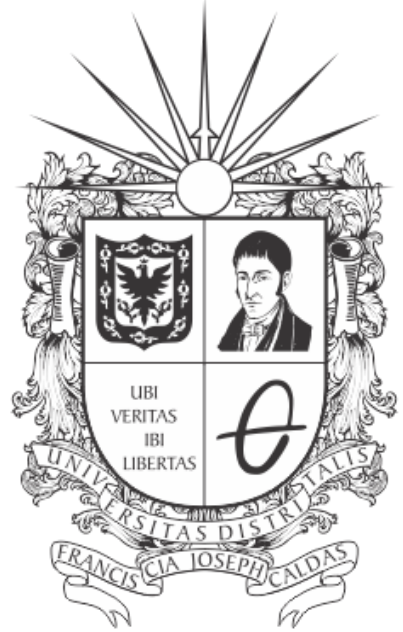

# **UNIVERSIDAD DISTRITAL** FRANCISCO JOSÉ DE CALDAS

INSTRUCTIVO DE USO DEL SISTEMA DE SEGUIMIENTO Y CONTROL DE PLANES DE MEJORAMIENTO - SÍSIFO

**OFICINA ASESORA DE SISTEMAS** 

| INVERSION DISTRICT. | INSTRUCTIVO DE USO DEL SISTEMA DE<br>SEGUIMIENTO Y CONTROL DE PLANES DE<br>MEJORAMIENTO - SÍSIFO | Código:              | 0                              |
|---------------------|--------------------------------------------------------------------------------------------------|----------------------|--------------------------------|
|                     | Macroproceso: Gestión Administrativa y<br>Contractual                                            | Versión: 2           | OFICINA ASESORA<br>DE SISTEMAS |
|                     | Proceso: de Apoyo                                                                                | Fecha de Aprobación: |                                |

# TABLA DE CONTENIDO

| INTRODUCCIÓN                                                                                                    | 4                            |
|----------------------------------------------------------------------------------------------------|------------------------------|
| OBJETIVO                                                                                                    | 4                            |
| ALCANCE                                                                                                    | 4                            |
| RESPONSABLES<br>Oficina Asesora de Control Interno                                                                                         | <b>4</b><br>4                |
| INGRESO AL SISTEMA                                                                                                    | 5                            |
| MENÚ DE CONFIGURACIÓN<br>Tipo de calificación<br>Crear calificación<br>Origen Plan de Mejoramiento<br>Proceso<br>Abrir Registro de Avances | <b>6</b><br>6<br>7<br>8<br>9 |
| HERRAMIENTAS DE USABILIDAD                                                                                                    | 10                           |
| Adjuntar archivos                                                                                                    | 10                           |
| Eliminar archivos                                                                                                    | 11                           |
| Añadir filtro personalizado                                                                                                    | 11                           |
| Agrupar                                                                                                    | 12                           |
| Añadir grupo personalizado                                                                                                    | 13                           |
| Favoritos                                                                                                    | 13                           |
| Eliminar favoritos                                                                                                    | 14                           |
| Historia de comunicación                                                                                                    | 14                           |
| Registrar nota interna                                                                                                    | 16                           |
| Seguir                                                                                                    | 16                           |
| Mensajes                                                                                                    | 17                           |
| Chat                                                                                                    | 17                           |
| USUARIO ADMINISTRADOR                                                                                                    | 18                           |
| Planes por Unidades                                                                                                    | 18                           |
| Eliminar Plan de Mejoramiento                                                                                                    | 18                           |
| Eliminar Hallazgo                                                                                                    | 18                           |
| Eliminar Actividad                                                                                                    | 19                           |
| Eliminar Avance                                                                                                    | 20                           |
| Exportar Plan de Mejoramiento a .XLS                                                                                                    | 20                           |
| Reporte Acreditación institucional                                                                                                    | 21                           |

| UNIVERSIME DISTRICT. | INSTRUCTIVO DE USO DEL SISTEMA DE<br>SEGUIMIENTO Y CONTROL DE PLANES DE | Código:              |                                |
|----------------------|-------------------------------------------------------------------------|----------------------|--------------------------------|
|                      | MEJORAMIENTO - SISIFO                                                   |                      |                                |
|                      | Macroproceso: Gestión Administrativa y<br>Contractual                   | Versión: 2           | OFICINA ASESORA<br>DE SISTEMAS |
|                      | Proceso: de Apoyo                                                       | Fecha de Aprobación: |                                |

| USUARIO AUDITOR                                | 23 |
|------------------------------------------------|----|
| Planes por unidad                              | 23 |
| Registro de planes                             | 23 |
| Registro de Plan Interno                       | 23 |
| Registro de Plan Externo Contraloría de Bogotá | 24 |
| Registro de Plan Externo Contraloría General   | 25 |
| Hallazgo                                       | 25 |
| Registro de Hallazgo desde el módulo Plan      | 25 |
| Registro de Hallazgo desde el módulo Hallazgo  | 27 |
| Actividad                                      | 28 |
| Seguimiento de la actividad                    | 29 |
| Historia de comunicación                       | 30 |
| Calificar avances                              | 30 |
| USUARIO EJECUTOR                               | 33 |
| Planes por unidad                              | 33 |
| Hallazgos                                      | 34 |
| Actividades                                    | 34 |
| Creación de una actividad                      | 34 |
| Creación de avances desde el módulo actividad  | 36 |
| Avances                                        | 37 |
| Creación de avances desde el módulo actividad  | 37 |
| USUARIO JEFE                                   | 40 |
| USUARIO ANALISTA                               | 41 |
| USUARIO SOPORTE                                | 42 |

|                                                   | INSTRUCTIVO DE USO DEL SISTEMA DE<br>SEGUIMIENTO Y CONTROL DE PLANES DE<br>MEJORAMIENTO - SÍSIFO | Código:              | 0                              |
|---------------------------------------------------|--------------------------------------------------------------------------------------------------|----------------------|--------------------------------|
| UNIVERSIDAD DISTRITAL<br>PIANCISCO INSE DE CALDAS | Macroproceso: Gestión Administrativa y<br>Contractual                                            | Versión: 2           | OFICINA ASESORA<br>DE SISTEMAS |
|                                                   | Proceso: de Apoyo                                                                                | Fecha de Aprobación: |                                |

# INTRODUCCIÓN

En este manual de usuario se podrán encontrar la descripción y especificaciones correspondientes a las funciones y responsabilidades de los distintos roles dentro del Sistema de Seguimiento y Control a los Planes de Mejoramiento - Sísifo de la Universidad Distrital Francisco José de Caldas.

# 1. OBJETIVO

Facilitar los procesos de generación de los Planes de Mejoramiento y todos los procesos que esto involucra en el Sistema de Seguimiento y Control a los Planes de Mejoramiento - Sísifo de la Universidad Distrital Francisco José de Caldas.

# 2. ALCANCE

Este manual de usuario aplica para todos los procesos involucrados en la elaboración de Planes de Mejoramiento en el Sistema de Seguimiento y Control a los Planes de Mejoramiento - Sísifo de la Universidad Distrital Francisco José de Caldas.

## 3. RESPONSABLES

## 3.1. Oficina Asesora de Control Interno

Es responsabilidad de los Servidores Públicos y Contratistas de la Universidad Distrital Francisco José de Caldas que se encuentren desempeñando funciones en la Oficina Asesora de Control interno seguir las indicaciones en este manual para realizar de manera correcta la generación de Planes de Mejoramiento.

|                                                   | INSTRUCTIVO DE USO DEL SISTEMA DE<br>SEGUIMIENTO Y CONTROL DE PLANES DE<br>MEJORAMIENTO - SÍSIFO | Código:              | 0                              |
|---------------------------------------------------|--------------------------------------------------------------------------------------------------|----------------------|--------------------------------|
| UNIVERSIDAD DISTRICAL<br>FRANCESCO INSÉ DE CALLAS | Macroproceso: Gestión Administrativa y<br>Contractual                                            | Versión: 2           | OFICINA ASESORA<br>DE SISTEMAS |
|                                                   | Proceso: de Apoyo                                                                                | Fecha de Aprobación: |                                |

#### 5. INGRESO AL SISTEMA

Para ingresar a la aplicación usted debe abrir el navegador de su preferencia.

A continuación digite la dirección en la barra de búsqueda del navegador para ingresar al Sistema de Seguimiento y Control de Planes de Mejoramiento - Sísifo: http://10.20.0.241:8069/web/login

Al ingresar usted se encontrará con la pantalla principal del Sistema. (Imagen 1)

|          | Home | Contact us | Sign in |
|----------|------|------------|---------|
| Email    |      |            |         |
|          |      |            |         |
| Password |      |            |         |
| Log in   |      |            |         |
|          |      |            |         |

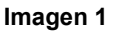

En esta sección, ingrese sus credenciales, las cuales corresponden a su usuario y contraseña.

Si las credenciales son correctas, será dirigido a la pantalla principal del Sistema de Seguimiento y Control de Planes de Mejoramiento - Sísifo. (Imagen 2)

| ≓ Mensajes Contactos ZIPA           |   | tión de Proyectos Plan Mejoramiento Institu  | cional Sitio Web                   |                    |                   |                                                          |         |         |                          |                |                                | @1 🗣1 🔤                                                         |
|-------------------------------------|---|----------------------------------------------|------------------------------------|--------------------|-------------------|----------------------------------------------------------|---------|---------|--------------------------|----------------|--------------------------------|-----------------------------------------------------------------|
| Alle                                | F | Plan Mejoramiento                            |                                    |                    |                   | Q                                                        |         |         |                          |                |                                |                                                                 |
|                                     |   |                                              |                                    |                    |                   |                                                          |         |         |                          | 1-27 de 27 🗮 G |                                |                                                                 |
| 6                                   |   | Nombre                                       |                                    | Radicado<br>Cordis | Fecha<br>Creación | Unidad                                                   | Auditor |         | Тіро                     | Estado         | Origen Plan de<br>Mejoramiento | Proceso Origen Plan de Mejoramiente                             |
| UNIVERSIDAD DISTRITAL               |   | PLAN MEJORAMIENTO CIE                        |                                    |                    |                   | OACI - Oficina Asesora de Control Interno                |         | enter . | Contraloría de<br>Bogotá | En<br>Progreso |                                |                                                                 |
| FRANCISCO JOSÉ DE CALDAS            | 8 | PLAN DE MEJORAMIENTO                         |                                    |                    | 09/08/2019        | IDEXUD - IDEXUD                                          |         |         | Interno                  | En<br>Progreso | Auditoria Interna              | Extensión y Proyección Social - CPM-<br>EPS-03                  |
| Planes por Unidades                 |   | PLAN DE MEJORAMIENTO                         | -                                  |                    |                   | BI - Bienestar Institucional                             |         |         | Interno                  | En<br>Progreso | Auditoria Interna              | Bienestar Institucional - CPA-BI-02                             |
| Hallazgo<br>Actividad               | 8 | PLAN DE MEJORAMIENTO                         | and another stars.                 |                    |                   | OAAD - Oficina Asesora de Asuntos<br>Disciplinarios      |         |         | Interno                  | En<br>Progreso | Auditoria Interna              | Control Disciplinario - CPC-CD-02                               |
| Avances                             | 0 | PLAN DE MEJORAMIENTO                         |                                    |                    |                   | FTEC - Facultad Tecnológica                              |         |         | Interno                  | En<br>Progreso | Auditoria Interna              | Control Disciplinario - CPC-CD-02                               |
| fareas<br>Exportar Plan Mejoramient |   | PLAN DE MEJORAMIENTO                         |                                    |                    |                   | SPR - Sección de Presupuesto                             |         |         | Interno                  | En<br>Progreso | Auditoria Interna              | Gestión de Recursos Financieros - CPA<br>GRF-10                 |
| Reporte Acreditacion Instit         | 8 | PLAN DE MEJORAMIENTO                         |                                    |                    |                   | IDEXUD - IDEXUD                                          |         |         | Interno                  | En<br>Progreso | Auditoria Interna              | Extensión y Proyección Social - CPM-<br>EPS-03                  |
|                                     |   | PLAN DE MEJORAMIENTO                         |                                    |                    |                   | DRH - División de Recursos Humanos                       |         |         | Interno                  | En<br>Progreso | Auditoria Interna              | Gestión y Desarrollo del Talento Human<br>- CPA-GDTH-07         |
|                                     | • | PLAN DE MEJORAMIENTO<br>en el Trabajo - 2018 | Control of the Spinster, Spinster, |                    |                   | SGSST - Subsistema de Seguridad y Salud en<br>el Trabajo |         |         | Interno                  | En<br>Progreso | Auditoria Interna              | Coordinación del SG-SST                                         |
|                                     | 8 | PLAN DE MEJORAMIENTO                         |                                    |                    |                   | REC - Rectoria                                           |         |         | Interno                  | En<br>Progreso | Auditoria Interna              | Interinstitucionalización e<br>internacionalización - CPE-II-04 |
|                                     |   | PLAN DE MEJORAMIENTO                         |                                    |                    |                   | VIA - Vicerrectoria Académica                            |         |         | Interno                  | En<br>Progreso | Auditoria Interna              | Gestión Integrada - CPE-GI-02                                   |
|                                     | 8 | PLAN DE MEJORAMIENTO<br>2018                 | an oral of the state of            |                    |                   | FCE - Facultad de Ciencias y Educación                   |         |         | Interno                  | En<br>Progreso | Auditoria Interna              | Gestión de Docencia - CPM-GD-01                                 |
|                                     |   | PLAN DE MEJORAMIENTO                         |                                    |                    |                   | VIA - Vicerrectoría Académica                            |         |         | Interno                  | En<br>Progreso | Auditoria Interna              | Gestión de Docencia - CPM-GD-01                                 |
|                                     |   | PLAN DE MEJORAMIENTO<br>2018                 | and the second second second       |                    |                   | FAA - Facultad de Artes ASAB                             |         |         | Interno                  | En<br>Progreso | Auditoria Interna              | Gestión de Docencia - CPM-GD-01                                 |
|                                     |   | PLAN DE MEJORAMIENTO                         | CONTRACTOR AND                     |                    |                   | VIA - Vicerrectoria Académica                            |         |         | Interno                  | En<br>Progreso | Auditoria Interna              | Gestión de Docencia - CPM-GD-01                                 |
|                                     | 8 | PLAN DE MEJORAMIENTO                         | berne, page                        |                    |                   | REC - Rectoria                                           |         |         | Interno                  | En<br>Progreso | Auditoria Interna              | Gestión Integrada - CPE-GI-02                                   |
|                                     |   | PLAN DE MEJORAMIENTO                         |                                    |                    |                   | VIA - Vicerrectoria Académica                            |         |         | Interno                  | En<br>Progreso | Auditoria Interna              | Gestión de Investigación - CPM-GI-02                            |

Imagen 2.

| E A S | INSTRUCTIVO DE USO DEL SISTEMA DE<br>SEGUIMIENTO Y CONTROL DE PLANES DE<br>MEJORAMIENTO - SÍSIFO | Código:              | 0                              |
|-------|--------------------------------------------------------------------------------------------------|----------------------|--------------------------------|
|       | Macroproceso: Gestión Administrativa y<br>Contractual                                            | Versión: 2           | OFICINA ASESORA<br>DE SISTEMAS |
|       | Proceso: de Apoyo                                                                                | Fecha de Aprobación: |                                |

# 6. MENÚ DE CONFIGURACIÓN

En esta sección el usuario podrá parametrizar los objetos Tipo Calificación, Origen Plan Mejoramiento, Proceso y Abrir Registro de Avances, objetos que se encuentran involucrados en todo el proceso de seguimiento y control relacionados a los planes de mejoramiento.

*Nota:* Tenga en cuenta que la parametrización puede llegar a diferir de usuario a usuario, dependiendo del rol y permisos que hayan sido asignados por el rol auditor y el administrador general.

## 6.1. Tipo de calificación

El tipo de calificación es un valor establecido para que los usuarios de la Oficina de Control Interno (OCI) establezcan la cuantificación de los avances mensuales. Al existir tres tipos de planes, existirán distintas calificaciones para cada uno de estos.

Para verificar las calificaciones existentes haga clic en el menú "Tipo Calificación" y se desplegará el listado de calificaciones existentes. (Imagen 3)

| NI/Z                                                      | Tipo de Calificación                                                    | Q                                          |                            |
|-----------------------------------------------------------|-------------------------------------------------------------------------|--------------------------------------------|----------------------------|
|                                                           | Civia Importar                                                          | ▼ Filtros + ■ Agrup ar por + ★ Favoritos + | 1-16 de 16 📰 🛛             |
| 0                                                         | Nombre                                                                  | Estado                                     | Tipo de Plan al que Aplica |
| 1000                                                      | Cumpida                                                                 | Terminado                                  | interno                    |
| IVERSIDAD DISTRITAL                                       | Pacial                                                                  | En Progreso                                | Interno                    |
| NCISCO JOSE DE CALDAS                                     | No Cumplida                                                             | En Progreso                                | Inferno                    |
| lejoramiento                                              | En Tiempo                                                               | Terminado                                  | Interno                    |
| is por Unidades                                           | Seguimiento En Proceso                                                  | En Progreso                                | interno                    |
| 200                                                       | <ul> <li>Vencida, Cumplida Y Documentada</li> </ul>                     | Terminado Con Retraso                      | Contraloria General        |
| dad                                                       | Vencida Sin Evidencia De Cumplimiento                                   | Terminado Con Retraso                      | Contraloria General        |
| les .                                                     | Vencida Con Cumplimiento Documentado Parcialmente                       | Terminado Con Retraso                      | Contraloria General        |
| •                                                         | No Vencida En Plazo Cumplida Y Documentada                              | En Progreso                                | Contraloria General        |
| tar Plan Mejoramient                                      | No Vencida En Plazo Con Evidencia De Avance Parcial                     | En Progreso                                | Contraloria General        |
| re Acreditación Instit                                    | No Vencida En Plazo Sin Evidencia De Avance y/o Cumplimiento            | En Progreso                                | Contraioria General        |
| nfiguración<br>po Calificación<br>Ingen Plan Mejoramiento | No Aplica el Analisis de Cumplimiento a la Fecha de Corte del Monitoreo | Bloqueado                                  | Contraloria General        |
|                                                           | Gin Iniciar                                                             | Sin Iniciar                                | Contraioria de Bogotá      |
|                                                           | En Progreso                                                             | En Progreso                                | Contraloria de Bogotá      |
| RED                                                       | 🗇 Terminada                                                             | Terminado                                  | Contratoria de Bogotá      |
| negatro de Avances                                        | Terminada Cos Retrazo                                                   | Terminario Con Betraso                     | Contraissia da Borrelá     |

lmagen 3.

## 6.2. Crear calificación

Esta opción se utiliza para registrar un nuevo tipo de calificación.Para crearlo, haga clic en "Crear". (Imagen 3-A)

En este formulario (Imagen 4) se solicitan los campos: Nombre Calificación Estado Tipo de Plan al que Aplica

|                                                    | INSTRUCTIVO DE USO DEL SISTEMA DE<br>SEGUIMIENTO Y CONTROL DE PLANES DE<br>MEJORAMIENTO - SÍSIFO | Código:              | 0                              |
|----------------------------------------------------|--------------------------------------------------------------------------------------------------|----------------------|--------------------------------|
| UNIVERSIDAD DISTRICAL<br>PRANCISCO INSE DE CALLONS | Macroproceso: Gestión Administrativa y<br>Contractual                                            | Versión: 2           | OFICINA ASESORA<br>DE SISTEMAS |
|                                                    | Proceso: de Apoyo                                                                                | Fecha de Aprobación: |                                |

| 🛤 Mensajes Contactos ZIPA:                                                                                                    | : Gestión de Pri | Plan Mejoramiento Instit   | lucional SEIO Web Admin SEIO Aptractores Ajustes | 🕘 🧠 📄 Administrator 🕶 |
|----------------------------------------------------------------------------------------------------|------------------|----------------------------|--------------------------------------------------|-----------------------|
| NV/z                                                                                                    | Tipo de O        | alificación / Nuevo(a)     |                                                  |                       |
|                                                                                                    | Guardiar         | Descartar                  |                                                  | = 2                   |
| and the second second se |                  | Nombre Calificación        |                                                  |                       |
| FRANCISCO JOSÉ DE CALDAS                                                                                                    |                  |                            |                                                  |                       |
| Plan Mejoramiento                                                                                                    |                  | Estado                     |                                                  | -                     |
| Planes por Unidades                                                                                                    |                  | Tipo de Plan al que Aplica |                                                  |                       |
| Hallazgo                                                                                                    |                  |                            |                                                  |                       |
| Actividad                                                                                                    |                  |                            |                                                  |                       |
| Avances                                                                                                    |                  |                            |                                                  |                       |
| Tareas                                                                                                    |                  |                            |                                                  |                       |
| Exportar Plan Mejoramient                                                                                                    |                  |                            |                                                  |                       |
| Reporte Acreditacion Instit                                                                                                    |                  |                            |                                                  |                       |
| A                                                                                                    |                  |                            |                                                  |                       |
|                                                                                                    |                  |                            |                                                  |                       |

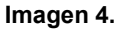

Estos dos últimos campos son obligatorios y de tipo select, donde tiene escoger entre las opciones. Cuando haya ingresado la información. haga clic en "Guardar".

# 6.3. Origen Plan de Mejoramiento

Nota: El objeto Origen Plan de mejoramiento sólo está presente en los Planes Internos.

La función de parametrizar estos objetos sirve para que se realice el registro del plan, pues de esta forma no tiene necesidad de crearlos, sino que ya podría utilizar los existentes. (Imagen 5)

| 🖬 Mensajes Contactos ZIPA   | : Gestión de Pr | royectos Plan Mejoramiento Institucional | Sitio Web Admin Sitio Aplicaciones Ajustes | 0 🗢 🖻                         |
|-----------------------------|-----------------|------------------------------------------|--------------------------------------------|-------------------------------|
| NI/z                        | Plan Me         | joramiento / Nuevo(a)                    |                                            |                               |
|                             | Guardar         | Descartar                                | Numerija 🔰 Ein Programa 🖉 Care             | elado(a) Pendiente Cerrado(a) |
| UNIVERSIDAD DISTRITAL       |                 | Nombre Plan de Mejoramiento              |                                            |                               |
| Plan Mejoramiento           |                 |                                          |                                            |                               |
| Planes por Unidades         | L               | Tipo                                     | Interno                                    |                               |
| Hallazgo                    |                 | Radicado Cordis                          |                                            |                               |
| Actividad                   |                 | Fecha Creación                           |                                            |                               |
| Avances                     |                 | Unidad                                   |                                            |                               |
| Tareas                      |                 | Auditor                                  | Administrator - admin                      |                               |
| Exportar Plan Mejoramient   |                 | Origen Plan de Mejoramiento              |                                            |                               |
| Reporte Acreditacion Instit |                 | Sub Origen Plan de Mejoramiento          |                                            |                               |
| Configuración               |                 | Proceso Origen Plan de Mejoramiento      |                                            |                               |
| Tipo Calificación           |                 |                                          |                                            |                               |
| Origen Plan Mejoramiento    |                 |                                          |                                            |                               |
| Proceso                     |                 |                                          |                                            |                               |
| Abrir Registro de Avances   |                 |                                          |                                            |                               |

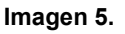

En el formulario verá los campos Origen Plan de Mejoramiento y Sub Origen Plan de Mejoramiento, donde podrá elegir opciones de parametrización que fueron previamente realizadas en el menú Origen Plan Mejoramiento, como se verá a continuación.

## 6.3.1. Crear origen

Para crear un origen, haga clic en "Crear". Se desplegará un formulario donde podrá ingresar la información relacionada con el origen. (Imagen 6)

| IBA1                                              | INSTRUCTIVO DE USO DEL SISTEMA DE<br>SEGUIMIENTO Y CONTROL DE PLANES DE<br>MEJORAMIENTO - SÍSIFO | Código:              |                                |
|---------------------------------------------------|--------------------------------------------------------------------------------------------------|----------------------|--------------------------------|
| UNIVERSIDAD DISTRIBAL<br>PRANCISCO INSE DE CALDAS | Macroproceso: Gestión Administrativa y<br>Contractual                                            | Versión: 2           | OFICINA ASESORA<br>DE SISTEMAS |
|                                                   | Proceso: de Apoyo                                                                                | Fecha de Aprobación: |                                |

| 🛤 Mensajes Contactos ZIPA:                        | Gestión de Proyectos Plan M               | fejoramiento Institucional Sitio Web         | o Admin Sitio Aplicaciones |                      |                         |                      |         |       |                        | 0 🗨 🖂              | idministrator 👻 |
|---------------------------------------------------|-------------------------------------------|----------------------------------------------|----------------------------|----------------------|-------------------------|----------------------|---------|-------|------------------------|--------------------|-----------------|
|                                                   | Origen / Nuevo(a)<br>Cuardar<br>Descartar |                                              |                            |                      |                         |                      |         |       |                        |                    |                 |
| UNIVERSIDAD DISTRITAL<br>FRANCISCO JOSÉ DE CALDAS | Followers                                 | Modelo Doc Relacionado<br>Añadir un elemento | ID Doc Relacionado         | Asociado Relacionado | Websile Messages        | Fecha<br>Añadir un e | Asunto  | Autor | Modelo Doc Relacionado | ID Doc Pelacionado |                 |
| Plan Mejoramiento                                 |                                           |                                              |                            |                      |                         |                      |         |       |                        |                    |                 |
| Planes por Unidades                               |                                           |                                              |                            |                      |                         |                      |         |       |                        |                    |                 |
| Hallazgo                                          | Nombre                                    |                                              |                            |                      | Is Follower             |                      |         |       |                        |                    |                 |
| Actividad                                         | Action Needed                             |                                              |                            |                      | Followers (Channels)    |                      |         |       |                        |                    |                 |
| Avances                                           |                                           |                                              |                            |                      |                         | Nombre               |         |       |                        |                    |                 |
| Tareas                                            |                                           |                                              |                            |                      |                         |                      |         |       |                        |                    |                 |
| Exportar Plan Mejoramient                         |                                           |                                              |                            |                      |                         |                      |         |       |                        |                    |                 |
| Reporte Acreditacion Instit                       |                                           |                                              |                            |                      |                         |                      |         |       |                        |                    |                 |
| Configuración                                     |                                           |                                              |                            |                      |                         |                      |         |       |                        |                    |                 |
| Tipo Calificación                                 | Followers (Partners)                      | Nombre                                       | Teléfono                   | Correo               | Last Message Date       |                      |         | m     |                        |                    |                 |
| Origen Plan Mejoramiento                          |                                           |                                              |                            |                      |                         |                      |         |       |                        |                    |                 |
| Proceso                                           |                                           |                                              |                            |                      |                         |                      |         |       |                        |                    |                 |
| Abrir Registro de Avances                         |                                           |                                              |                            |                      |                         |                      |         |       |                        |                    |                 |
|                                                   |                                           |                                              |                            |                      |                         |                      |         |       |                        |                    |                 |
|                                                   | Number of Actions                         | 0                                            |                            |                      | Padre                   |                      |         |       |                        |                    | —, I            |
|                                                   | Habilitado en el sistema?                 | ¥                                            |                            |                      | Unread Messages Counter | 0                    |         |       |                        |                    |                 |
|                                                   | Unread Messages                           |                                              |                            |                      | Messages                |                      |         |       |                        |                    |                 |
|                                                   | -                                         |                                              |                            |                      |                         | Fecha                | Asunto  | Autor | Modelo Doc Relacionado | ID Doc Helacionado |                 |
|                                                   |                                           |                                              |                            |                      |                         | Anadir un e          | nemenio |       |                        |                    |                 |
|                                                   |                                           |                                              |                            |                      |                         |                      |         |       |                        |                    |                 |
|                                                   |                                           |                                              |                            |                      |                         |                      |         |       |                        |                    |                 |
|                                                   |                                           |                                              |                            |                      |                         |                      |         |       |                        |                    |                 |
|                                                   |                                           |                                              |                            |                      |                         |                      | _       |       |                        |                    | _               |

Imagen 6.

Una vez ingresada la información requerida, haga clic en "Guardar". En ese momento, el origen de plan de mejoramiento ha sido creado y se podrá encontrar en el listado que aparece inicialmente.

#### 6.4. Proceso

En esta sección se encontrarán listados los procesos y el indicativo de habilitación en el sistema. (Imagen 7)

| ≓ Mensajes Contactos ZIPA   | Gestión de Proyectos Plan Mejoramiento Institucional Silio Web Admin Silio Aplicaciones Ajustes |                                          | 🕖 🧠 📑 Administrator 🕶     |
|-----------------------------|-------------------------------------------------------------------------------------------------|------------------------------------------|---------------------------|
| ALC:                        | Proceso                                                                                         | Q                                        |                           |
| A                           | Creat                                                                                           | ▼ Fitros • ■ Agrupar por • ★ Favoritos • | 1-24 de 24 💷 🕼            |
| 6                           | Nombre                                                                                          |                                          | Habilitado en el sistema? |
|                             | Ptaneación Estratégica e Institucional - CPE-PEI-01                                             |                                          | 2                         |
| UNIVERSIDAD DISTRITAL       | Gestión Integrada - CPE-0I-02                                                                   |                                          | 2                         |
| FIGHIGISCO JOSE DE CREDIS   | Autoevaluación y Acreditación - CPE-AA-03                                                       |                                          | ¥                         |
| Plan Mejoramiento           | Interinstitucionalización e internacionalización - CPE-II-04                                    |                                          | ×                         |
| Planes por Unidades         | Comunicaciones - CPE-C-05                                                                       |                                          | ×                         |
| Hallazgo                    | Gestión de Docencia - CPM-GD-01                                                                 |                                          | 8                         |
| Actividad                   | Gestión de Investigación - CPM-GI-02                                                            |                                          | ×                         |
| Avances                     | Extensión y Proyección Social - CPM-EPS-03                                                      |                                          | ¥                         |
| Fundar Disc Maleramient     | Admisiones Registro y Control - CPA-ARC-01                                                      |                                          | ¥                         |
| Reporte Acceditacion Instit | Bienestar Institucional - CPA-BI-02                                                             |                                          | ×                         |
| Prepare Parentarian Instrum | Gestión de la Información Bibligráfica - CPA-GI8-03                                             |                                          | ×                         |
| Tino Calificación           | Gestion de Laboratorios - CPA-OL-04                                                             |                                          | ¥                         |
| Origen Plan Meloramiento    | Servicio al Ciudadano - CPA-SC-85                                                               |                                          | ¥                         |
| Property                    | Gestión de los Sistemas de Información y las Telecomunicaciones - CPA-GSIT-06                   |                                          | ¥                         |
| Abrir Banietro da Avanças   | Gestión y Desarrollo del Talento Humano - CPA-GDTH-07                                           |                                          | ¥                         |
| num migratio de manues      | Gestión Documental - CPA-GD-08                                                                  |                                          | ×                         |
|                             | Gestión de la Infraestructura Física - CPA-GIF-09                                               |                                          | ×                         |
|                             | Gestión de Recursos Financieros - CPA-GRF-10                                                    |                                          | <i>¥</i>                  |
|                             | Gestión Contractual - CPA-GC-11                                                                 |                                          | ¥                         |
|                             | Gestión Jurídica - CPA-GJ-12                                                                    |                                          | ×                         |
|                             | Evaluación y Control - CPC-EC-01                                                                |                                          | ×                         |
|                             | Control Disciplinario - CPC-CD-02                                                               |                                          | 8                         |
|                             | Unificar codigo y proceso en el campo proceso del sistema                                       |                                          | ×                         |
|                             | <ul> <li>El lider y el gestor seran cargados de las dependencias</li> </ul>                     |                                          | <i>⊻</i>                  |
|                             |                                                                                                 |                                          |                           |

lmagen 7.

## 6.4.1. Crear proceso

Para crear un proceso, haga clic en Crear (Imagen 7-A).

Enseguida aparecerá un formulario (Imagen 8) donde tendrá que ingresar la información pertinente a la creación del proceso. Cuando termine de ingresar la información, haga clic en "Guardar".

|                                                   | INSTRUCTIVO DE USO DEL SISTEMA DE<br>SEGUIMIENTO Y CONTROL DE PLANES DE<br>MEJORAMIENTO - SÍSIFO | Código:              | 0                              |  |
|---------------------------------------------------|--------------------------------------------------------------------------------------------------|----------------------|--------------------------------|--|
| UNIVERSIDAD DISTRITAL<br>PRANCISCO IOSE DE CALDAS | Macroproceso: Gestión Administrativa y<br>Contractual                                            | Versión: 2           | OFICINA ASESORA<br>DE SISTEMAS |  |
|                                                   | Proceso: de Apoyo                                                                                | Fecha de Aprobación: |                                |  |

| ≓ Mensajes Contactos ZIPA:  | Gestión de Proyectos Plan M | ejoramiento Ins           | stitucional SI            | tio Web | Admin Sitio Aplicaciones Aj | justes               |                           |                    |        |       |                        | @ 🎭 💽              | Administrator 💌 |
|-----------------------------|-----------------------------|---------------------------|---------------------------|---------|-----------------------------|----------------------|---------------------------|--------------------|--------|-------|------------------------|--------------------|-----------------|
| ALC:                        | Proceso / Nuevo(a)          |                           |                           |         |                             |                      |                           |                    |        |       |                        |                    |                 |
|                             | Current Passantar           |                           |                           |         |                             |                      |                           |                    |        |       |                        |                    | = 7             |
|                             | Content Consentation        |                           |                           |         |                             |                      |                           |                    |        |       |                        |                    |                 |
| UNIVERSIDAD DISTRITAL       | Followers                   | Modelo Doc<br>Añadir un e | a Relacionado<br>tiemento |         | ID Doc Relacionado          | Asociado Relacionado | Website Messages          | Fecha<br>Añadir un | Asunto | Autor | Modelo Doc Pelacionado | ID Doc Relacionado |                 |
| FRANCISCO JOSÉ DE CALDAS    |                             |                           |                           |         |                             |                      |                           |                    |        |       |                        |                    |                 |
| Plan Mejoramiento           |                             |                           |                           |         |                             |                      |                           |                    |        |       |                        |                    |                 |
| Planes por Unidades         |                             |                           |                           |         |                             |                      |                           |                    |        |       |                        |                    |                 |
| Hallazgo                    | Nombre                      |                           |                           |         |                             |                      | Is Follower               |                    |        |       |                        |                    |                 |
| Actividad                   | Action Needed               |                           |                           |         |                             |                      | Followers (Channels)      | Nombre             |        |       |                        |                    |                 |
| Avances                     |                             |                           |                           |         |                             |                      |                           |                    |        |       |                        |                    |                 |
| Exporter Plan Majoramiant   |                             |                           |                           |         |                             |                      |                           |                    |        |       |                        |                    |                 |
| Reporte Acreditacion Instit |                             |                           |                           |         |                             |                      |                           |                    |        |       |                        |                    |                 |
| Configuración               |                             |                           |                           |         |                             |                      |                           |                    |        |       |                        |                    |                 |
| Tipo Calificación           | Followers (Partners)        | Nombre                    |                           |         | Valifera                    | C                    | Last Message Date         |                    |        | m     |                        |                    |                 |
| Origen Plan Mejoramiento    |                             | Nombre                    |                           |         | releiono                    | Correo               |                           |                    |        |       |                        |                    |                 |
| Proceso                     |                             |                           |                           |         |                             |                      |                           |                    |        |       |                        |                    |                 |
| Abrir Registro de Avances   |                             |                           |                           |         |                             |                      |                           |                    |        |       |                        |                    |                 |
|                             |                             |                           |                           |         |                             |                      |                           |                    |        |       |                        |                    |                 |
|                             | Number of Actions           |                           |                           |         |                             |                      | Habilitado en el sistema? | ~                  |        |       |                        |                    |                 |
|                             | Unread Messages Counter     | 0                         |                           |         |                             |                      | Unread Messages           |                    |        |       |                        |                    |                 |
|                             | Messages                    | Fecha                     | Asunto                    | Autor   | Modelo Doc Relacionado      | ID Doc Relacionado   |                           |                    |        |       |                        |                    |                 |
|                             |                             | Añadir un e               | lemento                   |         |                             |                      |                           |                    |        |       |                        |                    |                 |
|                             |                             |                           |                           |         |                             |                      |                           |                    |        |       |                        |                    |                 |
|                             |                             |                           |                           |         |                             |                      |                           |                    |        |       |                        |                    |                 |
|                             |                             |                           |                           |         |                             |                      |                           |                    |        |       |                        |                    |                 |
|                             |                             | _                         |                           |         |                             |                      |                           |                    |        |       |                        |                    |                 |

Imagen 8.

El proceso ha sido creado y se podrá encontrar en el listado que aparece inicialmente.

# 6.5. Abrir Registro de Avances

*Nota:* Esta sección solamente estará habilitada para los usuarios Administrador y Auditor, quienes son los usuarios con permiso de habilitar las fechas de creación de avances para cada mes, en este caso.

En el menú Configuración, haga clic en Abrir Registro de Avances (Imagen 9-A), donde se desplegará una ventana emergente con el formulario para ingresar las fechas. (Imagen 9-B)

| ≓ Mensajes Contactos ZIPA:                        |   | tión de Proyectos Plan Mejoramiento Institucio | nal Sitio Web Admin Sitio           | o Aplicaciones Ajustes |  |  |  |  |  |  |
|---------------------------------------------------|---|------------------------------------------------|-------------------------------------|------------------------|--|--|--|--|--|--|
| sistema de pruebas                                |   | Plan Mejoramiento                              | Abrir Registro de Avances Mensuales |                        |  |  |  |  |  |  |
|                                                   | L | Crear Importar                                 |                                     |                        |  |  |  |  |  |  |
| 6                                                 |   | Nombre                                         | Fecha inicio                        | 04/10/2019             |  |  |  |  |  |  |
| UNIVERSIDAD DISTRITAL<br>FRANCISCO JOSÉ DE CALDAS |   | PLAN MEJORAMIENTO CIERRE PAD 2015,             | Fecha fin                           | 31/12/2019             |  |  |  |  |  |  |
| Plan Mejoramiento                                 |   | PLAN DE MEJORAMIENTO - IDEXUD - 201            |                                     |                        |  |  |  |  |  |  |
| Planes por Unidades                               |   | PLAN DE MEJORAMIENTO-BIENESTAR 20              |                                     |                        |  |  |  |  |  |  |
| Hallazgo                                          |   |                                                |                                     |                        |  |  |  |  |  |  |
| Actividad                                         |   | PLAN DE MEJORAMIENTO-CONTROL DISC              |                                     |                        |  |  |  |  |  |  |
| Avances 12                                        |   | DI AN DE METORAMIENTO, EACUITAD TEC            |                                     |                        |  |  |  |  |  |  |
| Tareas                                            |   | PERIOD MEDITAMIENTO-FACOLIND FEC               |                                     |                        |  |  |  |  |  |  |
| Exportar Plan Mejoramient                         |   | PLAN DE MEJORAMIENTO-GESTIÓN FINA              |                                     |                        |  |  |  |  |  |  |
| Reporte Acreditacion Instit                       |   | DI AN DE METORAMIENTO, IDEVID 2018             |                                     |                        |  |  |  |  |  |  |
| Configuración                                     |   | PEAN DE MEJORAMIENTO - IDEXOD 2018             |                                     |                        |  |  |  |  |  |  |
| Tipo Calificación                                 |   | PLAN DE MEJORAMIENTO - NÓMINA 2018             | Almacenar periodo O Ca              | ancelar                |  |  |  |  |  |  |
| Origen Plan Mejoramiento                          |   |                                                |                                     |                        |  |  |  |  |  |  |
| Proceso                                           |   | en el Trabajo - 2018                           | estion de la Séguridad y Sal        | ud                     |  |  |  |  |  |  |
| Abrir Registro de Avances                         |   | PLAN DE MEJORAMIENTO - CERI - 2018             |                                     |                        |  |  |  |  |  |  |

lmagen 9.

|                                                   | INSTRUCTIVO DE USO DEL SISTEMA DE<br>SEGUIMIENTO Y CONTROL DE PLANES DE<br>MEJORAMIENTO - SÍSIFO | Código:              | 0                              |
|---------------------------------------------------|--------------------------------------------------------------------------------------------------|----------------------|--------------------------------|
| UNIVERSIDAD DISTRITAL<br>PRANCISCO INSE DE CALDAS | Macroproceso: Gestión Administrativa y<br>Contractual                                            | Versión: 2           | OFICINA ASESORA<br>DE SISTEMAS |
|                                                   | Proceso: de Apoyo                                                                                | Fecha de Aprobación: |                                |

Allí podrá asignar la fecha de inicio y la fecha de fin. Cuando haya ingresado la información, haga clic en "Almacenar periodo".

*Nota:* Tenga en cuenta que no es permitido guardar una fecha menor a la actual para el campo fecha Inicio.

| DINVERSION DIVERSE | INSTRUCTIVO DE USO DEL SISTEMA DE<br>SEGUIMIENTO Y CONTROL DE PLANES DE<br>MEJORAMIENTO - SÍSIFO | Código:              | 0                              |
|--------------------|--------------------------------------------------------------------------------------------------|----------------------|--------------------------------|
|                    | Macroproceso: Gestión Administrativa y<br>Contractual                                            | Versión: 2           | OFICINA ASESORA<br>DE SISTEMAS |
|                    | Proceso: de Apoyo                                                                                | Fecha de Aprobación: |                                |

## 7. HERRAMIENTAS DE USABILIDAD

A continuación se presentarán las herramientas de usabilidad en el Sistema Sísifo, para que los usuarios del aplicativo las reconozcan y empleen de manera correcta y de esta forma se faciliten los procesos que se generan en el Plan de Mejoramiento.

#### 7.1. Adjuntar archivos

Esta herramienta permite adjuntar un archivo en la sección donde se encuentre.

*Nota:* Tenga en cuenta que no hay restricciones en el tipo ni cantidad de archivo que requiera cargar, pues cualquier formato está permitido, pero que los permisos para realizar cargues depende de la configuración de cada usuario.

Para adjuntar un archivo diríjase a la sección pertinente. Allí, encontrará un botón denominado "Adjunto(s)". (Imagen 10)

|                                                   | Editar | oramiento / Plan Inte                              | erno Acreditaciór | 1   |                      | Adjunto(s) <del>→</del><br>Añadir | Acción 🕶 |                      |                       |        | New York             | Companyation | 2/2 <b>&lt; &gt;</b> |         |
|---------------------------------------------------|--------|----------------------------------------------------|-------------------|-----|----------------------|-----------------------------------|----------|----------------------|-----------------------|--------|----------------------|--------------|----------------------|---------|
| UNIVERSIDAD DISTRITAL<br>FRANCISCO JOSÉ DE CALDAS |        | Plan Interno                                       | Acreditaci        | ón  |                      |                                   | -        |                      |                       |        | Nuevo(a) En Progreso | Cancelado(a) | Pendiente            | Cerrado |
| lan Mejoramiento                                  |        | Тіро                                               |                   |     |                      |                                   |          | Interno              |                       |        |                      |              |                      |         |
| Planes por Unidades                               |        | Radicado Cordis                                    |                   |     |                      |                                   |          | plan interno         |                       |        |                      |              |                      |         |
| Hallazgo                                          |        | Fecha Creación                                     |                   |     |                      |                                   |          | 09/08/2017           |                       |        |                      |              |                      |         |
| Actividad                                         |        | Unidad                                             |                   |     |                      |                                   |          | OACI - Oficina Aseso | ra de Control Interno | 2      |                      |              |                      |         |
| Avances                                           |        | Auditor                                            |                   |     |                      |                                   |          |                      |                       |        |                      |              |                      |         |
| Tareas                                            |        | Origen Plan de Mejoram                             | lento             |     |                      |                                   |          |                      |                       |        |                      |              |                      |         |
| Exportar Plan Mejoramient                         |        | Sub Origen Plan de Mej                             | oramiento         |     |                      |                                   |          |                      |                       |        |                      |              |                      |         |
| Reporte Acreditacion Instit                       |        | Proceso Origen Plan de                             | Mejoramiento      |     |                      |                                   |          |                      |                       |        |                      |              |                      |         |
| onfiguración                                      |        | EDT para Seguimiento:<br>plan interno Acreditacion |                   |     |                      |                                   |          |                      |                       |        |                      |              |                      |         |
| Tipo Calificación<br>Origen Plan Mejoramiento     |        | Hallazoos                                          |                   |     |                      |                                   |          |                      |                       |        |                      |              |                      |         |
| Proceso                                           |        | ( and get                                          |                   |     |                      |                                   |          |                      |                       |        |                      |              |                      |         |
| Abrir Registro de Avances                         |        | Nombre Hallazgo                                    | Capit             | ulo | Plan de Mejoramiento |                                   | Auditor  | Тіро                 | Unidad                | Estado | Fecha Inicio         | Fecha Fin    |                      |         |
|                                                   |        |                                                    |                   |     |                      |                                   |          |                      |                       |        |                      |              |                      |         |
|                                                   |        |                                                    |                   |     |                      |                                   |          |                      |                       |        |                      |              |                      |         |
|                                                   |        |                                                    |                   |     |                      |                                   |          |                      |                       |        |                      |              |                      |         |

Imagen 10.

Al hacer clic en él, se desplegará la opción "Añadir". Enseguida emergerá una ventana en donde podrá buscar y seleccionar el documento a adjuntar. Haga clic en el botón "Abrir" para cargar el archivo. Cuando se haya cargado, podrá ver el nombre del archivo y la cantidad de archivos adjuntos. (Imagen 11)

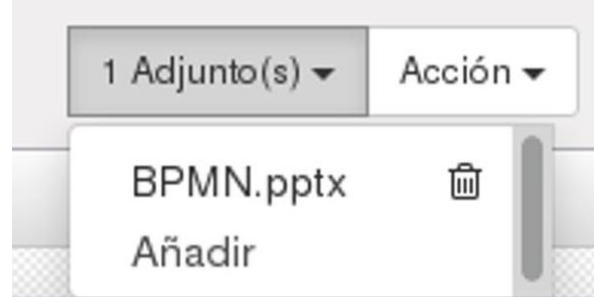

Imagen 11.

| E AB                                              | INSTRUCTIVO DE USO DEL SISTEMA DE<br>SEGUIMIENTO Y CONTROL DE PLANES DE<br>MEJORAMIENTO - SÍSIFO | Código:              | 0                              |
|---------------------------------------------------|--------------------------------------------------------------------------------------------------|----------------------|--------------------------------|
| UNIVERSIDAD DISTRIPAL<br>PRANCISCO IOSÉ DE CALDAS | Macroproceso: Gestión Administrativa y<br>Contractual                                            | Versión: 2           | OFICINA ASESORA<br>DE SISTEMAS |
|                                                   | Proceso: de Apoyo                                                                                | Fecha de Aprobación: |                                |

# 7.1.1. Eliminar archivos

Para eliminar el o los archivos adjuntos de un ítem, haga clic en "Adjunto(s)" y ubique el archivo que va a eliminar. Al lado derecho de cada ítem cargado encontrará un ícono de bote de basura. (Imagen 12)

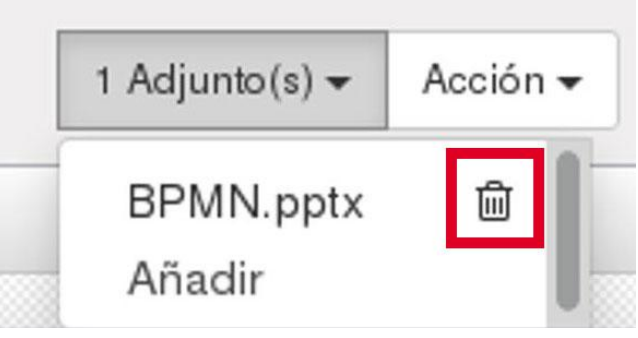

Imagen 12.

Al hacer clic en él, se solicitará la confirmación de la acción (Imagen 13) donde tendrá que aceptar o cancelar la acción.

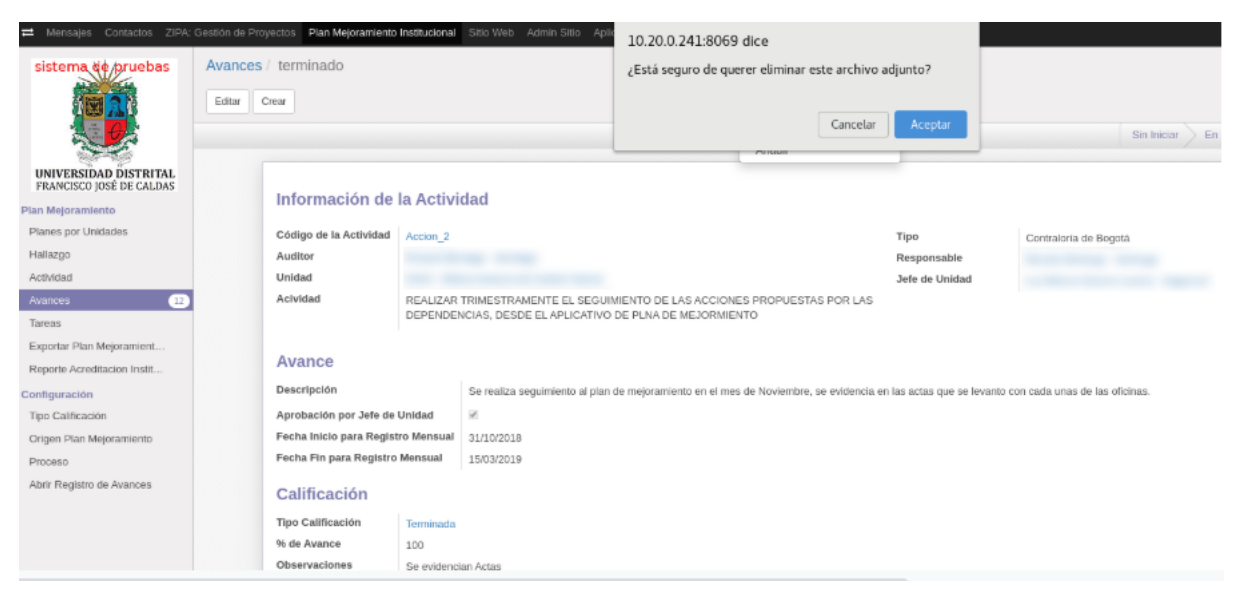

Imagen 13.

Al hacer clic en "Aceptar" el archivo desaparecerá.

## 7.2. Filtros

Esta herramienta le permitirá agrupar la información por características determinadas y crear búsquedas.

|                                                    | INSTRUCTIVO DE USO DEL SISTEMA DE<br>SEGUIMIENTO Y CONTROL DE PLANES DE<br>MEJORAMIENTO - SÍSIFO | Código:              | 0                              |
|----------------------------------------------------|--------------------------------------------------------------------------------------------------|----------------------|--------------------------------|
| UNIVERSIDAD DISTRIPAL<br>PRANCEDOD IOSÉ DE CALLANS | Macroproceso: Gestión Administrativa y<br>Contractual                                            | Versión: 2           | OFICINA ASESORA<br>DE SISTEMAS |
| -                                                  | Proceso: de Apoyo                                                                                | Fecha de Aprobación: |                                |

Para filtrar información vaya a la parte superior de la pantalla y ubique el botón "Filtros". (Imagen 14)

Enseguida aparecerá un listado de los filtros predeterminados, donde se pueden seleccionar todos o los que se crean convenientes para la búsqueda que va a realizar.

| Hallazgo        |                        |                                         |         | Q<br>TFiltros +                                                                                                    | Agrupar por 👻 🚖 Favoritos 🖛 |             |     |
|-----------------|------------------------|-----------------------------------------|---------|----------------------------------------------------------------------------------------------------|-----------------------------|-------------|-----|
| Nombre Hallazgo | Capitulo               | Plan de Mejoramiento                    | Auditor | Haliazgos de                                                                                                    | e Planes Internos           | Estado      | Fe  |
| 0               | CÓDIGO DE AUDITORIA 16 | PLAN MEJORAMIENTO RECTORIA JUNIO 7 TEST |         | Hallazgos d                                                                                                    | e Planes Ext. Bogotá        | En Progreso | 01/ |
| 0               | CÓDIGO DE AUDITORIA 16 | PLAN MEJORAMIENTO RECTORIA JUNIO 7 TEST |         | Hallazgos de                                                                                                    | e Planes Ext. Cont. General | En Progreso | 01  |
| 0               | CÓDIGO DE AUDITORIA 16 | PLAN MEJORAMIENTO RECTORIA JUNIO 7 TEST |         | De Mi Depe                                                                                                    | ndencia                     | En Progreso | 01  |
|                 | CÓDIGO DE AUDITORIA 16 | PLAN MEJORAMIENTO RECTORIA JUNIO 7 TEST |         | De Mis Dep                                                                                                    | endencias Hijas             | En Progreso | 01. |
|                 | CÓDIGO DE AUDITORIA 16 | PLAN MEJORAMIENTO RECTORIA JUNIO 7 TEST |         |                                                                                                    |                             | En Progreso | 06  |
| 0               | CÓDIGO DE AUDITORIA 16 | PLAN MEJORAMIENTO RECTORIA JUNIO 7 TEST |         | <ul> <li>Añadir Filtro</li> </ul>                                                                                                    | Personalizado               | En Progreso | 01  |
| 0               | CÓDIGO DE AUDITORIA 16 | PLAN MEJORAMIENTO RECTORIA JUNIO 7 TEST |         | Acciones                                                                                                    | - 8                         | En Progreso | 06/ |
| 0               | CÓDIGO DE AUDITORIA 16 | PLAN MEJORAMIENTO RECTORIA JUNIO 7 TEST |         | contiene                                                                                                    |                             | En Progreso | 01/ |
|                 | CÓDIGO DE AUDITORIA 16 | PLAN MEJORAMIENTO RECTORIA JUNIO 7 TEST |         |                                                                                                    |                             | En Progreso | 01/ |
|                 | CÓDIGO DE AUDITORIA 16 | PLAN MEJORAMIENTO RECTORIA JUNIO 7 TEST |         | and the second second se | Sector and Annual Sector    | En Progreso | 01/ |
| 0               | CÓDIGO DE AUDITORIA 16 | PLAN MEJORAMIENTO RECTORIA JUNIO 7 TEST |         | Aplicar                                                                                                    | O Añadir una condición      | En Progreso | 01/ |
|                 | CÓDIGO DE AUDITORIA 16 | PLAN MEJORAMIENTO RECTORIA JUNIO 7 TEST |         |                                                                                                    | Contralóría de Bogótá       | En Progreso | 01/ |
|                 | CÓDIGO DE AUDITORIA 16 | PLAN MEJORAMIENTO RECTORIA JUNIO 7 TEST |         |                                                                                                    | Contraloría de Bogotá       | En Progreso | 01/ |

#### Imagen 14.

Al final del listado se encuentra la opción Añadir Filtro Personalizado, donde se podrán crear filtros según a las necesidades del usuario.

# 7.2.1. Añadir filtro personalizado

En la opción añadir filtro personalizado podrá asignar tres condiciones. (imagen 15)

| Acciones | <b>1</b> |
|----------|----------|
| contiene | •        |
|          |          |
|          |          |

Imagen 15.

Éstas pueden aumentarse de ser necesario haciendo clic en el botón "Añadir una condición". Si necesita eliminar condiciones, haga clic en el icono de bote de basura ubicado en la parte derecha de la condición.

| UNIVERSITATE DISTRICTS                           | INSTRUCTIVO DE USO DEL SISTEMA DE<br>SEGUIMIENTO Y CONTROL DE PLANES DE<br>MEJORAMIENTO - SÍSIFO | Código:              | 0                              |
|--------------------------------------------------|--------------------------------------------------------------------------------------------------|----------------------|--------------------------------|
| UNIVERSIDAD DISTRIBUL<br>PLANCEDO IOST DE CALDAS | Macroproceso: Gestión Administrativa y<br>Contractual                                            | Versión: 2           | OFICINA ASESORA<br>DE SISTEMAS |
|                                                  | Proceso: de Apoyo                                                                                | Fecha de Aprobación: |                                |

## 7.3. Agrupar

Esta herramienta permite agrupar los ítems de acuerdo a la necesidad del usuario. Para realizar dicha acción, haga clic en el botón "Agrupar por". (Imagen 16)

| PA: Ges | stión de Proyectos P | Plan Mejoramiento Institucional                                                                                                  | Sitio Web Admin Sitio Aplicaciones Ajustes |         |                       |                              |         |
|---------|----------------------|----------------------------------------------------------------------------------------------------|--------------------------------------------|---------|-----------------------|------------------------------|---------|
| H       | lallazgo             |                                                                                                    |                                            |         | ٩                     |                              |         |
|         | Cmar Importar        |                                                                                                    |                                            |         | ▼ Filtros -           |                              |         |
| G       | Nombre Hallazgo      | Capitulo                                                                                                    | Plan de Mejoramiento                       | Auditor |                       | Estado                       | Estado  |
|         |                      | CÓDIGO DE AUDITORIA 16                                                                                                    | PLAN MEJORAMIENTO RECTORIA JUNIO 7 TEST    |         | and the second second | Dependencia                  | En Prog |
| 0       |                      | CÓDIGO DE AUDITORIA 16 PLAN MEJORAMIENTO RECTORIA JUNIO 7 TEST<br>CÓDIGO DE AUDITORIA 16 PLAN MEJORAMIENTO RECTORIA JUNIO 7 TEST |                                            |         | Tipo                  | En Prog                      |         |
|         |                      |                                                                                                    |                                            |         | 11po                  | En Prog                      |         |
|         |                      | CÓDIGO DE AUDITORIA 16                                                                                                    | PLAN MEJORAMIENTO RECTORIA JUNIO 7 TEST    |         |                       | • Añadir grupo personalizado | En Prog |
|         |                      | CÓDIGO DE AUDITORIA 16                                                                                                    | PLAN MEJORAMIENTO RECTORIA JUNIO 7 TEST    |         |                       | Auditor                      | En Prog |
|         |                      | CÓDIGO DE AUDITORIA 16                                                                                                    | PLAN MEJORAMIENTO RECTORIA JUNIO 7 TEST    |         |                       |                              | En Prog |
|         |                      | CÓDIGO DE AUDITORIA 16                                                                                                    | PLAN MEJORAMIENTO RECTORIA JUNIO 7 TEST    |         |                       | Aplicar                      | En Prog |
| 5       |                      | CÓDIGO DE AUDITORIA 16                                                                                                    | PLAN MEJORAMIENTO RECTORIA JUNIO 7 TEST    |         |                       | Contraloría de Bogotá        | En Prog |

Imagen 16.

Así se listaran las agrupaciones que fueron definidas predeterminadamente. Se puede agrupar los ítems por grupos y subgrupos. (Imagen 17)

| ZIPA | Cestión de Proyectos Plan Mejoramiento Institucional Sitio Web Adm | in Sitio Aplicaciones Ajustes                                                                                                    |          |                 |                                                |      |        |        | (C)          | Q (1      |
|------|--------------------------------------------------------------------|----------------------------------------------------------------------------------------------------|----------|-----------------|------------------------------------------------|------|--------|--------|--------------|-----------|
|      | Hallazgo                                                           |                                                                                                    |          | Q Deg           | pendencia Planes Tipo x                        |      |        |        |              |           |
|      | Crear Importar                                                     | Vector Plan Mejoramiento Institucional Silio Web Admin Silio Asicaciones Ajustes Importa Importa Import Importa Importa Import Import Import Import Import Import Imp |          | ▼ Filtros ▼     | ■Agrupar por + ★ Favoritos +                   | -    |        |        |              | 80 📰      |
|      | Grupo                                                              | Nombre Hallazgo                                                                                                    | Capitulo | Plan de Mejorar | Estado                                         | Tipo | Unidad | Estado | Fecha Inicio | Fecha Fir |
|      | ▼ REC - Rectoria (3)                                               |                                                                                                    |          |                 | ✓ Dependencia                                  |      |        |        |              |           |
| AL   | * PLAN MEJORAMIENTO RECTORIA JUNIO 7 TEST (3)                      |                                                                                                    |          |                 | ✓ Planes                                       |      |        |        |              |           |
| AS   | Contraloria de Bogotá (3)                                          |                                                                                                    |          |                 | • Tipo                                         |      |        |        |              |           |
|      | OACI - Oficina Asesora de Control Interno (1)                      |                                                                                                    |          |                 | <ul> <li>Añadir grupo personalizado</li> </ul> | -    |        |        |              |           |
|      | OAPC - Oficina Asesora de Planeación y Control (1)                 |                                                                                                    |          |                 |                                                | 1    |        |        |              |           |

Imagen 17.

# 7.3.1. Añadir grupo personalizado

Para añadir un grupo, haga clic en "Añadir grupo personalizado" y seleccione el grupo requerido. (Imagen 18)

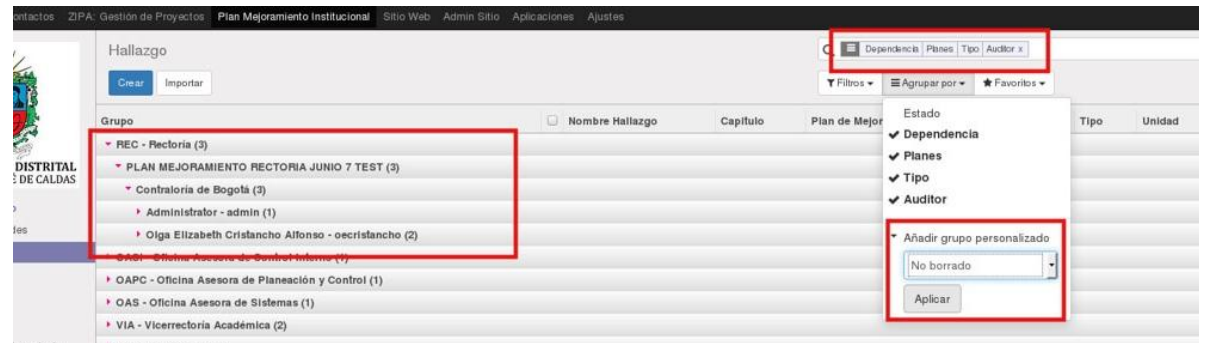

lmagen 18.

Al aplicar el filtro, verá los elementos que coinciden con la característica señalada.

|                                                   | INSTRUCTIVO DE USO DEL SISTEMA DE<br>SEGUIMIENTO Y CONTROL DE PLANES DE<br>MEJORAMIENTO - SÍSIFO | Código:              | 0                              |
|---------------------------------------------------|--------------------------------------------------------------------------------------------------|----------------------|--------------------------------|
| UNIVERSIDAD DISTRITAL<br>PLANCISCO IOSE DE CALDAS | Macroproceso: Gestión Administrativa y<br>Contractual                                            | Versión: 2           | OFICINA ASESORA<br>DE SISTEMAS |
|                                                   | Proceso: de Apoyo                                                                                | Fecha de Aprobación: |                                |

Si requiere eliminar un filtro, haga clic en la X que aparece al lado del filtro seleccionado en la parte superior del menú.

#### 7.4. Favoritos

Esta herramienta permite crear filtros y guardarlos. (Imagen 19)

|     | Q           |                 |                                           |             | 0.0          | ^          |
|-----|-------------|-----------------|-------------------------------------------|-------------|--------------|------------|
|     | ▼ Filtros - | ≣ Agrupar por → | 🛣 Favoritos 👻                             |             | 1-36 d       | e 36 🧱 🕼   |
| tor |             | Tipo            | <ul> <li>Grabar búqueda actual</li> </ul> | Estado      | Fecha Inicio | Fecha Fin  |
|     |             | Contraloría de  | Hallazgo                                  | En Progreso | 01/06/2017   | 15/12/2017 |
|     |             | Contraloria de  | Utilizar de forma predeterminada          | En Progreso | 01/06/2017   | 31/12/2017 |
|     |             | Contraloria de  | Compartir con todos los usuarios          | En Progreso | 01/06/2017   | 30/12/2017 |
|     |             | Contraloria de  | Guardar                                   | En Progreso | 01/06/2017   | 31/12/2017 |
|     |             | Contraloria de  | Bogotà                                    | En Progreso | 06/01/2017   | 31/12/2017 |
|     |             |                 |                                           |             |              |            |

Imagen 19.

En esta herramienta encuentra dos tipos de configuración:

- Utilizar de forma predeterminada
- Compartir con todos los usuarios

Solamente podrá escoger una de las opciones. En el campo que está vacío tendrá que escribir el tipo de filtro y a continuación haga clic en el botón Guardar. Posteriormente se podrá ver en el listado el filtro agregado.

#### 7.4.1. Eliminar favoritos

Para eliminar favoritos, haga clic en el bote de basura en la parte derecha de la etiqueta. (Imagen 20)

| Halazg                                                                                                    | go x                             |                                           |              | 0.94         |
|----------------------------------------------------------------------------------------------------|----------------------------------|-------------------------------------------|--------------|--------------|
| •                                                                                                    | 🖀 Agrupar por 👻                  | 🛊 Favoritos 👻                             |              | 1-36         |
|                                                                                                    | Halazgo x                        | ✓ Hallazgo                                | Estado       | Fecha Inicio |
|                                                                                                    |                                  | Estado                                    | En Progreso  | 01/06/2017   |
|                                                                                                    |                                  | <ul> <li>Grabar búqueda actual</li> </ul> | En Progreso  | 01/06/2017   |
|                                                                                                    | Contraloria de                   |                                           | En Progreso  | 01/06/2017   |
|                                                                                                    | Contraloria di<br>Contraloria di |                                           | En Progreso  | 01/06/2017   |
| ■ Agrupar por      Tipo     Contraloria di     Contraloria di | Compartir con todos los usuarios | En Progreso                               | 06/01/2017   |              |
|                                                                                                    | Contraloria de                   | Cuardes                                   | En Progreso  | 01/06/2017   |
|                                                                                                    | Contraloria de                   | Guardar                                   | En Progreso  | 06/01/2017   |
|                                                                                                    | Contraloría de                   | Boosta                                    | En Provinsio | 01/06/2017   |

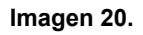

Una vez realizada la acción se solicitará confirmación del procedimiento, donde tendrá que aceptar o cancelar la operación. (Imagen 21)

|                                                  | INSTRUCTIVO DE USO DEL SISTEMA DE<br>SEGUIMIENTO Y CONTROL DE PLANES DE<br>MEJORAMIENTO - SÍSIFO | Código:              | 0                              |
|--------------------------------------------------|--------------------------------------------------------------------------------------------------|----------------------|--------------------------------|
| UNIVERSIDAD DISTRIPAL<br>PRASCISCO KSE DE CALDAS | Macroproceso: Gestión Administrativa y<br>Contractual                                            | Versión: 2           | OFICINA ASESORA<br>DE SISTEMAS |
|                                                  | Proceso: de Apoyo                                                                                | Fecha de Aprobación: |                                |

| ≓ Mensajes Contactos ZIPA:                        | : Ge | stión de Proyectos Ptan Mejoramiento Institucional Sitio Web Admin Sitio Ap                  | 10.20.0            | 0.241:8069 d      | ice                         |                             |                |              |                                      |                |                     |
|---------------------------------------------------|------|----------------------------------------------------------------------------------------------|--------------------|-------------------|-----------------------------|-----------------------------|----------------|--------------|--------------------------------------|----------------|---------------------|
| sistema de pruebas                                | F    | Plan Mejoramiento                                                                            | ¿Está se           | eguro que quie    | re remover                  | este filtro?                |                | ioramiento x |                                      |                |                     |
| (BAB                                              | I    | Crear Importar                                                                               | Cancelar Aceptar   |                   |                             | Agrupar por -               | ★ Favoritos +  | _            |                                      |                |                     |
|                                                   |      | Nombre                                                                                       | Radicado<br>Cordis | recna<br>Creación | Unidad                      |                             |                | Auditor      | ✓ Plan Mejoramient                   | o 🗄 o          | Origen I<br>Mejorar |
| UNIVERSIDAD DISTRITAL<br>FRANCISCO JOSÉ DE CALDAS |      | PLAN MEJORAMIENTO CIERRE PAD 2015,2016,2017                                                  |                    |                   | OACI - Ofic                 | ina Asesora de Co           | ontrol Interno |              | <ul> <li>Grabar búqueda a</li> </ul> | Progreso       |                     |
| Plan Mejoramiento                                 |      | PLAN DE MEJORAMIENTO - IDEXUD - 2019                                                         |                    | 09/08/2019        | IDEXUD - I                  | DEXUD                       |                |              |                                      | En<br>Progreso | Auditoria           |
| Planes por Unidades<br>Hallazgo                   |      | PLAN DE MEJORAMIENTO-BIENESTAR 2018                                                          |                    |                   | B1 - Bienest                | tar Institucional           |                |              |                                      | En<br>Progreso | Auditoria           |
| Actividad                                         |      | PLAN DE MEJORAMIENTO-CONTROL DISCIPLINARIO 2018                                              |                    |                   | OAAD - Oti<br>Disciplinario | cina Asesora de A<br>08     | suntos         |              |                                      | En<br>Progreso | Auditoria           |
| Tareas                                            |      | PLAN DE MEJORAMIENTO-FACULTAD TECNOLOGICA 2018                                               |                    |                   | FTEC - Fac                  | ultad Tecnológica           |                |              |                                      | En<br>Progreso | Auditoria           |
| Exportar Plan Mejoramient                         |      | PLAN DE MEJORAMIENTO-GESTIÓN FINANCIERA 2018                                                 |                    |                   | SPR - Seco                  | tión de Presupues           | to             |              |                                      | En<br>Progreso | Auditoria           |
| Configuración                                     |      | PLAN DE MEJORAMIENTO - IDEXUD 2018                                                           |                    |                   | IDEXUD - I                  | DEXUD                       |                |              |                                      | En<br>Progreso | Auditoria           |
| Tipo Calificación                                 |      | PLAN DE MEJORAMIENTO - NÓMINA 2018                                                           |                    |                   | DRH - Divis                 | sión de Recursos H          | Humanos        |              |                                      | En<br>Progreso | Auditoria           |
| Proceso                                           |      | PLAN DE MEJORAMIENTO - Subsistema de Gestión de la Seguridad y Salud<br>en el Trabajo - 2018 |                    |                   | SGSST - S<br>Salud en el    | ubsistema de Seg<br>Trabajo | uridad y       |              |                                      | En<br>Progreso | Auditoria           |
| Abrir Registro de Avances                         |      | PLAN DE MEJORAMIENTO - CERI - 2018                                                           |                    |                   | REC - Rect                  | oria                        |                |              |                                      | En             | Auditoria           |

Imagen 21.

*Nota:* Tenga en cuenta que si el filtro es compartido para todos los usuarios, será eliminado para todos.

#### 7.5. Historia de comunicación

Las historias de comunicación se pueden encontrar en algunos ítems de acuerdo a las configuraciones predeterminadas, permisos de los usuarios y módulos. Estas sirven para comunicarse entre usuarios mediante notas internas correspondientes a un ítem en cuestión y, de esta forma, poder llevar un seguimiento de los procedimientos que se generan en dicho proceso. Siempre se encuentra en la parte posterior de un ítem que se está leyendo. (Imagen 22)

| A REAL PROPERTY AND A REAL PROPERTY AND A REAL | Editar | Crear                                                                                                    |                                                                                                    | Adjunto(s) - Acción -                                                                                                    |                  |                   | 3 / 80      | < > |  |
|----------------------------------------------------------------------------------------------------|--------|----------------------------------------------------------------------------------------------------|----------------------------------------------------------------------------------------------------|----------------------------------------------------------------------------------------------------|------------------|-------------------|-------------|-----|--|
| UNIVERSIONAD DISTRITAL<br>FRANCISCO JOSÉ DE CALOSS<br>an Mejoramienio<br>Hales por Unidades<br>Hallargo<br>Lethvidad<br>Vances<br>Tareas                                                                                                    |        | Jefe de Unidad<br>Responsable<br>Actividad<br>Indicador<br>Meta<br>Recursos<br>Fecha Inicio<br>Fecha Fin<br>Avances Tareas | ejeculor_ug - ejeculor_ug<br>Verificar la presentación de la comunicación ante el Co<br>Actas des seciones del Consejo Superior Universitario<br>Un acta de secion del Consejo Superior Universitario en<br>31/88/2017<br>31/10/2017                                                                                                    | nsejo Superior Universitaria.<br>1 la se presente la comunicación                                                                                                    |                  |                   |             |     |  |
| kvinces<br>Tanes<br>Egontar Plan Mejoramiert<br>Reporta Acreditación Instit<br>anfiguración<br>Tipo Calificación<br>Origen Plan Mejoramiento<br>Proceso<br>Abrir Registro de Avances                                                                                                    |        | Descripción                                                                                                    | Pecha Inicio para Registro Mensual                                                                                                    | Aprobación por Jefe de la Dependencia                                                                                                    | Estado           | Tipo Calificación | % de Avance |     |  |
|                                                                                                    |        |                                                                                                    | Nota de Administ<br>Pagesta<br>Autore<br>Poperate<br>Poperate<br>P | 24 de julio del 2017<br>Inabor - 1022<br>Inabor - 1022<br>Ina Maciona Antonistardha y Financiera<br>A Maciona Antolenico Reciforia, JUNIO 7 TEST<br>Istoria de Bogota<br>Inabor - 1022<br>I Acciona creationa | ✓ Siguendo • 3 e | gudoes +          |             |     |  |

Imagen 22.

Para crear un nuevo mensaje, haga clic en el botón "Nuevo mensaje". (Imagen 23)

| E Al                                              | INSTRUCTIVO DE USO DEL SISTEMA DE<br>SEGUIMIENTO Y CONTROL DE PLANES DE<br>MEJORAMIENTO - SÍSIFO | Código:              |                                |
|---------------------------------------------------|--------------------------------------------------------------------------------------------------|----------------------|--------------------------------|
| UNIVERSIDAD DISTRIBAL<br>PIANCISCO INSE DE CALONS | Macroproceso: Gestión Administrativa y<br>Contractual                                            | Versión: 2           | OFICINA ASESORA<br>DE SISTEMAS |
|                                                   | Proceso: de Apoyo                                                                                | Fecha de Aprobación: |                                |

| Nuevo mensaje Registrar una n                      | ota interna                                 | 🛩 Siguiendo 👻 | 3 seguidores 👻 |
|----------------------------------------------------|---------------------------------------------|---------------|----------------|
| revisado                                           |                                             |               |                |
| Enviar 😳 🗞 🗹                                       |                                             |               |                |
|                                                    | 24 de julio del 2017                        |               |                |
| Nota de Administrator -                            | 0:22                                        |               |                |
| Auditor:     Dependencia: VAF     Plan_id: PLAN_ME | - Vicerrectoria Administrativa y Financiera |               |                |
|                                                    | Imagen 23.                                  |               |                |

Aparecerá un campo donde podrá escribir las observaciones que considere pertinentes. en la parte inferior podrá encontrar los botones Enviar, emoticón, adjuntar archivo y observaciones con estilo avanzado. (Imagen 24)

| Seguidores de "Accion_3" |
|--------------------------|
|                          |
|                          |
|                          |

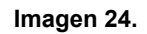

Cuando el mensaje esté listo, haga clic en "Enviar". Inmediatamente quedará la observación en la historia.

## 7.5.1. Registrar nota interna

Para registrar una nota interna, haga clic en el botón ubicado enseguida de "Nuevo mensaje". (Imagen 25)

| Nuevo mensaje      | Registrar una nota interna            |                             |                       | ✔ Siguiendo        | - 3 seguidores - |
|--------------------|---------------------------------------|-----------------------------|-----------------------|--------------------|------------------|
| Registrar una nota | interna que no será enviada a los seg | quidores, pero que podrá se | er leida por los usua | arios accediendo a | este documento.  |
| Escribir algo      |                                       |                             |                       |                    |                  |
| Registrar 🙂        | <ul><li>𝔅</li></ul>                   |                             |                       |                    |                  |
|                    | ,,                                    | Ноу                         |                       |                    |                  |
| Admini             | -                                     |                             |                       |                    |                  |
| revisado           | )                                     |                             |                       |                    |                  |
|                    |                                       | Imagen 25.                  |                       |                    |                  |

| (中国)<br>(中国)<br>(中国)                             | INSTRUCTIVO DE USO DEL SISTEMA DE<br>SEGUIMIENTO Y CONTROL DE PLANES DE<br>MEJORAMIENTO - SÍSIFO | Código:              | 0                              |
|--------------------------------------------------|--------------------------------------------------------------------------------------------------|----------------------|--------------------------------|
| UNIVERSIDAD DISTRITAL<br>PLANCING INSE DE CALDAS | Macroproceso: Gestión Administrativa y<br>Contractual                                            | Versión: 2           | OFICINA ASESORA<br>DE SISTEMAS |
|                                                  | Proceso: de Apoyo                                                                                | Fecha de Aprobación: |                                |

Ingrese las observaciones pertinentes y haga clic en "Registrar". Inmediatamente quedará plasmada la observación en la historia.

#### 7.5.2. Seguir

Esta herramienta también cuenta con la opción de seguir historias de comunicación. Para ello, haga clic en "Seguir". (Imagen 26)

| Nuevo mensaje Registrar una nota interna | [                    | 🗸 Siguiendo 🚽 | 3 seguidores 👻                      |
|------------------------------------------|----------------------|---------------|-------------------------------------|
|                                          | Ноу                  |               | Añadir Seguidores<br>Añadir Canales |
| Nota de Administrator - ahora<br>ok      |                      |               | ×                                   |
| Administrator - ahora<br>revisado        |                      |               | a x                                 |
|                                          | 24 de julio del 2017 |               |                                     |
| Nota de Administrator - 10:22            |                      |               |                                     |
|                                          | Imagen 26.           |               |                                     |

Adicionalmente, en este campo también podrá ver los seguidores de la historia, añadir seguidores y canales, dependiendo de los permisos que tenga asignados.

#### 7.6. Mensajes

Para hacer la gestión de los mensajes, haga clic en "Mensajes" en la parte superior izquierda del Sistema. (Imagen 27)

Imagen 27.

En esta sección podrá encontrar los mensajes que fueron enviados al usuario. Si no contiene mensajes aparece la siguiente pantalla. (Imagen 28)

| E AS                                              | INSTRUCTIVO DE USO DEL SISTEMA DE<br>SEGUIMIENTO Y CONTROL DE PLANES DE<br>MEJORAMIENTO - SÍSIFO | Código:              | 0                              |
|---------------------------------------------------|--------------------------------------------------------------------------------------------------|----------------------|--------------------------------|
| UNIVERSIDAD DISTRIDAL<br>FIANCIBOU IOSÉ DE CALDAS | Macroproceso: Gestión Administrativa y<br>Contractual                                            | Versión: 2           | OFICINA ASESORA<br>DE SISTEMAS |
|                                                   | Proceso: de Apoyo                                                                                | Fecha de Aprobación: |                                |

| #Inbox                                                   |               | Q                                                                                    |
|----------------------------------------------------------|---------------|--------------------------------------------------------------------------------------|
| Marcar todo como leído                                   | Inviar correc | ¥ Filtros → ★ Favoritos →                                                            |
| Ø Inbox<br>☆ Destacados                                  |               | Odoo necesita su permiso para <u>activar notificaciones de escritorio</u> .          |
| CANALES<br># general<br>MENSAJES DIRECTOS<br>O jefe_saam |               | Felicitaciones, su bandeja de entrada esta vacía<br>Nuevos mensajos aparecerán aquí. |
| CANALES PRIVADOS                                         | *             |                                                                                      |

#### Imagen 28.

# 7.7. Chat

En esta sección el usuario podrá comunicarse a tiempo real con otros usuarios del sistema y la puede encontrar en el costado derecho parte superior, donde podrá acceder a los chats que el usuario haya tenido con otros miembros del sistema. (Imagen 29)

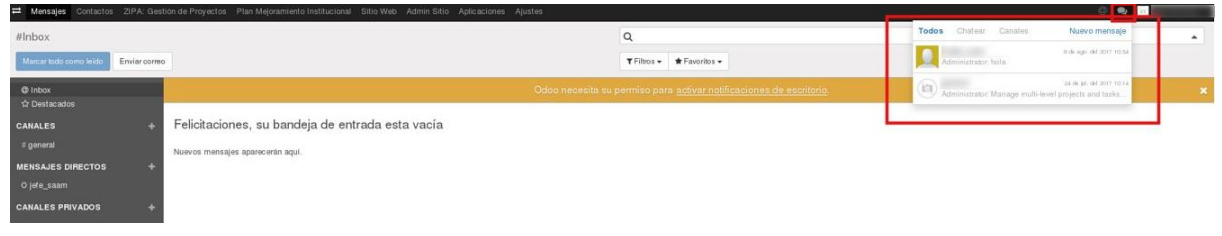

Imagen 29.

| E AB                  | INSTRUCTIVO DE USO DEL SISTEMA DE<br>SEGUIMIENTO Y CONTROL DE PLANES DE<br>MEJORAMIENTO - SÍSIFO | Código:              | 0                              |
|-----------------------|--------------------------------------------------------------------------------------------------|----------------------|--------------------------------|
| UNIVERSIDAD DESTRICAL | Macroproceso: Gestión Administrativa y<br>Contractual                                            | Versión: 2           | OFICINA ASESORA<br>DE SISTEMAS |
|                       | Proceso: de Apoyo                                                                                | Fecha de Aprobación: |                                |

# 8. USUARIO ADMINISTRADOR

A continuación se explicarán las funcionalidades asignadas para el usuario Administrador del sistema Sísifo.

## 8.1. Planes por Unidades

En este apartado el Usuario Administrador podrá crear, leer, eliminar y exportar objetos, como se detalla a lo largo del documento.

# 8.1.1. Eliminar Plan de Mejoramiento

Para eliminar un Plan, vaya al menú Planes por Unidad y luego ubique el plan pertinente. (Imagen 30)

| Mensajes Contactos ZIP/                                  | A: Gestión de Proyectos Plan Mejoramiento Institucio | al Sitio Web Admin | n Sitio Aplicacion | es Ajustes                                  |                                                    |                              |          |                             |                                  | 🗠 Administrator 👻 |
|----------------------------------------------------------|------------------------------------------------------|--------------------|--------------------|---------------------------------------------|----------------------------------------------------|------------------------------|----------|-----------------------------|----------------------------------|-------------------|
| SW/z                                                     | Plan Mejoramiento                                    |                    |                    |                                             | ٩                                                  |                              |          |                             |                                  | *                 |
|                                                          | Crear Importar                                       |                    |                    |                                             | Acción +                                           |                              |          |                             | 1                                | -1 de 1 🔠 🕼       |
|                                                          | Nombre                                               | Padicado Cordis    | Fecha Creación     | Unidad                                      | Exportar<br>Eliminar                               | Tipo                         | Estado   | Origen Plan de Mejoramiento | Proceso Origen P<br>Mejoramiento | lan de            |
| UNIVERSIDAD DISTRITAL<br>FRANCISCO JOSÉ DE CALDAS        | PLAN MEJORAMIENTO RECTORIA JUNIO 7<br>FEST           |                    |                    | OACI - Oficina Asesora de Contro<br>Interno | Olga Elizabeth Chistancho Alfonso<br>olecristancho | o - Contraloria de<br>Bogotá | Nuevo(a) |                             |                                  |                   |
| Plan Mejoramiento<br>Planes por Unidades                 |                                                      |                    |                    |                                             |                                                    |                              |          |                             |                                  |                   |
| Hallazgo<br>Actividad                                    |                                                      |                    |                    |                                             |                                                    |                              |          |                             |                                  |                   |
| Avances<br>Tareas                                        |                                                      |                    |                    |                                             |                                                    |                              |          |                             |                                  |                   |
| Exportar Plan Mejoramient<br>Reporte Acreditacion Instit |                                                      |                    |                    |                                             |                                                    |                              |          |                             |                                  |                   |
| Configuración                                            |                                                      |                    |                    |                                             |                                                    |                              |          |                             |                                  |                   |
| Tipo Calificación<br>Origen Plan Mejoramiento            |                                                      |                    |                    |                                             |                                                    |                              |          |                             |                                  |                   |
| Proceso<br>Abrir Registro de Avances                     |                                                      |                    |                    |                                             |                                                    |                              |          |                             |                                  |                   |

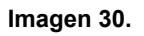

Enseguida haga clic en el check que se encuentra en la parte izquierda del nombre del plan y en "Acciones", elija "Eliminar". A continuación aparece una ventana emergente donde tendrá que confirmar la eliminación del plan. (Imagen 31)

| ➡ Mensajes Contactos ZIPA: G                      | Sestión de Proyectos Plan Mejoram | iento Institucional Sitio Web A  | dmin Sitio Apile 10.20.0.241:8069 dice         |                   |                        |                                          |
|---------------------------------------------------|-----------------------------------|----------------------------------|------------------------------------------------|-------------------|------------------------|------------------------------------------|
| sistema de pruebas                                | Plan Mejoramiento / PLA           | N MEJORAMIENTO CIEI              | RRE PAD 2 ¿De verdad quiere elimina            | ar este registro? |                        |                                          |
|                                                   | Editar Crear                      |                                  |                                                | Cancelar          | Aceptar                | Nuevo(                                   |
| UNIVERSIDAD DISTRITAL<br>FRANCISCO JOSÉ DE CALDAS | PLAN ME                           | JORAMIENTO C                     | IERRE PAD 2015,2016,2                          | 017               |                        |                                          |
| Plan Mejoramiento                                 | Tipo                              |                                  |                                                |                   | Controloría da Repotá  |                                          |
| Planes por Unidades                               | Radicado Cordis                   |                                  |                                                |                   | concaona de Bogota     |                                          |
| Hallazgo                                          | Fecha Creación                    |                                  |                                                |                   |                        |                                          |
| Actividad                                         | Unidad                            |                                  |                                                |                   |                        |                                          |
| Avances 12                                        | Auditor                           |                                  |                                                |                   |                        |                                          |
| Tareas                                            | EDT para Seguímien                | 0:                               |                                                |                   | Provecto para Sequiroi | ento:                                    |
| Exportar Plan Mejoramient                         | PLAN MEJORAMIEN                   | TO CIERRE PAD 2015,2018,2017     | 7                                              |                   | PLAN MEJORAMIENT       | O CIERRE PAD 2015,2016,2017              |
| Reporte Acreditacion Instit                       |                                   |                                  |                                                |                   |                        |                                          |
| Configuración                                     | Hallazgos                         |                                  |                                                |                   |                        |                                          |
| Tipo Calificación                                 |                                   |                                  |                                                |                   |                        |                                          |
| Origen Plan Mejoramiento                          |                                   |                                  |                                                |                   |                        |                                          |
| Proceso                                           | Nombre Hallazgo                   | Capitulo                         | Plan de Mejoramiento                           | Auditor           | Tipo                   | Unidad                                   |
| Abrir Registro de Avances                         | 2.1.2.2.1                         | 01 - AUDITORIA DE<br>REGULARIDAD | PLAN MEJORAMIENTO CIERRE PAD<br>2015,2016,2017 |                   |                        | OACI - Oficina Asesora de Control Interr |
|                                                   | 2.1.3.2.15                        | 01 - AUDITORIA DE<br>REGULARIDAD | PLAN MEJORAMIENTO CIERRE PAD<br>2015,2016,2017 |                   |                        | BI - Bienestar Institucional             |

Imagen 31.

Al hacer clic en "Aceptar" el ítem seleccionado será eliminado.

| E AB                                              | INSTRUCTIVO DE USO DEL SISTEMA DE<br>SEGUIMIENTO Y CONTROL DE PLANES DE<br>MEJORAMIENTO - SÍSIFO | Código:              | 0                              |
|---------------------------------------------------|--------------------------------------------------------------------------------------------------|----------------------|--------------------------------|
| UNIVERSIDAD DISTRIPAL<br>PRANCISCO IOSÉ DE CALDAS | Macroproceso: Gestión Administrativa y<br>Contractual                                            | Versión: 2           | OFICINA ASESORA<br>DE SISTEMAS |
|                                                   | Proceso: de Apoyo                                                                                | Fecha de Aprobación: |                                |

# 8.1.2. Eliminar Hallazgo

Para eliminar un Hallazgo, vaya al menú Hallazgo y luego ubique el ítem que va a eliminar. (Imagen 32)

| 📫 Mensajes Contactos ZIPA    | A: Gestión de Proyectos | Plan Mejoramiento Institucional | Sitio Web Admin Sitio Aplicaciones Ajustes |         |          |                        |          |             | 0 🗣 🛛        | Administrator • |
|------------------------------|-------------------------|---------------------------------|--------------------------------------------|---------|----------|------------------------|----------|-------------|--------------|-----------------|
|                              | Hallazgo                |                                 |                                            |         | Q        |                        |          |             |              | *               |
|                              | Crear Importar          |                                 |                                            |         | Acción 👻 |                        |          |             | 1-37 d       | o 37 🔟 🕼        |
|                              | Nombre Hallazgo         | Capitulo                        | Plan de Mejoramiento                       | Auditor | Exportar | Tipo                   | Unidad   | Estado      | Fecha Inicio | Fecha Fin       |
|                              | 21.4.2.2                | CÓDIGO DE AUDITORIA             | PLAN MEJORAMIENTO RECTORIA JUNIO 7 TEST    |         | Eliminar | Contraloria de Bogotá  |          | En Progreso | 01/06/2017   | 31/01/2018      |
| UNIVERSIDAD DISTRITAL        | 23.1.2.1                | CÓDIGO DE AUDITORIA             | PLAN MEJORAMIENTO RECTORIA JUNIO 7 TEST    |         |          | Contraloria de Bogotá  |          | En Progreso | 01/06/2017   | 15/12/2017      |
| FRANCISCO JOSE DE CALDAS     | 2.3.1.2.2               | CÓDIGO DE AUDITORIA             | PLAN MEJORAMIENTO RECTORIA JUNIO 7 TEST    |         |          | Contralori a de Bogotá |          | En Progreso | 01/06/2017   | 31/12/2017      |
| Plan Mejoramiento            | 23.1.23                 | CÓDIGO DE AUDITORIA             | PLAN MEJORAMIENTO RECTORIA JUNIO 7 TEST    |         |          | Contraloria de Bogotá  |          | En Progreso | 01/06/2017   | 30/12/2017      |
| Planes por Unidades          | 23.1.2.4                | CÓDIGO DE AUDITORIA             | PLAN MEJORAMIENTO RECTORIA JUNIO 7 TEST    |         |          | Contralori a de Bogotá |          | En Progreso | 01/06/2017   | 31/12/2017      |
| Hallazgo                     | 23.1.2.5                | CÓDIGO DE AUDITORIA             | PLAN MEJORAMIENTO RECTORIA JUNIO 7 TEST    |         |          | Contraloria de Bogotá  |          | En Progreso | 06/01/2017   | 31/12/2017      |
| Actividad                    | 2.3.1.2.6               | CÓDIGO DE AUDITORIA             | PLAN MEJORAMIENTO RECTORIA JUNIO 7 TEST    |         |          | Contralori a de Bogotá | the same | En Progreso | 01/06/2017   | 30/12/2018      |
| Avances                      | 23.1.2.7                | CÓDIGO DE AUDITORIA             | PLAN MEJORAMIENTO RECTORIA JUNIO 7 TEST    |         |          | Contraloria de Bogotá  |          | En Progreso | 05/01/2017   | 31/12/2017      |
| Fareas                       | 2.3.1.2.8               | CÓDIGO DE AUDITORIA             | PLAN MEJORAMIENTO RECTORIA JUNIO 7 TEST    |         |          | Contraloria de Bogotá  |          | En Progreso | 01/06/2017   | 30/12/2017      |
| Exportar Plan Mejorament     | 23.1.2.9                | CÓDIGO DE AUDITORIA             | PLAN MEJORAMIENTO RECTORIA JUNIO 7 TEST    |         |          | Contraloria de Bogotá  |          | En Progreso | 01/06/2017   | 30/12/2017      |
| Preparte Parteurazion Instit | 2.3.1.2.10              | CÓDIGO DE AUDITORIA             | PLAN MEJORAMIENTO RECTORIA JUNIO 7 TEST    |         |          | Contraloria de Bogotá  |          | En Progreso | 01/06/2017   | 30/12/2017      |
| Connguration                 | 23.1.2.11               | CÓDIGO DE AUDITORIA             | PLAN MEJORAMIENTO RECTORIA JUNIO 7 TEST    |         |          | Contraloria de Bogotá  |          | En Progreso | 01/06/2017   | 30/12/2017      |
| Opiner Ofer Malamaticate     | 2.3.1.2.12              | CÓDIGO DE AUDITORIA             | PLAN MEJORAMIENTO RECTORIA JUNIO 7 TEST    |         |          | Contraloria de Bogotá  |          | En Progreso | 01/06/2017   | 30/12/2017      |
| Resorts                      | 23.1.2.13               | CÓDIGO DE AUDITORIA             | PLAN MEJORAMIENTO RECTORIA JUNIO 7 TEST    |         |          | Contraloria de Bogotá  |          | En Progreso | 01/06/2017   | 30/12/2017      |
| Abrir Depistro de Avenses    | 2.3.1.2.14              | CÓDIGO DE AUDITORIA             | PLAN MEJORAMIENTO RECTORIA JUNIO 7 TEST    |         |          | Contraloria de Bogotá  |          | En Progreso | 01/06/2017   | 30/04/2018      |
| Fight in the second second   | 23.1.2.15               | CÓDIGO DE AUDITORIA             | PLAN MEJORAMIENTO RECTORIA JUNIO 7 TEST    |         |          | Contralori a de Bogotá |          | En Progreso | 01/06/2017   | 30/12/2017      |
|                              | 2.3.1.2.16              | CÓDIGO DE AUDITORIA             | PLAN MEJORAMIENTO RECTORIA JUNIO 7 TEST    |         |          | Contraloria de Bogotá  |          | En Progreso | 01/06/2017   | 30/12/2017      |
|                              | 23.1.2.17               | CÓDIGO DE AUDITORIA             | PLAN MEJORAMIENTO RECTORIA JUNIO 7 TEST    |         |          | Contraloria de Bogotá  |          | En Progreso | 01/06/2017   | 31/12/2017      |
|                              | 2.3.1.2.18              | CÓDIGO DE AUDITORIA             | PLAN MEJORAMIENTO RECTORIA JUNIO 7 TEST    |         |          | Contraloria de Bogotá  |          | En Progreso | 01/06/2017   | 30/12/2017      |
|                              | 23.1.2.19               | CÓDIGO DE AUDITORIA             | PLAN MEJORAMIENTO RECTORIA JUNIO 7 TEST    |         |          | Contraloria de Bogotá  |          | En Progreso | 01/06/2017   | 30/12/2017      |
|                              | 2.3.1.2.20              | CÓDIGO DE AUDITORIA             | PLAN MEJORAMIENTO RECTORIA JUNIO 7 TEST    |         |          | Contralori a de Bogotá |          | En Progreso | 01/06/2017   | 30/12/2017      |
|                              | 2.3.1.2.21              | CÓDIGO DE AUDITORIA             | PLAN MEJORAMIENTO RECTORIA JUNIO 7 TEST    |         |          | Contralori a de Bogotá |          | En Progreso | 01/06/2017   | 30/12/2017      |
|                              | 2.3.1.2.22              | CÓDIGO DE AUDITORIA             | PLAN MEJORAMIENTO RECTORIA JUNIO 7 TEST    | -       |          | Contraloria de Bogotá  |          | En Progreso | 01/06/2017   | 30/12/2017      |
|                              | 23.1.2.24               | CÓDIGO DE AUDITORIA             | PLAN MEJORAMIENTO RECTORIA JUNIO 7 TEST    |         |          | Contraloria de Bogotá  |          | En Progreso | 06/01/2017   | 30/12/2017      |
|                              | 2.3.1.2.25              | CÓDIGO DE AUDITORIA             | PLAN MEJORAMIENTO RECTORIA JUNIO 7 TEST    | -       |          | Contraloria de Bogotá  |          | En Progreso | 01/06/2017   | 30/04/2018      |
| Sopertado por Odoo           | 2.3.1.2.26              | CÓDIGO DE AUDITORIA             | PLAN MEJORAMIENTO RECTORIA JUNIO 7 TEST    |         |          | Contraloria de Bogotá  |          | En Progreso | 01/06/2017   | 30/12/2017      |

Imagen 32.

Enseguida haga clic en el check que se encuentra en la parte izquierda del nombre del hallazgo y en "Acciones", elija "Eliminar". A continuación aparece una ventana emergente donde tendrá que confirmar la eliminación del hallazgo. (Imagen 33)

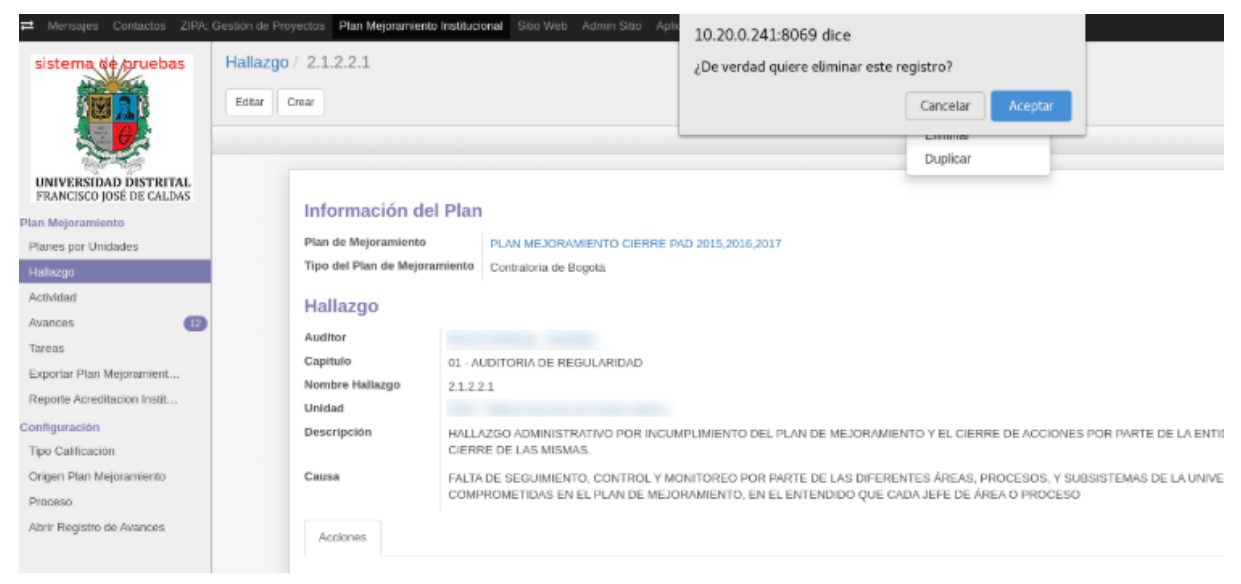

Imagen 33.

Al hacer clic en "Aceptar" el ítem seleccionado será eliminado.

| UNIVERSIDAD DISTRICT. | INSTRUCTIVO DE USO DEL SISTEMA DE<br>SEGUIMIENTO Y CONTROL DE PLANES DE<br>MEJORAMIENTO - SÍSIFO | Código:              | 0                              |
|-----------------------|--------------------------------------------------------------------------------------------------|----------------------|--------------------------------|
|                       | Macroproceso: Gestión Administrativa y<br>Contractual                                            | Versión: 2           | OFICINA ASESORA<br>DE SISTEMAS |
|                       | Proceso: de Apoyo                                                                                | Fecha de Aprobación: |                                |

## 8.1.3. Eliminar Actividad

Para eliminar una actividad, vaya al menú Actividad y luego ubique el ítem que va a eliminar. (Imagen 34)

| 🖬 Mensajes Contactos ZIPA                                | : Gest | tión de Proye       | ctos Plan Mejoramiento Institucional Sitio Web Admin Sitio Aplicaciones Ajustes                                                                                                    |                      |                |                          |         |                                                       |                |             | - C 🔍 🖂         | Administrator |
|----------------------------------------------------------|--------|---------------------|----------------------------------------------------------------------------------------------------|----------------------|----------------|--------------------------|---------|-------------------------------------------------------|----------------|-------------|-----------------|---------------|
| 21/2                                                     | A      | cción               |                                                                                                    |                      | Q              |                          |         |                                                       |                |             |                 |               |
|                                                          |        | Crear Impo          | orbar                                                                                                    | Acción               | •              |                          |         |                                                       |                | 14          | 0 de 120 🔇 🕹    |               |
|                                                          |        | Código<br>Actividad | Activided                                                                                                    | Exportar<br>Eliminar |                | o Plan                   | Auditor | Unidad                                                | Jele de Unidad | Responsable | Fecha<br>Inicio | Fecha Fin     |
| UNIVERSIDAD DISTRITAL<br>FRANCISCO JOSÉ DE CALDAS        | ×      | Accion_1            | Reterar, por medio de una comunicación de Rectoría al Consejo Superior Universitario, que una vez<br>necautados los recursos no se puede reducir el presupuesto de gastos si ya existe el recaudo de los<br>ingresos.                                                                                                    | 2.1.4.2.1            | En<br>Progreso | Contraloria<br>de Bogotá |         | VAF - Vicerrectoria<br>Administrativa y<br>Financiera |                |             | 01/06/2017      | 31/08/2017    |
| Planes por Unidades<br>Halfazgo                          | •      | Accion_2            | Relterar, por medio de una comunicación de Rectoría al Consejo Superior Universitario, que una vez<br>nocaudados los recursos no se puede reducir el presupuesto de gastos si ya existe el recaudo de los<br>ingresos.                                                                                                    | 2.1.4.2.1            | Cancelada      | Contraloria<br>de Bogotá |         | OAPC - Oficina<br>Asesora de<br>Planeación y Control  |                |             | 01/06/2017      | 31/08/2017    |
| Actividad<br>Avances                                     | •      | Accion_3            | Verificar la presentación de la comunicación ante el Consejo Superior Universitario.                                                                                                    | 2.1.4.2.1            | En<br>Progreso | Contraloria<br>de Bogotá |         | SG - Secretaria<br>General                            |                |             | 31/08/2017      | 31/10/2017    |
| Tareas<br>Exportar Plan Mejoramient                      | •      | Accion_4            | Generar un cronograma active los nuevos procesos confractuales que se hagan hasta junio o julio de la<br>vigencia para los proyectos de inversión.                                                                                                    | 2.1.4.2.2            | En<br>Progreso | Contraloria<br>de Bogotá |         | OAPC - Oficina<br>Asesora de<br>Planeación y Control  |                |             | 01/12/2017      | 31/01/2018    |
| Reporte Acreditacion Instit                              |        | Accion_5            | Realizar reuniones de seguimiento, en las cuales se establezcan compromisos y se retroalimenten los<br>proyectos.                                                                                                    | 2.1.4.2.2            | En<br>Progreso | Contraloria<br>de Bogotá |         | OAPC - Oficina<br>Asesora de<br>Planeación y Control  |                |             | 01/06/2017      | 30/12/2017    |
| Tipo Calificación<br>Origen Plan Mejoramiento<br>Proceso | ۰      | Accion_6            | Realizar reuniones de seguimiento, en las cuales se establezcan compromisos y se retroalimenten los<br>proyectos.                                                                                                    | 2.1.4.2.2            | En<br>Progreso | Contraloria<br>de Bogotá |         | VAF - Vicerrectoria<br>Administrativa y<br>Financiera |                |             | 01/06/2017      | 30/12/2017    |
| Abrir Registro de Avances                                |        | Accion_7            | Diseñar un esquema de reducción de partidas pendientes por depurar de los proyectos de extensión<br>vigentes.                                                                                                    | 2.3.1.2.1            | En<br>Progreso | Contraloria<br>de Bogotá |         | IDEXUD - IDEXUD                                       |                |             | 01/06/2017      | 30/10/2017    |
|                                                          | ۰      | Accion_8            | Reglamentar el procedimiento para cierre y liquidación de las cuentas bancarias asociadas a los recursos de<br>los proyectos de extensión                                                                                                    | 2.3.1.2.1            | En<br>Progreso | Contraloria<br>de Bogotá |         | IDEXUD - IDEXUD                                       |                |             | 01/06/2017      | 30/11/2017    |
|                                                          |        | Accion_9            | Verticación de la cancelación de las cuentas de acuerdo a la liquidación de los proyectos de extensión<br>ejecutados en ellas                                                                                                    | 2.3.1.2.1            | En<br>Progreso | Contraloria<br>de Bogotá |         | IDEXUD - IDEXUD                                       |                |             | 01/06/2017      | 15/12/2017    |
|                                                          | •      | Accion_10           | Proyectar Resolución, donde se incluya el mecanismo de negociación que permita dar cumplimiento a lo<br>estatéxició en la normatividad interna fundamentada en la autonomía Universitaria, que sustente el cierre d<br>e negocios, de igual forma culminar la herramienta del PAC para presentar aceitadamente los esciedentes<br>transferios suspitibles de invertir a corto plazo. | 2.3.1.2.2            | En<br>Progreso | Contraloria<br>de Bogotá |         | TGE - Tesoreria<br>General                            |                |             | 01/06/2017      | 31/12/2017    |
|                                                          |        | Accion_11           | Establecer el procedimiento de rendición de cuentas anuales SIVICOF para formalizarlo en el sistema<br>SIGUD.                                                                                                    | 2.3.1.2.3            | En<br>Progreso | Contraloria<br>de Bogotá |         | SCON - Sección de<br>Contabilidad                     |                |             | 01/06/2017      | 30/12/2017    |
| Seportado por Odeo                                       |        | Accion_12           | Solicitar aperfura del proceso disciplinario al responsable de la situación presentada.                                                                                                    | 2.3.1.2.4            | Cancelada      | Contraloria              |         | DRH - División de                                     |                |             | 01/06/2017      | 31/12/2017    |

Imagen 34.

Enseguida haga clic en el check que se encuentra en la parte izquierda del nombre de la actividad y en "Acciones", elija "Eliminar". A continuación aparece una ventana emergente donde tendrá que confirmar la eliminación de la actividad. (Imagen 35)

| ≓ Mensajes Contactos ZIPA: Ge                     | estión de Proyectos Plan Mejoramiento | Institucional Sitio Web Admin Sitio Aplic | 10.20.0.241:8069 dice              |                  |  |  |  |  |  |  |
|---------------------------------------------------|---------------------------------------|-------------------------------------------|------------------------------------|------------------|--|--|--|--|--|--|
| sistema de pruebas                                | Acción / Accion_2                     |                                           | ¿De verdad quiere eliminar este re | gistro?          |  |  |  |  |  |  |
|                                                   | Editar Crear                          |                                           |                                    | Cancelar Aceptar |  |  |  |  |  |  |
|                                                   |                                       |                                           | Duplicar                           | -                |  |  |  |  |  |  |
| UNIVERSIDAD DISTRITAL<br>FRANCISCO JOSÉ DE CALDAS |                                       |                                           |                                    |                  |  |  |  |  |  |  |
| Plan Mejoramiento                                 | Información del                       | Información del Hallazgo                  |                                    |                  |  |  |  |  |  |  |
| Planes por Unidades                               | Hallazgo                              | 2.1.2.2.1                                 |                                    |                  |  |  |  |  |  |  |
| Hallazgo                                          | Dependencia                           | OACI - Oficina Asesora de Control Interno |                                    |                  |  |  |  |  |  |  |
| Actividad                                         | Información del                       | Plan                                      |                                    |                  |  |  |  |  |  |  |
| Avances 12                                        | Plan de Mejoramiento                  | PLAN MEJORAMIENTO CIERRE PAD 2015         | .2016.2017                         |                  |  |  |  |  |  |  |
| Tareas                                            | Tipo                                  | Contraloría de Bogotá                     |                                    |                  |  |  |  |  |  |  |
| Exporter Plan Mejoramient                         | Actividad                             |                                           |                                    |                  |  |  |  |  |  |  |
| Configuración                                     | Actividad                             |                                           |                                    |                  |  |  |  |  |  |  |
| Tipo Calificación                                 | Código Actividad                      | Accion_2                                  |                                    |                  |  |  |  |  |  |  |
| Origen Plan Meioramiento                          | Auditor                               |                                           |                                    |                  |  |  |  |  |  |  |
| Proceso                                           | Jefe de Unidad                        |                                           |                                    |                  |  |  |  |  |  |  |
| Abrir Registro de Avances                         | Responsable                           |                                           |                                    |                  |  |  |  |  |  |  |

lmagen 35.

# *Nota:* Tenga en cuenta que las actividades cuyo estado sea "Cancelada" no podrán ser eliminadas.

Al hacer clic en "Aceptar" el ítem seleccionado será eliminado.

| UNIVERSIDAD DISTRICT. | INSTRUCTIVO DE USO DEL SISTEMA DE<br>SEGUIMIENTO Y CONTROL DE PLANES DE<br>MEJORAMIENTO - SÍSIFO | Código:              | 0                              |  |
|-----------------------|--------------------------------------------------------------------------------------------------|----------------------|--------------------------------|--|
|                       | Macroproceso: Gestión Administrativa y<br>Contractual                                            | Versión: 2           | OFICINA ASESORA<br>DE SISTEMAS |  |
|                       | Proceso: de Apoyo                                                                                | Fecha de Aprobación: |                                |  |

# 8.1.4. Eliminar Avance

Para eliminar un avance, vaya al menú Avance y luego ubique el ítem que va a eliminar. (Imagen 36)

|                                                   | Creat       |                                       |                |                      |                     | Acción •                                                                                     |                                                             |                                                                               |         |        | 1-1 de 1 🔳 🕼             |                                  |
|---------------------------------------------------|-------------|---------------------------------------|----------------|----------------------|---------------------|----------------------------------------------------------------------------------------------|-------------------------------------------------------------|-------------------------------------------------------------------------------|---------|--------|--------------------------|----------------------------------|
|                                                   | Descripción | Fecha Inicio para<br>Registro Mensual | % de<br>Avance | Tipo<br>Calificación | Código<br>Actividad | Actividad                                                                                    | Exportar<br>Eliminar                                        |                                                                               | Auditor | Unidad | Тіро                     | Aprobación por Jefe<br>de Unidad |
| UNIVERSIDAD DISTRITAL<br>FRANCISCO JOSÉ DE CALDAS | escripción  | 03/08/2017                            |                | D                    | Accion_21           | Proyectar la modificación al Acu<br>ante el Consejo Académico y el<br>revisión y aprobación. | erdo 009 de 2007( Formación<br>Honorable Consejo Superior U | postgradual) el cual sera presentado<br>Iniversitario para su correspondiente |         |        | Contraloría de<br>Bogotá |                                  |
| Plan Mejoramiento                                 |             |                                       |                |                      |                     |                                                                                              |                                                             |                                                                               |         |        |                          |                                  |
| Planes por Unidades                               |             |                                       |                |                      |                     |                                                                                              |                                                             |                                                                               |         |        |                          |                                  |
| Hallazgo                                          |             |                                       |                |                      |                     |                                                                                              |                                                             |                                                                               |         |        |                          |                                  |
| Actividad                                         |             |                                       |                |                      |                     |                                                                                              |                                                             |                                                                               |         |        |                          |                                  |
| Avances                                           |             |                                       |                |                      |                     |                                                                                              |                                                             |                                                                               |         |        |                          |                                  |
| Tareas                                            |             |                                       |                |                      |                     |                                                                                              |                                                             |                                                                               |         |        |                          |                                  |
| Exportar Plan Mejoramient                         |             |                                       |                |                      |                     |                                                                                              |                                                             |                                                                               |         |        |                          |                                  |
| Reporte Acreditacion Instit                       |             |                                       |                |                      |                     |                                                                                              |                                                             |                                                                               |         |        |                          |                                  |
| Configuración                                     |             |                                       |                |                      |                     |                                                                                              |                                                             |                                                                               |         |        |                          |                                  |
| Tipo Calificación                                 |             |                                       |                |                      |                     |                                                                                              |                                                             |                                                                               |         |        |                          |                                  |
| Origen Plan Mejoramiento                          |             |                                       |                |                      |                     |                                                                                              |                                                             |                                                                               |         |        |                          |                                  |
| Proceso                                           |             |                                       |                |                      |                     |                                                                                              |                                                             |                                                                               |         |        |                          |                                  |
| Abrir Registro de Avances                         |             |                                       |                |                      |                     |                                                                                              |                                                             |                                                                               |         |        |                          |                                  |

Imagen 36.

Enseguida haga clic en el check que se encuentra en la parte izquierda de la descripción del Avance y en "Acciones", elija "Eliminar". A continuación aparece una ventana emergente donde tendrá que confirmar la eliminación del avance. (Imagen 37)

| ≓ Mensajes Contactos ZIPA:                        | Gestión de Pro | yectos Plan Mejoramiento | Institucional        | Sitio Web Admin Sitio Aplic                             | 10.20.0.241:8069 dice                                                   |                  |                                                                                                    |                                                                                                    |  |
|---------------------------------------------------|----------------|--------------------------|----------------------|---------------------------------------------------------|-------------------------------------------------------------------------|------------------|----------------------------------------------------------------------------------------------------|----------------------------------------------------------------------------------------------------|--|
| sistema de pruebas                                | Avances        | / terminado              |                      |                                                         | ¿De verdad quiere eliminar este re                                      | egistro?         |                                                                                                    |                                                                                                    |  |
|                                                   | Editar         | Crear                    |                      |                                                         | Cancelar Aceptar                                                        |                  |                                                                                                    |                                                                                                    |  |
|                                                   |                |                          |                      |                                                         |                                                                         | Duplicar         |                                                                                                    |                                                                                                    |  |
| UNIVERSIDAD DISTRITAL<br>FRANCISCO JOSÉ DE CALDAS |                |                          |                      |                                                         |                                                                         |                  |                                                                                                    |                                                                                                    |  |
| Plan Mejoramiento                                 |                | Información de           | la Activi            | dad                                                     |                                                                         |                  |                                                                                                    |                                                                                                    |  |
| Planes por Unidades                               |                | Código de la Actividad   | Accion_4             |                                                         |                                                                         |                  | Tipo                                                                                                    | Contraloría de Bogotá                                                                                                    |  |
| Hallazgo                                          |                | Auditor                  |                      |                                                         |                                                                         |                  | Responsable                                                                                                    |                                                                                                    |  |
| Actividad                                         |                | Unidad                   |                      |                                                         |                                                                         |                  | Jefe de Unidad                                                                                                    |                                                                                                    |  |
| Avances (12)                                      |                | Acividad                 | PRESENT              | AR LA NECESIDAD ANTE LA VIO                             | ERRECTORIA ACADÉMICA Y RECTORÍA                                         | PARA             |                                                                                                    |                                                                                                    |  |
| Tareas                                            |                |                          | CREAR UN<br>DE MANER | APLICATIVO QUE PERMITA RE<br>RA AUTOMÁTICA, PARA ESTABL | EALIZAR EL REGISTRO DEL APOYO ALIM<br>ECER LAS ESTADISTICAS DEL SERVICI | IENTARIO<br>D    |                                                                                                    |                                                                                                    |  |
| Exportar Plan Mejoramient                         |                |                          | PRESTAD              | D Y ASÍ EVALUAR LA EFICACIA                             | DEL MI                                                                  |                  |                                                                                                    |                                                                                                    |  |
| Reporte Acreditacion Instit                       |                |                          |                      |                                                         |                                                                         |                  |                                                                                                    |                                                                                                    |  |
| Configuración                                     |                | Avance                   |                      |                                                         |                                                                         |                  |                                                                                                    |                                                                                                    |  |
| Tipo Calificación                                 |                | Descripción              |                      | Se Adjunta Archivo en formato                           | WinZip con el nombre "Hallazgo 2.1.3.2.15                               | Actividad No.    | 3"                                                                                                    |                                                                                                    |  |
| Origen Plan Mejoramiento                          |                |                          |                      | Se arliuntan ine sonortes de las                        | actuadadas nacionadas con al fin da anviar                              | a colicitud de   | rubro a la Moarractoria Ac-                                                                                                    | adamica la cual tambián o                                                                                                    |  |
| Proceso                                           |                | Aprobación por lefe de   | Unidad               | or adjuntarios supplites de las                         | CONTENTS CONTENTS                                                       | as sometting the | CONTRACT OF A RECEIPTOR OF A DECISION OF A RECEIPTOR OF A DECISION OF A DECISIONO OF A DECISIONO OF | and the second second s |  |
| Abrir Registro de Avances                         |                | Eecha Inicio para Regist | to Mensual           | 21/10/2019                                              |                                                                         |                  |                                                                                                    |                                                                                                    |  |
|                                                   |                | r oona misio para Regisi | i v melisteli        | 31/10/2010                                              |                                                                         |                  |                                                                                                    |                                                                                                    |  |

Imagen 37.

Al hacer clic en "Aceptar" el ítem seleccionado será eliminado.

# 8.1.5. Exportar Plan de Mejoramiento a .XLS

Para exportar un plan, vaya al menú "Exportar Plan Mejoramiento". A continuación, aparecerá una ventana emergente. (Imagen 38)

| UNIVERSIDAD DISTRICTAL<br>PRANCING IN SE CALANG | INSTRUCTIVO DE USO DEL SISTEMA DE<br>SEGUIMIENTO Y CONTROL DE PLANES DE<br>MEJORAMIENTO - SÍSIFO | Código:              | 0                              |
|-------------------------------------------------|--------------------------------------------------------------------------------------------------|----------------------|--------------------------------|
|                                                 | Macroproceso: Gestión Administrativa y<br>Contractual                                            | Versión: 2           | OFICINA ASESORA<br>DE SISTEMAS |
|                                                 | Proceso: de Apoyo                                                                                | Fecha de Aprobación: |                                |

| ≓ Mensajes Contactos ZIPA                                                                                                    | c Gestión de Proyectos Plan Mejoramiento Instit      | cional Sitio Web Admin Sitio Aplicaciones Ajustes | 💷 🧠 📑 Administrator 🕶                                                     |
|----------------------------------------------------------------------------------------------------|------------------------------------------------------|---------------------------------------------------|---------------------------------------------------------------------------|
|                                                                                                    | Plan Mejoramiento                                    | Generar Peporte en Excel                          |                                                                           |
| UNIVERSIDAD DISTRITAL<br>PRANCISCO JOSE DE CALDAS<br>Plan Mejoramiento<br>Planes por Unidades<br>Hallago                       | Nombre     PLAN MEJORAMIENTO RECTORIA JUNIC     TEST | Preporte                                          | Estado Origen Plan de Mejoramiento Proceso Origen Plan de<br>Mejoramiento |
| Actividad<br>Avanose<br>Tareas<br>Exports Plan Mejorament<br>Reporte Acreditacion Instit<br>Configuración<br>Tipo Calificación |                                                      | <u>Al Cynothr</u> 21.5 □ -arcelar                 |                                                                           |

Imagen 38.

Allí tendrá que indicar:

- Tipo de reporte: Interno, Contraloría General o Contraloría de Bogotá.
- Fecha Inicial Acción.
- Fecha Final Acción.
- Tipo Calificación Avance.
- Agrupar Reporte: donde podrá verificar si quiere el reporte desagregado o agrupado.

Cuando haya ingresado la opción pertinente, haga clic en "Exportar a XLS". Enseguida aparecerá una ventana donde podrá descargar el archivo. (Imagen 39)

| 🛱 Mensajes Contactos ZIPA:                        | Gestión de Proyectos Plan Mejoramiento Institu | cional Sitio Web Admin | Sitio Aplicacion | nes Ajustes |              |        |          |                             | 🕘 🙊 🔯 Ac                               | dministrator |  |
|---------------------------------------------------|------------------------------------------------|------------------------|------------------|-------------|--------------|--------|----------|-----------------------------|----------------------------------------|--------------|--|
|                                                   | Plan Mejoramiento                              | Odoo ×                 |                  |             |              |        |          |                             |                                        |              |  |
|                                                   | Grear Importar                                 | Archivo                | Descargar        |             |              |        |          |                             | 1-1 de 1                               | <b>H R</b>   |  |
|                                                   | O Nombre                                       | 3£ Close               |                  | -           |              |        | Estado   | Origen Plan de Mejoramiento | Proceso Origen Plan de<br>Mejoramiento | ,            |  |
| UNIVERSIDAD DISTRITAL<br>FRANCISCO JOSÉ DE CALDAS | PLAN MEJORAMIENTO RECTORIA JUNIO               |                        |                  | Interno     | oecristancho | Bogotá | Nuevo(a) |                             |                                        |              |  |
| Plan Majoramianto                                 |                                                |                        |                  |             |              |        |          |                             |                                        |              |  |
| Planes por Unklades                               |                                                |                        |                  |             |              |        |          |                             |                                        |              |  |
| Hallazgo                                          |                                                |                        |                  |             |              |        |          |                             |                                        |              |  |
|                                                   |                                                |                        |                  |             |              |        |          |                             |                                        |              |  |

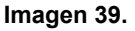

## 8.1.6. Reporte Acreditación institucional

Para generar un reporte de Acreditación Institucional ubique el menú "Reporte Acreditación Institucional" y haga clic en él. Enseguida se abrirá una ventana. (Imagen 40)

| ■ Mensajes Contactos ZIPA:                                                                                                    |                                                      | ucional Sitio Web Admin Sitio Aplicaciones Ajustes                                                    | 🔍 🤜 🥅 Administr                                                           |  |  |  |
|----------------------------------------------------------------------------------------------------|------------------------------------------------------|----------------------------------------------------------------------------------------------------|---------------------------------------------------------------------------|--|--|--|
|                                                                                                    | Plan Mejoramiento                                    | Crear Reporte ×                                                                                       | 1.1 de 1 📓                                                                |  |  |  |
| UNIVERSIDAD DISTRITAL<br>FRANCISCO JOSÉ DE CALDAS                                                                                                    | Nombre     PLAN MEJORAMIENTO RECTORIA JUNIC     TEST | Crear Reporte Acreditación Institucional Origen Plan de Mejoramiento stub Origen Plan de Mejoramiento | Estado Origen Plan de Mejoramiento Proceso Origen Plan de<br>Mejoramiento |  |  |  |
| Plan Mejoramiento<br>Planes por Unidades<br>Haliazgo<br>Actividad<br>Avances<br>Tareas<br>Eripotes Pla Mejoramient<br>Configuración<br>Tipo Calificación |                                                      | Case Regions Caselar                                                                                  |                                                                           |  |  |  |

Imagen 40.

| UNIVERSIAN DISTRICT. | INSTRUCTIVO DE USO DEL SISTEMA DE<br>SEGUIMIENTO Y CONTROL DE PLANES DE<br>MEJORAMIENTO - SÍSIFO | Código:              | 0                              |  |
|----------------------|--------------------------------------------------------------------------------------------------|----------------------|--------------------------------|--|
|                      | Macroproceso: Gestión Administrativa y<br>Contractual                                            | Versión: 2           | OFICINA ASESORA<br>DE SISTEMAS |  |
|                      | Proceso: de Apoyo                                                                                | Fecha de Aprobación: |                                |  |

En ella podrá ingresar el origen y sub origen del plan para crearlo. Cuando haya escogido las opciones pertinentes, haga clic en "Crear Reporte" y enseguida se descargará un archivo en formato xls con el contenido de la información solicitada.

| E AB                                             | INSTRUCTIVO DE USO DEL SISTEMA DE<br>SEGUIMIENTO Y CONTROL DE PLANES DE<br>MEJORAMIENTO - SÍSIFO | Código:              |                                |
|--------------------------------------------------|--------------------------------------------------------------------------------------------------|----------------------|--------------------------------|
| UNIVERSIDAD DISTRIPAL<br>PLANCEDO INSÉ DE CALINA | Macroproceso: Gestión Administrativa y<br>Contractual                                            | Versión: 2           | OFICINA ASESORA<br>DE SISTEMAS |
|                                                  | Proceso: de Apoyo                                                                                | Fecha de Aprobación: |                                |

# 9. USUARIO AUDITOR

A continuación se explicarán las funcionalidades asignadas para el usuario Auditor del sistema Sísifo.

#### 9.1. Planes por unidad

En esta sección el usuario Auditor podrá crear y editar los planes ya sean internos o externos "Contraloría Interna, Contraloría de Bogotá y Contraloría General". (Imagen 42)

|                                                   | : Gestión de Proyectos F<br>Plan Mejoramien<br>Crear Importar | Plan Mejoramiento Institux<br>to | cional Sitio V    |
|---------------------------------------------------|---------------------------------------------------------------|----------------------------------|-------------------|
| <b>HE</b>                                         | Nombre                                                        | Radicado<br>Cordis               | Fecha<br>Creación |
| UNIVERSIDAD DISTRITAL<br>FRANCISCO JOSÉ DE CALDAS | PLAN MEJORAMIE                                                | NTO<br>7 TEST                    |                   |
| Plan Mejoramlento                                 |                                                               |                                  |                   |
| Planes por Unidades                               |                                                               |                                  |                   |
| Hallazgo                                          |                                                               |                                  |                   |
| Actividad                                         |                                                               |                                  |                   |
| Avances                                           |                                                               |                                  |                   |
| Tareas                                            |                                                               |                                  |                   |
| Exportar Plan Mejoramien                          |                                                               |                                  |                   |
| Reporte Acreditacion Insti                        |                                                               |                                  |                   |

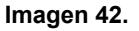

Es importante resaltar que todos los usuarios Auditor podrán ver los planes y demás objetos pertenecientes al plan (Hallazgos, Actividades) que hayan creado los colaboradores pertenecientes a la OCI, pero solo podrá editar los de su pertenencia.

*Nota:* Dependiendo la selección del campo tipo en el objeto plan; los objetos relacionados "Hallazgos, Acciones" y el mismo plan, solicitará más campos o menos, esto debido a las características de cada formato para dicho plan.

## 9.2. Registro de planes

A continuación se explicará cómo se hace el radicado de los planes, según su tipo.

## 9.2.1. Registro de Plan Interno

Para crear el plan haga clic en "Crear". (Imagen 43)

| E Al                                              | INSTRUCTIVO DE USO DEL SISTEMA DE<br>SEGUIMIENTO Y CONTROL DE PLANES DE<br>MEJORAMIENTO - SÍSIFO | Código:              |                                |
|---------------------------------------------------|--------------------------------------------------------------------------------------------------|----------------------|--------------------------------|
| UNIVERSIDAD DISTRITAL<br>PIANCISCO INSE DE CALDAS | Macroproceso: Gestión Administrativa y<br>Contractual                                            | Versión: 2           | OFICINA ASESORA<br>DE SISTEMAS |
|                                                   | Proceso: de Apoyo                                                                                | Fecha de Aprobación: |                                |

| ≓ Mensajes Contactos ZIPA                         | Gestión de Proyectos          | Plan Mejoramiento Institucional | Sitio V       |
|---------------------------------------------------|-------------------------------|---------------------------------|---------------|
|                                                   | Plan Mejoramie                | ento                            |               |
|                                                   | Nombre                        | Radicado Fe<br>Cordis Cre       | cha<br>eaclón |
| UNIVERSIDAD DISTRITAL<br>FRANCISCO JOSÉ DE CALDAS | PLAN MEJORAN<br>RECTORIA JUNI | IIENTO<br>D 7 TEST              |               |
| Plan Mejoramiento                                 |                               |                                 |               |
| Planes por Unidades                               |                               |                                 |               |
| Hallazgo                                          |                               |                                 |               |
| Actividad                                         |                               |                                 |               |
| Avances                                           |                               |                                 |               |
| Tareas                                            |                               |                                 |               |
| Exportar Plan Mejoramien                          |                               |                                 |               |
| Reporte Acreditacion Insti                        |                               |                                 |               |

Imagen 43.

Enseguida se desplegará un formulario (Imagen 44). En este caso, en la opción "Tipo" se seleccionará "Interno".

| Nombre Plan de Mejoramiento         |                |
|-------------------------------------|----------------|
| Recursos fisicos OA                 | AS             |
| Тіро                                | Interno        |
| Radicado Cordis                     | 234            |
| Fecha Creación                      | 10/08/2017     |
| Unidad                              | REC - Rectoria |
| Auditor                             |                |
| Origen Plan de Mejoramiento         | T              |
| Sub Origen Plan de Mejoramiento     | •              |
| Proceso Origen Plan de Mejoramiento | •              |
|                                     |                |

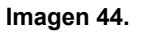

*Nota:* Cuando un usuario Auditor crea un plan, el campo Auditor se alimenta automáticamente con el nombre del usuario que está haciendo la operación. Con esto se garantiza que sea de su pertenencia.

## 9.2.2. Registro de Plan Externo Contraloría de Bogotá

En este caso, en el campo "Tipo" debe seleccionar "Contraloría de Bogotá". (Imagen 45)

| Nombre Plan de Mejora | miento                                                                                                    |
|-----------------------|----------------------------------------------------------------------------------------------------|
|                       |                                                                                                    |
| Тіро                  | Contraloría de Bogotá                                                                                                    |
| Radicado Cordis       |                                                                                                    |
| Fecha Creación        |                                                                                                    |
| Unidad                | •                                                                                                    |
| Auditor               | The Property States and the second states and the second states an |

Imagen 45.

| E AB                                             | INSTRUCTIVO DE USO DEL SISTEMA DE<br>SEGUIMIENTO Y CONTROL DE PLANES DE<br>MEJORAMIENTO - SÍSIFO | Código:              | 0                              |
|--------------------------------------------------|--------------------------------------------------------------------------------------------------|----------------------|--------------------------------|
| UNIVERSIDAD DISTRITAL<br>PLANCEDO INSE DE CALINA | Macroproceso: Gestión Administrativa y<br>Contractual                                            | Versión: 2           | OFICINA ASESORA<br>DE SISTEMAS |
|                                                  | Proceso: de Apoyo                                                                                | Fecha de Aprobación: |                                |

# 9.2.3. Registro de Plan Externo Contraloría General

En este caso, en el campo "Tipo" debe seleccionar "Contraloría General". (Imagen 46)

| Nombre Plan de Mejora | amiento             |
|-----------------------|---------------------|
|                       |                     |
| The s                 |                     |
| Про                   | Contraloria General |
| Radicado Cordis       |                     |
| Fecha Creación        |                     |
| Unidad                | •                   |
| Auditor               |                     |

Imagen 46.

#### 9.4. Hallazgo

En esta sección el usuario Auditor podrá crear y editar hallazgos asociados o pertenecientes a un plan de mejoramiento. Esta operación podrá realizarse de dos maneras, como se explica a continuación.

#### 9.4.1. Registro de Hallazgo desde el módulo Plan

Una vez registrado el o los planes de mejoramiento, debe seleccionar a qué plan se le va a agregar hallazgos haciendo clic en el check del lado izquierdo. (Imagen 47)

| ≓ Mensajes Contactos ZIPA                         | : Get | stión de Proyectos Plan Mejor              | amiento Instituc   | ional Sitio We    | b                                               |         |             |                          |                | @ 1 🙊 🚺                                  |                                                        |
|---------------------------------------------------|-------|--------------------------------------------|--------------------|-------------------|-------------------------------------------------|---------|-------------|--------------------------|----------------|------------------------------------------|--------------------------------------------------------|
| N//z                                              | P     | lan Mejoramiento                           |                    |                   |                                                 |         | Q           |                          |                |                                          |                                                        |
|                                                   | I     | Crear Importar                             |                    |                   |                                                 |         | ¥ Filtros ◄ | ≡ Agrupar por ▼          | * Favorit      | os -                                     | 1-2 de 2 🗮 🕼                                           |
| <b>0</b>                                          | 0     | Nombre                                     | Radicado<br>Cordis | Fecha<br>Creaclón | Unidad                                          | Auditor |             | Тіро                     | Estado         | Origen Plan de<br>Mejoramiento           | Proceso Origen Plan de<br>Mejoramiento                 |
| UNIVERSIDAD DISTRITAL<br>FRANCISCO JOSÉ DE CALDAS | •     | PLAN MEJORAMIENTO<br>RECTORIA JUNIO 7 TEST |                    |                   | OACI - Oficina<br>Asesora de Control<br>Interno |         |             | Contraloría de<br>Bogotá | Nuevo(a)       |                                          |                                                        |
| Plan Mejoramiento<br>Planes por Unidades          | •     | plan interno Acreditacion                  | dd                 | 09/08/2017        | OACI - Oficina<br>Asesora de Control<br>Interno |         |             | Interno                  | En<br>Progreso | Plan de<br>Mejoramiento<br>Institucional | Planeación Estratégica e<br>Institucional - CPE-PEI-01 |
| Hallazgo                                          |       |                                            |                    |                   |                                                 |         |             |                          |                |                                          |                                                        |
| Actividad                                         |       |                                            |                    |                   |                                                 |         |             |                          |                |                                          |                                                        |
| Avances                                           |       |                                            |                    |                   |                                                 |         |             |                          |                |                                          |                                                        |
| Tareas                                            |       |                                            |                    |                   |                                                 |         |             |                          |                |                                          |                                                        |

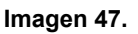

Haga clic en el botón "Crear" y enseguida se habilitará la sección de hallazgos en la parte inferior. (Imagen 48)

|                                                   | INSTRUCTIVO DE USO DEL SISTEMA DE<br>SEGUIMIENTO Y CONTROL DE PLANES DE<br>MEJORAMIENTO - SÍSIFO | Código:              |                                |
|---------------------------------------------------|--------------------------------------------------------------------------------------------------|----------------------|--------------------------------|
| UNIVERSIDAD DISTRIBAL<br>PIANCISCO INSE DE CALONS | Macroproceso: Gestión Administrativa y<br>Contractual                                            | Versión: 2           | OFICINA ASESORA<br>DE SISTEMAS |
|                                                   | Proceso: de Apoyo                                                                                | Fecha de Aprobación: |                                |

|            | AUDITORIA 16              | RECTORIA JUNIO 7 TEST                      | de Bogotá                | Progreso       |            |         |
|------------|---------------------------|--------------------------------------------|--------------------------|----------------|------------|---------|
| 2.3.1.2.30 | CÓDIGO DE<br>AUDITORIA 16 | PLAN MEJORAMIENTO<br>RECTORIA JUNIO 7 TEST | Contraloria<br>de Bogotá | En<br>Progreso | 01/06/2017 | 30/12/2 |
| 2.3.1.2.31 | CÓDIGO DE<br>AUDITORIA 16 | PLAN MEJORAMIENTO<br>RECTORIA JUNIO 7 TEST | Contraloría<br>de Bogotá | En<br>Progreso | 01/06/2017 | 03/12/2 |
| 2.3.1.2.32 | CÓDIGO DE<br>AUDITORIA 16 | PLAN MEJORAMIENTO<br>RECTORIA JUNIO 7 TEST | Contraloría<br>de Bogotá | En<br>Progreso | 01/06/2017 | 30/08/2 |
| 2.3.1.2.33 | CÓDIGO DE<br>AUDITORIA 16 | PLAN MEJORAMIENTO<br>RECTORIA JUNIO 7 TEST | Contraloría<br>de Bogotá | En<br>Progreso | 01/06/2017 | 30/04/2 |
| 2.3.1.2.34 | CÓDIGO DE<br>AUDITORIA 16 | PLAN MEJORAMIENTO<br>RECTORIA JUNIO 7 TEST | Contraloría<br>de Bogotá | En<br>Progreso | 01/06/2017 | 30/12/2 |
| 2.3.1.2.36 | CÓDIGO DE<br>AUDITORIA 16 | PLAN MEJORAMIENTO<br>RECTORIA JUNIO 7 TEST | Contraloría<br>de Bogotá | En<br>Progreso | 01/06/2017 | 30/12/2 |

Imagen 48.

El aplicativo nos direccionará a un formulario de registro para ingresar los datos del hallazgo, así como una breve descripción del plan asociado. (Imagen 49)

| ear:Hallazgos                 |                                |            |             |                |
|-------------------------------|--------------------------------|------------|-------------|----------------|
|                               |                                | Borrado    | En Progreso | Terminado Canc |
|                               |                                |            |             |                |
| Información del I             | Plan                           |            |             |                |
| Plan de Mejoramiento          | PLAN MEJORAMIENTO RECTORIA JUI | NIO 7 TEST |             | • 🖍            |
| Tipo del Plan de Mejoram      | ento Contraloría de Bogotá     |            |             |                |
| Hallazgo                      |                                |            |             |                |
| Auditor                       |                                |            |             |                |
| Capitulo                      |                                |            |             |                |
| Nombre Hallazgo               |                                |            |             |                |
| Unidad                        | SG - Secretaria General        |            |             | • 🖸            |
| Descripción                   |                                |            |             |                |
|                               |                                |            |             |                |
|                               |                                |            |             |                |
| Guardar & Cerrar Grabar & Nue | /o Descartar                   |            |             |                |

Imagen 49.

Cuando haya ingresado la información pertinente, haga clic en "Guardar & Cerrar" en la ventana "Hallazgo" y "Guardar" en la ventana "Plan". (Imagen 50)

|                                                   | INSTRUCTIVO DE USO DEL SISTEMA DE<br>SEGUIMIENTO Y CONTROL DE PLANES DE<br>MEJORAMIENTO - SÍSIFO | Código:              | 0                              |
|---------------------------------------------------|--------------------------------------------------------------------------------------------------|----------------------|--------------------------------|
| UNIVERSIDAD DISTRIBUL<br>PLANCESCO JOSÉ DE CALDAS | Macroproceso: Gestión Administrativa y<br>Contractual                                            | Versión: 2           | OFICINA ASESORA<br>DE SISTEMAS |
|                                                   | Proceso: de Apoyo                                                                                | Fecha de Aprobación: |                                |

|                            | Plan N | fejoramiento / PLAN    | MEJORAM       | IIENTO RECTORIA       | JUNIO 7 T                                 | EST      |             |                  |           |            |            |      |         |
|----------------------------|--------|------------------------|---------------|-----------------------|-------------------------------------------|----------|-------------|------------------|-----------|------------|------------|------|---------|
|                            | Guarda | r Descartar            |               |                       |                                           |          |             |                  |           |            | 1/2 < >    | =    | œ       |
|                            |        |                        |               |                       |                                           |          | Nuev        | o(a) 🔰 En Progre | so Cano   | elado(a) 📝 | Pendiente  | Cerr | rado(a) |
|                            |        |                        |               |                       |                                           |          |             |                  |           |            |            |      |         |
| UNIVERSIDAD DISTRITAL      |        | Nombre Plan de Mejoran | niento        |                       |                                           |          |             |                  |           |            |            | _    |         |
| FRANCISCO JUSE DE CALDAS   |        | PLAN MEJO              | RAMIEN        | ITO RECTOR            | IA JUN                                    | 107      | TEST        |                  |           |            |            |      |         |
| Plan Mejoramiento          |        | Tipo                   |               |                       |                                           | Carterio |             |                  |           |            |            |      |         |
| Planes por Unidades        |        | Badicado Cordis        |               |                       |                                           | Contraid | ona de Bogo | ta               |           |            |            |      |         |
| Hallazgo                   |        | Fecha Creación         |               |                       |                                           |          |             |                  |           |            |            |      |         |
| Actividad                  |        | Unidad                 |               |                       |                                           |          |             |                  |           |            |            |      |         |
| Avances                    |        | onidad<br>Auditer      |               |                       | OACI - Oficina Asesora de Control Interno |          |             |                  |           |            | 2          |      |         |
| Tareas                     |        | EDT para Sequimiento:  |               |                       |                                           | Desugate | nom Comin   | laster           |           |            |            |      |         |
| Exportar Plan Mejoramien   |        | PLAN MEJORAMIENTO F    | RECTORIA JUNK | 0 7 TEST              |                                           | PLAN ME  | EJORAMIEN   | ITO RECTORIA JUI | NO 7 TEST |            |            |      |         |
| Reporte Acreditacion Insti |        |                        |               |                       |                                           |          |             |                  |           |            |            |      |         |
| Configuración              |        | Hallazgos              |               |                       |                                           |          |             |                  |           |            |            |      |         |
| Tipo Calificación          |        |                        |               |                       |                                           |          |             |                  |           |            | 1-37 de 37 |      |         |
| Orgen Plan Mejoramiento    |        |                        |               | Dian de Meloramiente  |                                           |          |             |                  | Estado    | Eacha      | Eacha Eir  |      |         |
| Proceso                    |        | Nombre Hallazgo        | Capitulo      | r lan de mejoramiento | Auditor                                   | т        | Тро         | Unidad           | Estado    | Inicio     | recha Pin  |      |         |
|                            |        |                        |               | Imagen                | 50.                                       |          |             |                  |           |            |            |      |         |

## 9.4.2. Registro de Hallazgo desde el módulo Hallazgo

En este caso, el hallazgo se puede registrar desde el menú "Hallazgo", haciendo clic en el botón "Crear". (Imagen 51)

| ≓ Mensajes Contactos ZIPA  | : Gestión de Proye    | ctos Plan Mejoramier      | to Institucional Sitio Web                 |
|----------------------------|-----------------------|---------------------------|--------------------------------------------|
|                            | Hallazgo<br>Crear Imp | ortar                     |                                            |
|                            | Nombre Hallazgo       | Capitulo                  | Plan de Mejoramiento                       |
| UNIVERSIDAD DISTRITAL      | 2.3.1.2.1             | CÓDIGO DE<br>AUDITORIA 16 | PLAN MEJORAMIENTO<br>RECTORIA JUNIO 7 TEST |
| Plan Mejoramiento          | 2.3.1.2.2             | CÓDIGO DE<br>AUDITORIA 16 | PLAN MEJORAMIENTO<br>RECTORIA JUNIO 7 TEST |
| Planes por Unidades        | 2.3.1.2.3             | CÓDIGO DE<br>AUDITORIA 16 | PLAN MEJORAMIENTO<br>RECTORIA JUNIO 7 TEST |
| Actividad                  | 2.3.1.2.4             | CÓDIGO DE<br>AUDITORIA 16 | PLAN MEJORAMIENTO<br>RECTORIA JUNIO 7 TEST |
| Avances                    | 2.3.1.2.5             | CÓDIGO DE<br>AUDITORIA 16 | PLAN MEJORAMIENTO<br>RECTORIA JUNIO 7 TEST |
| Exportar Plan Mejoramien   | 2.3.1.2.6             | CÓDIGO DE<br>AUDITORIA 16 | PLAN MEJORAMIENTO<br>RECTORIA JUNIO 7 TEST |
| Reporte Acreditacion Insti | 2.3.1.2.7             | CÓDIGO DE                 | PLAN MEJORAMIENTO                          |
|                            | Imag                  | jen 51.                   |                                            |

Enseguida aparecerá un formulario donde podremos diligenciar la información de los hallazgos. A través de esta opción, en el campo "Plan de Mejoramiento" se podrá elegir a cual pertenece el hallazgo que se va a crear. (Imagen 52)

|                                                  | INSTRUCTIVO DE USO DEL SISTEMA DE<br>SEGUIMIENTO Y CONTROL DE PLANES DE<br>MEJORAMIENTO - SÍSIFO | Código:              |                                |
|--------------------------------------------------|--------------------------------------------------------------------------------------------------|----------------------|--------------------------------|
| UNIVERSIDAD DISTRITUL<br>PRANCECO IOSÉ DE CALDAS | Macroproceso: Gestión Administrativa y<br>Contractual                                            | Versión: 2           | OFICINA ASESORA<br>DE SISTEMAS |
|                                                  | Proceso: de Apoyo                                                                                | Fecha de Aprobación: |                                |

| azgo / Nuevo(a)                                                   |                                                                                                    |                                                                                                    |
|-------------------------------------------------------------------|----------------------------------------------------------------------------------------------------|----------------------------------------------------------------------------------------------------|
| ardiar Descartar                                                  |                                                                                                    | Borrado En Progreso Terminado Cancelado                                                                                             |
| Información de<br>Plan de Mejoramiento<br>Tipo del Plan de Mejora | plan interno Acreditacion<br>Interno<br>Interno                                                                                                    | , C*                                                                                                    |
| Hallazgo<br>Auditor<br>Nombre Hallazgo<br>Unidad<br>Descripción   | Acreditacion Carrera Ingenieria Catastral y Geodesia<br>SG - Secretaria General                                                                        | • C*                                                                                                    |
|                                                                   | rdar Descartar<br>Información de<br>Plan de Mejoramiento<br>Tipo del Plan de Mejora<br>Hallazgo<br>Auditor<br>Nombre Hallazgo<br>Unidad<br>Descripción | Información del Plan Plan de Mejoramiento Tipo del Plan de Mejoramiento Interno Hallazgo Auditor Nombre Hallazgo Unidad Descripción |

Imagen 52.

Cuando haya terminado de ingresar la información pertinente, haga clic en "Guardar".

#### 9.5. Actividad

En esta sección el usuario Auditor podrá cambiar el estado de las actividades asociadas o pertenecientes a un hallazgo, dándolas por terminadas o canceladas, dependiendo del cumplimiento y culminación de los Avances que sustenta la actividad.

Al hacer clic en el menú "Actividad", será dirigido a un listado con las acciones de las actividades. (Imagen 53)

|                                                   | A | cción               |                                                                 |           |                |                          | Q         |                            |                   |             |                     | •          | J |
|---------------------------------------------------|---|---------------------|-----------------------------------------------------------------|-----------|----------------|--------------------------|-----------|----------------------------|-------------------|-------------|---------------------|------------|---|
|                                                   |   |                     |                                                                 |           |                |                          | T Filtros | ■ Agrupar por              | ★ Favoritos ▼     | 1-80 de 12  | eo <b>&lt; &gt;</b> | ≣ Ø        |   |
|                                                   | 0 | Código<br>Actividad | Actividad                                                       | Hallazgo  | Estado         | Tipo Plan                | Auditor   | Unidad                     | Jefe de<br>Unidad | Responsable | Fecha<br>Inicio     | Fecha Fin  | • |
| UNIVERSIDAD DISTRITAL<br>FRANCISCO JOSÉ DE CALDAS |   | Accion_1            | Reiterar, por medio de una                                      | 2.1.4.2.1 | En             | Contraloría<br>de Rogotá |           | VAF -                      |                   |             | 01/06/2017          | 31/08/201  | 7 |
| Plan Mejoramiento                                 | 0 |                     | Superior Universitario, que una vez                             |           | riogreao       | ue bogoia                |           | Administrativa             |                   |             |                     |            |   |
| Planes por Unidades                               |   |                     | reducir el presupuesto de gastos si                             |           |                |                          |           | y rinanciona               |                   |             |                     |            |   |
| Hallazgo                                          |   | Acres 0             | ya existe el recado de los ingresos.                            |           | F              | Orabalaria               |           | 0100 01000                 |                   |             | 04/02/02/7          | 24/02/004  | - |
| Actividad                                         |   | Accion_2            | comunicación de Rectoría al Conseio                             | 2.1.9.2.1 | Progreso       | de Bogotá                |           | Asesora de                 |                   |             | 01/06/2017          | 31/06/201  | ' |
| Avances                                           | 0 |                     | Superior Universitario, que una vez                             |           |                |                          |           | Planeación y               |                   |             |                     |            |   |
| Tareas                                            |   |                     | reducir el presupuesto de gastos si                             |           |                |                          |           | Control                    |                   |             |                     |            |   |
| Exportar Plan Mejoramien                          |   |                     | ya existe el recaudo de los ingresos.                           |           |                |                          |           |                            |                   |             |                     |            |   |
| Reporte Acreditacion Insti                        |   | Accion_3            | Verificar la presentación de la<br>comunicación ante el Consejo | 2.1.4.2.1 | En<br>Progreso | Contraloría<br>de Bogotá |           | SG - Secretaria<br>General |                   |             | 31/08/2017          | 31/10/201  | 7 |
| Configuración                                     |   |                     | Superior Universitario.                                         |           |                | -                        |           |                            |                   |             |                     |            |   |
| Tipo Calificación                                 |   |                     |                                                                 |           |                |                          |           |                            |                   |             |                     |            |   |
| Origen Plan Mejoramiento                          |   | Accion 4            | Generar un cronograma sobre los                                 | 2.1.4.2.2 | En             | Contraloría              |           | OAPC - Oficina             |                   |             | 01/12/2017          | 31/01/2014 | 8 |
| Proceso                                           |   |                     | nuevos procesos contractuales que                               |           | Progreso       | de Bogotá                |           | Asesora de<br>Planeación v |                   |             |                     |            |   |
| Abrir Registro de Avances                         |   |                     | vigencia para los proyectos de                                  |           |                |                          |           | Control                    |                   |             |                     |            |   |
| Soportado por Odoo                                |   |                     | inversión.                                                      |           |                |                          |           |                            |                   |             |                     |            |   |

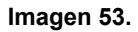

Al hacer clic sobre las actividades, se desplegará la información general del ítem seleccionado, así como su estado. (Imagen 54)

| (BA)                                              | INSTRUCTIVO DE USO DEL SISTEMA DE<br>SEGUIMIENTO Y CONTROL DE PLANES DE<br>MEJORAMIENTO - SÍSIFO | Código:              | 0                              |
|---------------------------------------------------|--------------------------------------------------------------------------------------------------|----------------------|--------------------------------|
| UNIVERSIDAD DISTRIBAL<br>PRANCISCO INSE DE CALDAS | Macroproceso: Gestión Administrativa y<br>Contractual                                            | Versión: 2           | OFICINA ASESORA<br>DE SISTEMAS |
|                                                   | Proceso: de Apoyo                                                                                | Fecha de Aprobación: |                                |

|                                                        | Acción / Accion_3    |                                                 |                                       |
|--------------------------------------------------------|----------------------|-------------------------------------------------|---------------------------------------|
|                                                        | Editar               | Adjunto(s) 🕶                                    | 3 / 80 < > 📰 🕼                        |
|                                                        | Terminada Cancelar   |                                                 | Nuevo En Progreso Terminada Cancelada |
| UNIVERSIDAD DISTRITAL<br>FRANCISCO JOSÉ DE CALDAS      | Información de       | Hallazgo                                        |                                       |
| Plan Mejoramiento                                      | Hallazgo             | 2.1.4.2.1                                       |                                       |
| Planes por Unidades                                    | Dependencia          | VAF - Vicerrectoria Administrativa y Financiera |                                       |
| Actividad                                              | Información de       | Plan                                            |                                       |
| Avances                                                | Plan de Meioramiento |                                                 |                                       |
| Tareas                                                 | Тіро                 | Contraloría de Bogotá                           |                                       |
| Exportar Plan Mejoramien<br>Reporte Acreditacion Insti | Actividad            |                                                 |                                       |
| Configuración                                          | Código Actividad     | Accion_3                                        |                                       |
| Tipo Calificación                                      | Auditor              |                                                 |                                       |
| Origen Plan Mejoramiento                               | Unidad               | SG - Secretaria General                         |                                       |
| Proceso                                                | Jefe de Unidad       |                                                 |                                       |
| Abrir Registro de Avances                              | Responsable          |                                                 |                                       |
|                                                        |                      | Imagen 54.                                      |                                       |

#### 9.5.1. Seguimiento de la actividad

Por medio de esta opción podrá consultar las actividades, agruparlas o simplemente comentarlas, pero no podrá editar la información de la actividad creada.

## 9.5.1.1. Historia de comunicación

Para verificar los cambios o actualizaciones realizados a la actividad, vaya a la parte inferior del resumen de ésta. (Imagen 55)

| UNIVERSIDAD DISTRITAL   UNIVERSIDAD DISTRITAL   Ital Mejoramienio   Pianes por Unidades   Hallargo   Actividadis   Actividadis   Actividadis   Tareas   Exportar Plan Mejoramien     Nota de Administrator - 1022                                                                                                    |  |
|----------------------------------------------------------------------------------------------------|--|
| tan Mejoramiento Planes por Unidades Hallazgo Actividad Avances Tareas Exportar Plan Mejoramien Nota de Administrator - 1022                                                                                                    |  |
| Planes por Unidades Hallazgo Actividad Avances Tareas Exportar Plan Mejoramien Nota de Administrator - 10.22                                                                                                    |  |
| Hallazgo Actividad Actividad Avances Tareas Exportar Plan Mejoramien Nota de Administrator - 1022                                                                                                    |  |
| Activicad Avances 24 de julio del 2017 - 3 seguidores - 24 de julio del 2017 - Company Company |  |
| Avances 24 de julio del 2017 Tareas Exportar Plan Mejoramien Nota de Administrator - 10.22                                                                                                    |  |
| Tareas Exportar Plan Mejoramien Nota de Administrator - 1022                                                                                                    |  |
| Exportar Plan Mejoramien Nota de Administrator - 1022                                                                                                    |  |
|                                                                                                    |  |
| Reporte Acreditacion Insti • Auditor:                                                                                                    |  |
| Dependencia: VAF - Vicenteciona Administrativa y Financiera     Onifiguración     Pinanciera PLANIENTO RECTORIA JUNIO 7 TEST                                                                                                    |  |
| Tipo Calificación • Tipo: Contratoría de Bogotá                                                                                                    |  |
| Origen Plan Mejoramiento Nota de Administrator - 1022                                                                                                    |  |
| Proceso Plan Mejoramiento Accion creado/a                                                                                                    |  |

Imagen 55.

En nuevo mensaje, podrá hacer las anotaciones sobre los cambios realizados.

En esta sección también podrá seguir la actividad, lo que quiere decir que tendrá la posibilidad de recibir las notificaciones acerca del progreso del ítem seleccionado al correo electrónico.

| 31/2                                              | INSTRUCTIVO DE USO DEL SISTEMA DE                           |                      | 0                              |
|---------------------------------------------------|-------------------------------------------------------------|----------------------|--------------------------------|
| (B 2)                                             | SEGUIMIENTO Y CONTROL DE PLANES DE<br>MEJORAMIENTO - SÍSIFO | Código:              |                                |
| UNIVERSIDAD DISTRITUL<br>PRANCISCO DOSE DE CALDAS | Macroproceso: Gestión Administrativa y<br>Contractual       | Versión: 2           | OFICINA ASESORA<br>DE SISTEMAS |
|                                                   | Proceso: de Apoyo                                           | Fecha de Aprobación: |                                |

#### 9.1. Calificar avances

Cuando el avance haya sido creado por el Usuario Jefe o Ejecutor, el Auditor tendrá que calificarlo, para lo que debe ingresar a través del módulo "Avances", luego seleccionar el avance sobre el que va a realizar la acción y hacer clic sobre él. (Imagen 56)

| ➡ Mensajes Contactos ZIPA                         | \: Ges | tión de Proyect | tos Plan Mejora                          | miento Inst    | itucional Sitio      | Web                 |                                            |                                  |                         |         | 0              | 1 🙊     | <u>.</u>                 |                                     |
|---------------------------------------------------|--------|-----------------|------------------------------------------|----------------|----------------------|---------------------|--------------------------------------------|----------------------------------|-------------------------|---------|----------------|---------|--------------------------|-------------------------------------|
|                                                   | A      | vances          |                                          |                |                      |                     | Q                                          |                                  |                         |         |                |         |                          |                                     |
|                                                   |        |                 | ▼ Filtros ▼                              | ≡ Agrupar p    | or • \star           | Favoritos 🕶         |                                            | 1-1 (                            | de 1 📰 🕼                |         |                |         |                          |                                     |
|                                                   |        | Descripción     | Fecha Inicio<br>para Registro<br>Mensual | % de<br>Avance | Tipo<br>Calificación | Código<br>Actividad | Actividad                                  |                                  |                         | Auditor | Unida          | nd      | Тіро                     | Aprobación<br>por Jefe de<br>Unidad |
| UNIVERSIDAD DISTRITAL<br>FRANCISCO JOSÉ DE CALDAS |        | descripción     | 03/08/2017                               | 0              |                      | Accion_21           | Proyectar la modific<br>2007( Formación po | ación al Acue<br>stgradual) el c | rdo 009 de<br>:ual sera |         | VIA -<br>Vicen | ectoría | Contraloría<br>de Bogotá |                                     |
| Plan Mejoramiento                                 |        |                 |                                          |                |                      |                     | presentado ante el C                       | Consejo Acade                    | émico y el              |         | Acade          | émica   |                          |                                     |
| Planes por Unidades                               |        |                 |                                          |                |                      |                     | para su correspondi                        | ente revisión                    | y<br>Y                  |         |                |         |                          |                                     |
| Hallazgo                                          |        |                 |                                          |                |                      |                     | aprobación.                                |                                  |                         |         |                |         |                          |                                     |
| Actividad                                         |        |                 |                                          |                |                      |                     |                                            |                                  |                         |         |                |         |                          |                                     |
| Avances                                           | -      |                 |                                          |                |                      |                     |                                            |                                  |                         |         |                |         |                          |                                     |
| Tareas                                            |        |                 |                                          |                |                      |                     |                                            |                                  |                         |         |                |         |                          |                                     |
| Exportar Plan Mejoramien                          |        |                 |                                          |                |                      |                     |                                            |                                  |                         |         |                |         |                          |                                     |
| Reporte Acreditacion Insti                        |        |                 |                                          |                |                      |                     |                                            |                                  |                         |         |                |         |                          |                                     |
| Configuración                                     |        |                 |                                          |                |                      |                     |                                            |                                  |                         |         |                |         |                          |                                     |
| Tipo Calificación                                 |        |                 |                                          |                |                      |                     |                                            |                                  |                         |         |                |         |                          |                                     |
| Origen Plan Mejoramiento                          |        |                 |                                          |                |                      |                     |                                            |                                  |                         |         |                |         |                          |                                     |
| Proceso                                           |        |                 |                                          |                |                      |                     |                                            |                                  |                         |         |                |         |                          |                                     |
| Abrir Registro de Avances<br>Soportado por Odoo   |        |                 |                                          |                |                      |                     |                                            |                                  |                         |         |                |         |                          |                                     |

Imagen 56.

enseguida se podrá visualizar la información de la actividad, la cual contiene el avance con información sobre las fechas de desarrollo y la aprobación del jefe de la unidad. (Imagen 57)

|                                                   | Avances / False          |                          |                                                                              |                   |                    |                         |                           |
|---------------------------------------------------|--------------------------|--------------------------|------------------------------------------------------------------------------|-------------------|--------------------|-------------------------|---------------------------|
|                                                   | Editar                   |                          | Adjur                                                                        | nto(s) 🕶          |                    |                         | ≡ 🛛                       |
|                                                   |                          |                          |                                                                              |                   | Sin Iniciar En Pro | greso Bloqueado Termina | ido Terminado Con Retraso |
| UNIVERSIDAD DISTRITAL<br>FRANCISCO JOSÉ DE CALDAS | Información de           | la Activi                | idad                                                                         |                   |                    |                         |                           |
| Plan Mejoramiento                                 |                          |                          |                                                                              |                   |                    |                         |                           |
| Planes por Unidades                               | Código de la Actividad   | Accion_21                |                                                                              |                   | Тіро               | Contraloría de Bogotá   |                           |
| Hallazgo                                          | Auditor                  |                          |                                                                              |                   | Responsable        |                         |                           |
| Actividad                                         | Unidad                   |                          |                                                                              |                   | Jefe de Unidad     |                         |                           |
| Avances                                           | Acividad                 | Proyectar I<br>Formación | la modificación al Acuerdo 009 de 20<br>postgradual) el cual sera presentado | 007(<br>o ante el |                    |                         |                           |
| Tareas                                            |                          | Consejo Ac               | adémico y el Honorable Consejo Su                                            | perior            |                    |                         |                           |
| Exportar Plan Mejoramien                          |                          | aprobación.              | o para su correspondiente revision y                                         | (                 |                    |                         |                           |
| Reporte Acreditacion Insti                        |                          |                          |                                                                              |                   |                    |                         |                           |
| Configuración                                     | Avance                   |                          |                                                                              |                   |                    |                         |                           |
| Tipo Calificación                                 | Descripción              |                          | deserinslån                                                                  |                   |                    |                         |                           |
| Origen Plan Mejoramiento                          | Descripcion              |                          | descripcion                                                                  |                   |                    |                         |                           |
| Proceso                                           | Aprobación por Jefe de   | Unidad                   |                                                                              |                   |                    |                         |                           |
| Abrir Registro de Avances                         | Fecha Inicio para Regist | ro Mensual               | 03/08/2017                                                                   |                   |                    |                         |                           |
| Soportado por Odoo                                | Fecha Fin para Registro  | Mensual                  | 31/08/2017                                                                   |                   |                    |                         |                           |
|                                                   |                          |                          | Imagen 5                                                                     | 7.                |                    |                         |                           |

Ahora, para agregar alguna calificación, vaya a la parte superior del listado y haga clic en "Editar", donde será dirigido a un formulario donde tendrá que ingresar el tipo de calificación, el porcentaje de avance y observaciones. (Imagen 58)

|                                                  | INSTRUCTIVO DE USO DEL SISTEMA DE<br>SEGUIMIENTO Y CONTROL DE PLANES DE<br>MEJORAMIENTO - SÍSIFO | Código:              | 0                              |
|--------------------------------------------------|--------------------------------------------------------------------------------------------------|----------------------|--------------------------------|
| UNIVERSIDAD DISTRITAL<br>PLANCING INSE DE CALDAS | Macroproceso: Gestión Administrativa y<br>Contractual                                            | Versión: 2           | OFICINA ASESORA<br>DE SISTEMAS |
|                                                  | Proceso: de Apoyo                                                                                | Fecha de Aprobación: |                                |

|                          | Avances / Fal | Avances / False    |        |   |  |  |  |  |  |
|--------------------------|---------------|--------------------|--------|---|--|--|--|--|--|
|                          | Guardar Desc  | artar              | =      | Ø |  |  |  |  |  |
|                          | Califi        | cación             |        |   |  |  |  |  |  |
| UNIVERSIDAD DISTRITAL    | Tipo Cal      | ificación Terminad | ia 🗸 🖓 |   |  |  |  |  |  |
| FRANCISCO JOSÉ DE CALDAS | % de Avi      | ance 100           |        |   |  |  |  |  |  |
| Plan Mejoramiento        | Observa       | ciones Buen tra    | bajo.  |   |  |  |  |  |  |
| Planes por Unidades      |               |                    |        |   |  |  |  |  |  |
| Hallazgo                 |               | 1                  |        |   |  |  |  |  |  |
| Actividad                |               |                    |        |   |  |  |  |  |  |
| Avances                  |               |                    |        |   |  |  |  |  |  |
| Tamaa                    |               |                    |        |   |  |  |  |  |  |

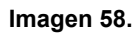

El sistema reportará la calificación en el menú Historia de Comunicación para que los usuarios que vean los avances, puedan tener un historial de las calificaciones. De igual manera al usuario que haya creado el avance se le reportará la calificación en el menú de mensajes. (Imagen 59)

|                                                   | Avances / False<br>Guardar Descartar                                              |                        |
|---------------------------------------------------|-----------------------------------------------------------------------------------|------------------------|
| UNIVERSIDAD DISTRITAL<br>FRANCISCO JOSÉ DE CALDAS | 1                                                                                 |                        |
| Plan Mejoramiento                                 |                                                                                   |                        |
| Planes por Unidades                               |                                                                                   |                        |
| Hallazgo                                          |                                                                                   |                        |
| Actividad                                         | Nuevo mensaje Registrar una nota interna                                          | Seguir - Un seguidor - |
| Avances                                           | Aver                                                                              |                        |
| Tareas                                            | Ayer                                                                              |                        |
| Exportar Plan Mejoramien                          | Nota de ejecutor_via - 14:59                                                      |                        |
| Reporte Acreditacion Insti                        | Auditor:                                                                          |                        |
| Configuración                                     | <ul> <li>Tipo: Contraloría de Bogota</li> <li>Descripción: descripción</li> </ul> |                        |
| Tipo Calificación                                 | Habilitado en el sistema?: true                                                   |                        |
| Origen Plan Mejoramiento                          | Nota de ejecutor_via - 14:59                                                      |                        |
| Proceso                                           | Plan Mejoramiento Avance creado/a                                                 |                        |

Imagen 59.

|                                                  | INSTRUCTIVO DE USO DEL SISTEMA DE<br>SEGUIMIENTO Y CONTROL DE PLANES DE<br>MEJORAMIENTO - SÍSIFO | Código:              | 0                              |
|--------------------------------------------------|--------------------------------------------------------------------------------------------------|----------------------|--------------------------------|
| UNIVERSIDAD DISTRIPAL<br>PLANCEDO INSÉ DE CALINA | Macroproceso: Gestión Administrativa y<br>Contractual                                            | Versión: 2           | OFICINA ASESORA<br>DE SISTEMAS |
|                                                  | Proceso: de Apoyo                                                                                | Fecha de Aprobación: |                                |

#### **10. USUARIO EJECUTOR**

En esta sección se abordarán los distintos acciones que puede realizar el usuario con rol Ejecutor en los Planes de Mejoramiento en Sìsifo.

#### 10.1. Planes por unidad

En esta sección, el usuario podrá ver los planes de mejoramiento existentes, así como realizar un filtrado de éstos para consultar los de su interés.

En el menú "Planes de Mejoramiento" podrá ver el listado de los planes de mejoramientos listados. (Imagen 60)

| 럳 Mensajes Contactos ZIPA   | : Ge | stión de Proyectos Plan Mejora | amiento Instituc | ional Sitio We | b                             |         |   |                |          | @ 1          | 🙊 🔲 ejecutor_asab 💌 |
|-----------------------------|------|--------------------------------|------------------|----------------|-------------------------------|---------|---|----------------|----------|--------------|---------------------|
| odoo                        | P    | lan Mejoramiento               |                  |                |                               |         | Q |                |          |              | ▼<br>1-1 de 1 == 12 |
| 0000                        |      |                                |                  | E al a         |                               |         |   |                |          |              |                     |
| Plan Mejoramiento           |      | Nombre                         | Cordis           | Creación       | Unidad                        | Auditor |   | Тіро           | Estado   | Mejoramiento | de Mejoramiento     |
| Planes por Unidades         |      | PLAN MEJORAMIENTO              |                  |                | OACI - Oficina                |         |   | Contraloría de | Nuevo(a) |              |                     |
| Hallazgo                    |      | RECTORIA JUNIO 7 TEST          |                  |                | Asesora de Control<br>Interno |         |   | Bogota         |          |              |                     |
| Actividad                   |      |                                |                  |                |                               |         |   |                |          |              |                     |
| Avances                     |      |                                |                  |                |                               |         |   |                |          |              |                     |
| Tareas                      |      |                                |                  |                |                               |         |   |                |          |              |                     |
| Exportar Plan Mejoramient   |      |                                |                  |                |                               |         |   |                |          |              |                     |
| Reporte Acreditacion Instit |      |                                |                  |                |                               |         |   |                |          |              |                     |

Imagen 60.

Para acceder a la información, haga clic en el plan de mejoramiento del que quiere tener más información. Enseguida será dirigido a la información del plan. (Imagen 61)

| ≓ Mensajes Contactos ZIPA                                                                                                    | A: Gestión de Proyectos                                                                           | Plan Mejoramiento Ir                        | nstitucional Sitio Web                     |                |                                                                        |                                                                           |                |              | 2                       |         |
|----------------------------------------------------------------------------------------------------|---------------------------------------------------------------------------------------------------|---------------------------------------------|--------------------------------------------|----------------|------------------------------------------------------------------------|---------------------------------------------------------------------------|----------------|--------------|-------------------------|---------|
|                                                                                                    | Plan Mejoramien                                                                                   | to / PLAN ME                                | JORAMIENTO RECT                            | ORIA JUNIO 7 T | EST                                                                    |                                                                           |                |              |                         | Ø       |
| UNIVERSIDAD DISTRITAL<br>FRANCISCO JOSÉ DE CALDAS                                                                                                  | PLAN                                                                                              | MEJORA                                      | MIENTO RECT                                | ORIA JUN       | IO 7 TES                                                               | Nuevo(a) En Progra                                                        | eso Cano       | elado(a) > F | Pendiente Cerr          | rado(a) |
| Plan Mejoramiento<br>Planes por Unidades<br>Hallazgo<br>Actividad<br>Avances<br>Tareas<br>Exportar Plan Mejoramient<br>Reporte Acreditacion Instit | Tipo<br>Radicado Co<br>Fecha Creaci<br>Unidad<br>Auditor<br>EOT para Se<br>PLAN MEJO<br>Hallazgos | rdis<br>Ión<br>guimiento:<br>RAMIENTO RECTO | RIA JUNIO 7 TEST                           |                | Contraloria de E<br>OACI - Oficina J<br>Proyecto para S<br>PLAN MEJORA | logotă<br>Asesora de Control Intern<br>leguimiento:<br>MIENTO RECTORIA JU | NIO 7 TEST     |              |                         |         |
|                                                                                                    | Nombre<br>Hallazgo                                                                                | Capitulo                                    | Plan de Mejoramiento                       | Auditor        | Тіро                                                                   | Unidad                                                                    | Estado         | Fecha        | 1-37 de 37<br>Fecha Fin |         |
| Soportado por Odoo                                                                                                    | 2.1.4.2.1                                                                                         | CÓDIGO DE<br>AUDITORIA 16                   | PLAN MEJORAMIENTO<br>RECTORIA JUNIO 7 TEST |                | Contraloria<br>de Bogotá                                               | VAF - Vicerrectoria<br>Administrativa y<br>Financiera                     | En<br>Progreso | 01/06/2017   | 31/10/2017              |         |

Imagen 61.

| UNIVERSIAND DESTRICTION<br>FRANCEORISE DE CALMO | INSTRUCTIVO DE USO DEL SISTEMA DE<br>SEGUIMIENTO Y CONTROL DE PLANES DE<br>MEJORAMIENTO - SÍSIFO | Código:              | 0                              |
|-------------------------------------------------|--------------------------------------------------------------------------------------------------|----------------------|--------------------------------|
|                                                 | Macroproceso: Gestión Administrativa y<br>Contractual                                            | Versión: 2           | OFICINA ASESORA<br>DE SISTEMAS |
|                                                 | Proceso: de Apoyo                                                                                | Fecha de Aprobación: |                                |

## 10.2. Hallazgos

Ahora, para visualizar los hallazgos, vaya al menú "Hallazgos". Enseguida se mostrará el listado de los hallazgos registrados en el sistema. (Imagen 62)

| ≓ Mensajes Contactos ZIPA.  | : Ges | tión de Proyec     | tos Plan Mejoramie        | nto Institucional Sitio Web                |         |                          |        | Ø              | 1 🔍 🚺           | •          |
|-----------------------------|-------|--------------------|---------------------------|--------------------------------------------|---------|--------------------------|--------|----------------|-----------------|------------|
|                             | н     | allazgo            |                           |                                            |         | Q                        |        |                |                 | -          |
|                             |       |                    |                           |                                            |         |                          |        |                | 1-37 de 3       | 7 📰 🕼      |
| 6                           | 0     | Nombre<br>Hallazgo | Capitulo                  | Plan de Mejoramiento                       | Auditor | Тіро                     | Unidad | Estado         | Fecha<br>Inicio | Fecha Fin  |
| UNIVERSIDAD DISTRITAL       |       | 2.1.4.2.1          | CÓDIGO DE<br>AUDITORIA 16 | PLAN MEJORAMIENTO<br>RECTORIA JUNIO 7 TEST |         | Contraloría de<br>Bogotá |        | En<br>Progreso | 01/06/2017      | 31/10/2017 |
| Plan Mejoramiento           | ۰     | 2.1.4.2.2          | CÓDIGO DE<br>AUDITORIA 16 | PLAN MEJORAMIENTO<br>RECTORIA JUNIO 7 TEST |         | Contraloría de<br>Bogotá |        | En<br>Progreso | 01/06/2017      | 31/01/2018 |
| Planes por Unidades         |       | 2.3.1.2.1          | CÓDIGO DE<br>AUDITORIA 16 | PLAN MEJORAMIENTO<br>RECTORIA JUNIO 7 TEST |         | Contraloría de<br>Bogotá |        | En<br>Progreso | 01/06/2017      | 15/12/2017 |
| Actividad                   | ۰     | 2.3.1.2.2          | CÓDIGO DE<br>AUDITORIA 16 | PLAN MEJORAMIENTO<br>RECTORIA JUNIO 7 TEST |         | Contraloría de<br>Bogotá |        | En<br>Progreso | 01/06/2017      | 31/12/2017 |
| Avances<br>Tareas           |       | 2.3.1.2.3          | CÓDIGO DE<br>AUDITORIA 16 | PLAN MEJORAMIENTO<br>RECTORIA JUNIO 7 TEST |         | Contraloría de<br>Bogotá |        | En<br>Progreso | 01/06/2017      | 30/12/2017 |
| Exportar Plan Mejoramient   |       | 2.3.1.2.4          | CÓDIGO DE<br>AUDITORIA 16 | PLAN MEJORAMIENTO<br>RECTORIA JUNIO 7 TEST |         | Contraloría de<br>Bogotá |        | En<br>Progreso | 01/06/2017      | 31/12/2017 |
| Reporte Acreditacion Instit |       | 2.3.1.2.5          | CÓDIGO DE                 | PLAN MEJORAMIENTO                          |         | Contraloría de           |        | En             | 06/01/2017      | 31/12/2017 |

Imagen 62.

## 10.3. Actividades

Una de las funciones primordiales de usuario Ejecutor es el registro de las actividades que desarrollará la unidad para dar solución al hallazgo, com se explica a continuación.

## 10.3.1. Creación de una actividad

En el módulo de Plan de Mejoramiento Institucional, haga clic en el menú "Actividad". Enseguida se abrirá una ventana donde podrá ver las actividades previamente generadas. Para crear una, haga clic en "Crear". (Imagen 63)

|                                                                                               | A | cción               |                                                                                                    |           |                |                          | Q           |                                                          |                   |             |                 |            |
|-----------------------------------------------------------------------------------------------|---|---------------------|----------------------------------------------------------------------------------------------------|-----------|----------------|--------------------------|-------------|----------------------------------------------------------|-------------------|-------------|-----------------|------------|
|                                                                                               |   | Crear               | ortar                                                                                                    |           |                |                          | ▼ Filtros ▼ | ■ Agrupar por                                            | ★ Favoritos       | 1-80 de 1   | 18 < >          | ≡ Ø        |
|                                                                                               | 0 | Código<br>Actividad | Actividad                                                                                                    | Hallazgo  | Estado         | Tipo Plan                | Auditor     | Unidad                                                   | Jefe de<br>Unidad | Responsable | Fecha<br>Inicio | Fecha Fin  |
| UNIVERSIDAD DISTRITAL<br>FRANCISCO JOSÉ DE CALDAS<br>Plan Mejoramiento<br>Planes por Unidades | • | Accion_1            | Reiterar, por medio de una<br>comunicación de Rectoría al Consejo<br>Superior Universitario, que una vez<br>recaudados los recursos no se puede<br>reducir el presupuesto de gastos si<br>ya existe el recaudo de los ingresos.  | 2.1.4.2.1 | En<br>Progreso | Contraloría<br>de Bogotá |             | VAF -<br>Vicerrectoria<br>Administrativa<br>y Financiera |                   |             | 01/06/2017      | 31/08/2017 |
| Actividad<br>Avances<br>Tareas<br>Exportar Plan Meloramient                                   | • | Accion_2            | Reiterar, por medio de una<br>comunicación de Rectoría al Consejo<br>Superior Universitario, que una vez<br>recaudados los recursos no se puede<br>reducir el presupuesto de gastos si<br>y a existe el recaudo de los ingresos. | 2.1.4.2.1 | Cancelada      | Contraloría<br>de Bogotá |             | OAPC - Oficina<br>Asesora de<br>Planeación y<br>Control  |                   |             | 01/06/2017      | 31/08/2017 |
| Reporte Acreditacion Instit                                                                   | 0 | Accion_3            | Verificar la presentación de la<br>comunicación ante el Consejo<br>Superior Universitario.                                                                                                    | 2.1.4.2.1 | En<br>Progreso | Contraloría<br>de Bogotá |             | SG - Secretaria<br>General                               |                   |             | 31/08/2017      | 31/10/2017 |
| Soportado por Odoo                                                                            | 0 | Accion_4            | Generar un cronograma sobre los<br>nuevos procesos contractuales que<br>se hagan hasta junio o julio de la<br>vigencia para los proyectos de<br>inversión.                                                                       | 2.1.4.2.2 | En<br>Progreso | Contraloría<br>de Bogotá |             | OAPC - Oficina<br>Asesora de<br>Planeación y<br>Control  |                   |             | 01/12/2017      | 31/01/2018 |
|                                                                                               |   |                     |                                                                                                    | Ir        | nager          | 63.                      |             |                                                          |                   |             |                 |            |

Enseguida se abrirá un formulario (imagen 64) donde tendrá que indicar:

- El hallazgo del que hará parte la actividad

| E AL                                              | INSTRUCTIVO DE USO DEL SISTEMA DE<br>SEGUIMIENTO Y CONTROL DE PLANES DE<br>MEJORAMIENTO - SÍSIFO | Código:              | 0                              |
|---------------------------------------------------|--------------------------------------------------------------------------------------------------|----------------------|--------------------------------|
| UNIVERSIDAD DISTRITAL<br>PRANCESCO IOSE DE CALDAS | Macroproceso: Gestión Administrativa y<br>Contractual                                            | Versión: 2           | OFICINA ASESORA<br>DE SISTEMAS |
|                                                   | Proceso: de Apoyo                                                                                | Fecha de Aprobación: |                                |

- La descripción de la acción a seguir.
- El indicador relacionado
- La meta
- Los recursos disponibles
- Fecha de inicio
- Fecha de fin

|                             | Acciór | n / Nuevo(a)   |                                                      |     |
|-----------------------------|--------|----------------|------------------------------------------------------|-----|
|                             | Guarda | Descartar      |                                                      | ≣ Ø |
|                             |        | Тіро           | Contraloría de Bogotá                                |     |
| UNIVERSIDAD DISTRITAL       |        | Actividad      |                                                      |     |
| FRANCISCO JOSE DE CALDAS    |        | Auditor        |                                                      |     |
| Plan Mejoramiento           |        | Unidad         | VIA - Vicerrectoria Académica                        |     |
| Planes por Unidades         |        | Jefe de Unidad |                                                      |     |
| Hallazgo                    |        | Responsable    | ejecutor_via - ejecutor_via                          |     |
| Actividad                   |        | Actividad      | Establecer parametros para hacer documentación demo. |     |
| Avances                     |        |                |                                                      |     |
| Tareas                      |        |                |                                                      |     |
| Exportar Plan Mejoramient   |        | to the start   |                                                      |     |
| Reporte Acreditacion Instit |        | Indicador      | actualizar documentos / total de documentos.         |     |
|                             |        | Meta           | Documentos en formato md.                            |     |
|                             |        | Recursos       | Pasante y oficina VIA                                |     |
|                             |        | Fecha Inicio   | 10/08/2017                                           |     |
|                             |        | Fecha Fin      | 25/08/2017 🕅                                         |     |

lmagen 64.

*Nota:* Tenga en cuenta que cuando se crea o actualiza una actividad, esta aparecerá en el menú "Historia de comunicación" (Imagen 65).

|                                                   | Editar | Crear              |                                                                                                    | Adjunto(s) - Acción -                  |                 |                       | 81 / 81 < > 📰 |
|---------------------------------------------------|--------|--------------------|----------------------------------------------------------------------------------------------------|----------------------------------------|-----------------|-----------------------|---------------|
| UNIVERSIDAD DISTRITAL<br>FRANCISCO JOSÉ DE CALDAS |        | Título de la Tarea | Dependencia                                                                                                    | Asignado(a) a                          | Fecha de Inicio | Fecha de Finalización | Fase          |
| Plan Mejoramiento                                 |        |                    |                                                                                                    |                                        |                 |                       |               |
| Planes por Unidades                               |        |                    |                                                                                                    |                                        |                 |                       |               |
| Hallazgo                                          |        |                    |                                                                                                    |                                        |                 |                       |               |
| Actividad                                         |        |                    |                                                                                                    |                                        |                 |                       |               |
| Avances                                           |        | Nuevo mensaj       | e Registrar una nota interna                                                                                                    |                                        |                 | 🗸 Siguiendo 🚽 Un segu | ildor 👻       |
| Tareas                                            |        |                    | -                                                                                                    |                                        |                 |                       |               |
| Exportar Plan Mejoramient                         |        |                    |                                                                                                    |                                        | Ноу             |                       |               |
| Reporte Acreditacion Instit                       |        | Nota               | de ejecutor_via - ahora 22<br>• Auditor:<br>• Dependencia: VIA - Vicerrec<br>• Pian_Id: PLAN MEJORAMIE<br>• Tipo: Contraloría de Bogotá | toría Académica<br>INTO RECTORIA JUNIC | D 7 TEST        |                       |               |
| Soportado por Odoo                                |        | Nota<br>Plan       | de ejecutor_via - ahora<br>Mejoramiento Accion creado/a                                                                                 | L                                      |                 |                       |               |

| UNIVERSIMA DISTANTAL | INSTRUCTIVO DE USO DEL SISTEMA DE<br>SEGUIMIENTO Y CONTROL DE PLANES DE<br>MEJORAMIENTO - SÍSIFO | Código:              | 0                              |
|----------------------|--------------------------------------------------------------------------------------------------|----------------------|--------------------------------|
|                      | Macroproceso: Gestión Administrativa y<br>Contractual                                            | Versión: 2           | OFICINA ASESORA<br>DE SISTEMAS |
|                      | Proceso: de Apoyo                                                                                | Fecha de Aprobación: |                                |

#### 10.3.2. Creación de avances desde el módulo actividad

Una vez haya seleccionado la actividad a la que se le adicionará el avance, haga clic en editar. Enseguida se abrirá una ventana donde podrá ver la actividad, y al hacer clic en "Añadir un elemento" podrá ingresar el avance requerido. (Imagen 66)

|                             | Acciór | Accion_1           |                                    |                                                                |                 |                          |                 |   |  |
|-----------------------------|--------|--------------------|------------------------------------|----------------------------------------------------------------|-----------------|--------------------------|-----------------|---|--|
|                             | Guarda | Descartar          |                                    |                                                                |                 |                          | 1 / 80 < > 📰 🕻  | 2 |  |
| A                           |        | Unidad             |                                    |                                                                |                 |                          |                 |   |  |
|                             |        | Jefe de Unidad     |                                    |                                                                |                 |                          |                 |   |  |
| UNIVERSIDAD DISTRITAL       |        | Responsable        |                                    |                                                                |                 |                          |                 |   |  |
| FRANCISCO JOSÉ DE CALDAS    |        | Actividad          | Reiterar, por medio de una comun   | icación de Rectoría al Consejo Superior Universita             | ario, que una v | vez recaudados los recur | sos no se puede |   |  |
| Plan Mejoramiento           |        |                    | reducir el presupuesto de gastos : | si ya existe el recaudo de los ingresos.                       |                 |                          |                 |   |  |
| Planes por Unidades         |        | Indicador          | Comunicaciones al Consejo Supe     | Comunicaciones al Consejo Superior Universitario               |                 |                          |                 |   |  |
| Hallazgo                    |        | Meta               | Una comunicación de Rectoria al    | Una comunicación de Rectoria al Consejo Superior Universitario |                 |                          |                 |   |  |
| Actividad                   |        | Recursos           |                                    |                                                                |                 |                          |                 |   |  |
| Avances                     |        | Fecha Inicio       | 01/06/2017                         |                                                                |                 |                          |                 |   |  |
| Avan vea                    |        | Fecha Fin          | 31/08/2017                         |                                                                |                 |                          |                 |   |  |
| Tareas                      |        |                    |                                    |                                                                |                 |                          |                 |   |  |
| Exportar Plan Mejoramient   |        | Avances Tare       | eas                                |                                                                |                 |                          |                 |   |  |
| Reporte Acreditacion Instit |        | Descripción F      | echa Inicio para Registro Mensual  | Aprobación por Jefe de la Dependencia                          | Estado          | Tipo Calificación        | % de Avance     |   |  |
|                             |        | Añadir un elemente |                                    |                                                                |                 |                          |                 |   |  |
|                             |        |                    |                                    |                                                                |                 |                          |                 |   |  |
|                             |        |                    |                                    |                                                                |                 |                          |                 |   |  |

Imagen 66.

**Nota:** El usuario Ejecutor sólo podrá realizar un avances por mes en las fechas establecidas por el usuario Administrador o Auditor.

Se desplegará el formulario de registro de avances. (Imagen 67)

| Código de la Actividad | Accion_1                                                                                                    | • 🖍                                                                                           | Тіро           | Contraloría de Bogotá |
|------------------------|----------------------------------------------------------------------------------------------------|-----------------------------------------------------------------------------------------------|----------------|-----------------------|
| Auditor                |                                                                                                    |                                                                                               | Responsable    |                       |
|                        |                                                                                                    |                                                                                               | Jefe de Unidad |                       |
| Unidad                 | VAF - Vicerrectoria A<br>Financiera                                                                                                    | dministrativa y                                                                               |                |                       |
| Acividad               | Reiterar, por medio de<br>comunicación de Rect<br>Superior Universitario,<br>recaudados los recurs<br>reducir el presupuesto<br>existe el recaudo de lo | una<br>toría al Consejo<br>que una vez<br>os no se puede<br>o de gastos si ya<br>os ingresos. |                |                       |

|                                                    | INSTRUCTIVO DE USO DEL SISTEMA DE<br>SEGUIMIENTO Y CONTROL DE PLANES DE<br>MEJORAMIENTO - SÍSIFO | Código:              | 0                              |
|----------------------------------------------------|--------------------------------------------------------------------------------------------------|----------------------|--------------------------------|
| UNIVERSIDAD DISTRICTAL<br>PRANCESCO IOSE DE CALDAS | Macroproceso: Gestión Administrativa y<br>Contractual                                            | Versión: 2           | OFICINA ASESORA<br>DE SISTEMAS |
|                                                    | Proceso: de Apoyo                                                                                | Fecha de Aprobación: |                                |

Ahora, haga clic en "Guardar y cerrar" en la ventana de avances (imagen 68), y haga clic en "Guardar" de la ventana de acción. (Imagen 69)

|                              | Sin Inic                                                                                                    | tiar En Progreso                          | Bloqueado    | Terminado          | Terminado Con Retraso |
|------------------------------|----------------------------------------------------------------------------------------------------|-------------------------------------------|--------------|--------------------|-----------------------|
|                              |                                                                                                    |                                           |              |                    |                       |
| Información de               | la Actividad                                                                                                    |                                           |              |                    |                       |
| Código de la Actividad       | Accion_1                                                                                                    | т 🖸 Тіро                                  |              | Contraloría de Bog | gotá                  |
| Auditor                      |                                                                                                    | Responsa<br>Jefe de Ur                    | ble<br>hidad |                    |                       |
| Unidad                       | VAF - Vicerrectoria Administra<br>Financiera                                                                                                    | tiva y                                    |              |                    |                       |
| Acividad                     | Reiterar, por medio de una<br>comunicación de Rectoría al C<br>Superior Universitario, que una<br>recaudados los recursos no se<br>reducir el presupuesto de gasto<br>existe el recaudo de los ingreso | onsejo<br>vez<br>puede<br>os si ya<br>os. |              |                    |                       |
| Avance                       |                                                                                                    |                                           |              |                    |                       |
| Guardar & Cerrar Grabar & Nu | Jevo Descartar                                                                                                    |                                           |              |                    |                       |
|                              | I                                                                                                    | magen 68.                                 |              |                    |                       |
| Acción / Accion_1            |                                                                                                    |                                           |              |                    |                       |
| Guardar Descartar            |                                                                                                    |                                           |              |                    | 1 / 80 < > 📰 🕼        |
| Meta Una d                   | comunicación de Hectoria al Consejo Sup                                                                                                    | erior Universitario                       |              |                    |                       |
| Recursos<br>Fecha Inicio     | 10017                                                                                                    |                                           |              |                    |                       |
| Fecha Fin 31/06              | /2017                                                                                                    |                                           |              |                    |                       |
| 31/00                        | 12017                                                                                                    |                                           |              |                    |                       |
| Avances Tareas               |                                                                                                    |                                           |              |                    |                       |
| Descripción Fecha Inicio     | para Registro Mensual Aprobac                                                                                                    | lón por Jefe de la Depende                | ncia Estado  | Tipo Calificación  | % de Avance           |
| Añadir un elemento           |                                                                                                    |                                           |              |                    |                       |
|                              |                                                                                                    |                                           |              |                    |                       |
|                              |                                                                                                    |                                           |              |                    |                       |

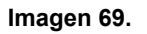

# 10.4. Avances

Otra de las funcione primordiales de usuario Ejecutor es el registro de los Avances, que desarrollará la unidad para soportar mensualmente el trabajo realizado para cumplir con la actividad definida. Para ello, a continuación se explica cómo realizar la creación del avance desde el módulo del mismo nombre.

#### 10.4.1. Creación de avances desde el módulo actividad

Para ello, haga clic en el menú "Avances" y luego en "Crear". (Imagen 70)

| UNIVERSIAN DETAILS | INSTRUCTIVO DE USO DEL SISTEMA DE<br>SEGUIMIENTO Y CONTROL DE PLANES DE<br>MEJORAMIENTO - SÍSIFO | Código:              | 0                              |
|--------------------|--------------------------------------------------------------------------------------------------|----------------------|--------------------------------|
|                    | Macroproceso: Gestión Administrativa y<br>Contractual                                            | Versión: 2           | OFICINA ASESORA<br>DE SISTEMAS |
|                    | Proceso: de Apoyo                                                                                | Fecha de Aprobación: |                                |

|                                                   | Avances                                  | Q | -   |
|---------------------------------------------------|------------------------------------------|---|-----|
|                                                   | Grear Importar                           |   | ≡ Ø |
| UNIVERSIDAD DISTRITAL<br>FRANCISCO JOSÉ DE CALDAS | Clic aquí para añadir un nuevo documento |   |     |
| Plan Mejoramiento                                 |                                          |   |     |
| Planes por Unidades                               |                                          |   |     |
| Hallazgo                                          |                                          |   |     |
| Actividad 1                                       |                                          |   |     |
| Avances                                           |                                          |   |     |
| Tareas                                            |                                          |   |     |
| Exportar Plan Mejoramient                         |                                          |   |     |
| Reporte Acreditacion Instit                       |                                          |   |     |

Imagen 70.

# **Nota:** El usuario Ejecutor sólo podrá realizar un avances por mes en las fechas establecidas por el usuario Administrador o Auditor.

Enseguida se desplegará un formulario donde tendrá que ingresar la información necesaria, como el campo "Código Actividad", donde se listan las actividades en progreso. (Imagen 71)

| Via Interior Via Interiorea Via Interiorea Via Interiorea Via                                                       | - Determine |
|----------------------------------------------------------------------------------------------------|-------------|
| sin inicial en Progreso Bioqueado Terminado Col                                                                     | 1 Hetraso   |
| UNIVERSIDAD DISTRITAL<br>FRANCISCO JOSÉ DE CALDAS                                                                   |             |
| Plan Mejoramiento                                                                                                   |             |
| Planes por Unidades Código de la Actividad Accion_demo Contratoria de Bogotá                                        |             |
| Hallazgo Auditor Responsable                                                                                        |             |
| Actividad Unidad Unidad Jefe de Unidad                                                                              |             |
| Avances Actividad Reterar por medio de una comunicación de Rectoria al                                              |             |
| Tareas Consejo superior Universitario, que una vez recaudados<br>los recursos nos opueder reducir el presupuesto de |             |
| Exportar Plan Mejoramient gastos si ya existe el recaudo de los ingresos.                                           |             |
| Reporte Acreditacion Instit                                                                                         |             |

Imagen 71.

Ahora se procede a guardar la información. Se evidencia las actividades en estado "En progreso" (Imagen 72) y la creación del avance en "Historia de comunicación". (Imagen 73)

|                                                             | A | cción               |                                                                                                    |           |                |                          | Q       |        |                   |             |                 | •          |
|-------------------------------------------------------------|---|---------------------|----------------------------------------------------------------------------------------------------|-----------|----------------|--------------------------|---------|--------|-------------------|-------------|-----------------|------------|
|                                                             |   | Crear               | ortar                                                                                                    |           |                |                          |         |        |                   | 1-80 de 1   | 19 < >          | 11 B       |
| <b>O</b>                                                    |   | Código<br>Actividad | Actividad                                                                                                    | Hallazgo  | Estado         | Tipo Plan                | Auditor | Unidad | Jefe de<br>Unidad | Responsable | Fecha<br>Inicio | Fecha Fin  |
| UNIVERSIDAD DISTRITAL<br>FRANCISCO JOSÉ DE CALDAS           |   | Accion_1            | Reiterar, por medio de una<br>comunicación de Rectoria al Conselo.                                                                                                    | 2.1.4.2.1 | En<br>Progreso | Contraloría<br>de Bogotá |         |        |                   |             | 01/06/2017      | 31/08/2017 |
| Plan Mejoramiento<br>Planes por Unidades<br>Hallazoo        |   |                     | Superior Universitario, que una vez<br>recaudados los recursos no se puede<br>reducir el presupuesto de gastos si<br>ya existe el recaudo de los ingresos.                                                                      |           | Progress       | ue bogota                |         |        |                   |             |                 |            |
| Actividad<br>Avances<br>Tareas<br>Exportar Plan Mejoramient |   | Accion_2            | Reiterar, por medio de una<br>comunicación de Rectoría al Consejo<br>Superior Universitario, que una vez<br>recaudados los recursos no se puede<br>reducir el presupuesto de gastos si<br>ya existe el recaudo de los ingresos. | 2.1.4.2.1 | En<br>Progreso | Contraloría<br>de Bogotá |         |        |                   |             | 01/06/2017      | 31/08/2017 |
| Reporte Acreditacion Instit                                 | 0 | Accion_3            | Verificar la presentación de la<br>comunicación ante el Consejo<br>Superior Universitario.                                                                                                    | 2.1.4.2.1 | En<br>Progreso | Contraloria<br>de Bogotá |         |        |                   |             | 31/08/2017      | 31/10/2017 |

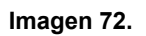

| 0 00 00 00 00 00 00 00 00 00 00 00 00 0           | INSTRUCTIVO DE USO DEL SISTEMA DE<br>SEGUIMIENTO Y CONTROL DE PLANES DE<br>MEJORAMIENTO - SÍSIFO | Código:              | 0                              |
|---------------------------------------------------|--------------------------------------------------------------------------------------------------|----------------------|--------------------------------|
| UNIVERSIDAD DISTRITAL<br>PRANCESCO IOSÉ DE CALDAS | Macroproceso: Gestión Administrativa y<br>Contractual                                            | Versión: 2           | OFICINA ASESORA<br>DE SISTEMAS |
|                                                   | Proceso: de Apoyo                                                                                | Fecha de Aprobación: |                                |

|                                                                        | Avances / False<br>Editar Crear Adjunto(s) • Acción •                                                                                                    | ≡ Ø |
|------------------------------------------------------------------------|----------------------------------------------------------------------------------------------------|-----|
| UNIVERSIDAD DISTRITAL<br>FRANCISCO JOSÉ DE CALDAS<br>Plan Mejoramiento | Calificación<br>Tipo Calificación<br>% de Avance 0<br>Observaciones                                                                                                |     |
| Planes por Unidades                                                    |                                                                                                    |     |
| Hallazgo<br>Actividad                                                  | Nuevo mensaje Registrar una nota interna 🗸 Siguiendo 🕞 Un seguidor 🔸                                                                                               |     |
| Tareas                                                                 | Ayer                                                                                                    |     |
| Exportar Plan Mejoramient<br>Reporte Acreditacion Instit               | Nota de ejecutor_vla - 14:59         • Auditor:         • Tipo: Contraloria de Bogotá         • Descripción: descripción         • Habilitado en el sistema?: true |     |
| Sonatada por Adea                                                      | Nota de ejecutor_via - 14.59<br>Plan Mejoramiento Avance creado/a                                                                                                  |     |

Imagen 73.

| UNIVERSIAN DETERM | INSTRUCTIVO DE USO DEL SISTEMA DE<br>SEGUIMIENTO Y CONTROL DE PLANES DE<br>MEJORAMIENTO - SÍSIFO | Código:              | 0                              |
|-------------------|--------------------------------------------------------------------------------------------------|----------------------|--------------------------------|
|                   | Macroproceso: Gestión Administrativa y<br>Contractual                                            | Versión: 2           | OFICINA ASESORA<br>DE SISTEMAS |
|                   | Proceso: de Apoyo                                                                                | Fecha de Aprobación: |                                |

#### **11. USUARIO JEFE**

#### 11.1. Planes por unidad

En esta apartado el usuario Jefe de dependencia podrá ver todos los planes de mejoramiento de las distintas unidades. (Imagen 74)

| ≓ Mensajes Contactos ZIPA                         | : Gestión de Proyectos Plan Me             | oramiento Institu                               | cional Sitio We   | eb     |                          |             |                 |             |                                | @1 🔍 👤 🔜                               |  |
|---------------------------------------------------|--------------------------------------------|-------------------------------------------------|-------------------|--------|--------------------------|-------------|-----------------|-------------|--------------------------------|----------------------------------------|--|
|                                                   | Plan Mejoramiento                          |                                                 |                   |        |                          | Q           |                 |             |                                | •                                      |  |
|                                                   |                                            |                                                 |                   |        |                          | ▼ Filtros ▼ | ≡ Agrupar por - | 🕈 Favoritos | ★ Favoritos 	 1-               |                                        |  |
|                                                   | Nombre                                     | Radicado<br>Cordis                              | Fecha<br>Creaclón | Unidad | Auditor                  |             | Тіро            | Estado      | Origen Plan de<br>Mejoramiento | Proceso Origen Plan<br>de Mejoramiento |  |
| UNIVERSIDAD DISTRITAL<br>FRANCISCO JOSÉ DE CALDAS | PLAN MEJORAMIENTO<br>RECTORIA JUNIO 7 TEST | OACI - Oficina<br>Asesora de Control<br>Interno |                   |        | Contraloría de<br>Bogotá | Nuevo(a)    |                 |             |                                |                                        |  |
| Plan Mejoramiento                                 |                                            |                                                 |                   |        |                          |             |                 |             |                                |                                        |  |
| Planes por Unidades                               |                                            |                                                 |                   |        |                          |             |                 |             |                                |                                        |  |
| Hallazgo                                          |                                            |                                                 |                   |        |                          |             |                 |             |                                |                                        |  |
| Actividad                                         |                                            |                                                 |                   |        |                          |             |                 |             |                                |                                        |  |
| Avances                                           |                                            |                                                 |                   |        |                          |             |                 |             |                                |                                        |  |
| Tareas                                            |                                            |                                                 |                   |        |                          |             |                 |             |                                |                                        |  |
| Exportar Plan Mejoramient                         |                                            |                                                 |                   |        |                          |             |                 |             |                                |                                        |  |
| Reporte Acreditacion Instit                       |                                            |                                                 |                   |        |                          |             |                 |             |                                |                                        |  |

Imagen 74.

## 11.2. Hallazgo

En esta sección el usuario Jefe de dependencia podrá ver todos los hallazgos existentes en su unidad y demás unidades. Podrá hacer uso de los filtros y agrupaciones para solo ver los que le interesa. (Imagen 75)

| ≓ Mensajes Contactos ZIPA   | : Ges | tión de Proyec     | tos Plan Mejoramier       | to Institucional Sitio Web                 |          |                          |                        |                                                 |                   | @1 🔍 🛛          | •          |
|-----------------------------|-------|--------------------|---------------------------|--------------------------------------------|----------|--------------------------|------------------------|-------------------------------------------------|-------------------|-----------------|------------|
|                             | н     | lallazgo           |                           |                                            | <b>Q</b> |                          |                        |                                                 |                   |                 |            |
|                             |       |                    |                           |                                            | ▼ Filtro | s <b>→</b> ■Ag           | 1-37 de 37 📰 🕼         |                                                 |                   |                 |            |
|                             |       | Nombre<br>Hallazgo | Capitulo                  | Plan de Mejoramiento                       | Auditor  | т                        | ро                     | Unidad                                          | Estado            | Fecha<br>Inicio | Fecha Fin  |
| UNIVERSIDAD DISTRITAL       |       | 2.1.4.2.1          | CÓDIGO DE<br>AUDITORIA 16 | PLAN MEJORAMIENTO<br>RECTORIA JUNIO 7 TEST |          | Co                       | intraloría de<br>igotá | VAF - Vicerrectoria<br>Administrativa y Financi | En<br>Progreso    | 01/06/2017      | 31/10/2017 |
| Plan Mejoramiento           |       | 2.1.4.2.2          | CÓDIGO DE<br>AUDITORIA 16 | PLAN MEJORAMIENTO<br>RECTORIA JUNIO 7 TEST |          | Co                       | intraloría de<br>igotá | OAPC - Oficina Asesora<br>Planeación y Control  | de En<br>Progreso | 01/06/2017      | 31/01/2018 |
| Planes por Unidades         |       | 2.3.1.2.1          | CÓDIGO DE<br>AUDITORIA 16 | PLAN MEJORAMIENTO<br>RECTORIA JUNIO 7 TEST |          | Contraloría de<br>Bogotá |                        | IDEXUD - IDEXUD                                 | En<br>Progreso    | 01/06/2017      | 15/12/2017 |
| Actividad                   |       | 2.3.1.2.2          | CÓDIGO DE<br>AUDITORIA 16 | PLAN MEJORAMIENTO<br>RECTORIA JUNIO 7 TEST |          | Co                       | intraloría de<br>igotá | TGE - Tesoreria General                         | En<br>Progreso    | 01/06/2017      | 31/12/2017 |
| Avances                     |       | 2.3.1.2.3          | CÓDIGO DE<br>AUDITORIA 16 | PLAN MEJORAMIENTO<br>RECTORIA JUNIO 7 TEST |          | Co                       | intraloría de<br>igotá | SCON - Sección de<br>Contabilidad               | En<br>Progreso    | 01/06/2017      | 30/12/2017 |
| Exportar Plan Mejoramient   |       | 2.3.1.2.4          | CÓDIGO DE<br>AUDITORIA 16 | PLAN MEJORAMIENTO<br>RECTORIA JUNIO 7 TEST |          | Co                       | intraloría de<br>igotá | DRH - División de Recur<br>Humanos              | os En<br>Progreso | 01/06/2017      | 31/12/2017 |
| Reporte Acreditacion Instit |       | 2.3.1.2.5          | CÓDIGO DE<br>AUDITORIA 16 | PLAN MEJORAMIENTO<br>RECTORIA JUNIO 7 TEST |          | Co                       | intraloría de<br>igotá | VIA - Vicerrectoría<br>Académica                | En<br>Progreso    | 06/01/2017      | 31/12/2017 |

Imagen 75.

## 11.3. Actividades

Aquí, el usuario Jefe de dependencia podrá crear y editar actividades y crear avances desde la opción de edición de la Actividad.

|                                                    | INSTRUCTIVO DE USO DEL SISTEMA DE<br>SEGUIMIENTO Y CONTROL DE PLANES DE<br>MEJORAMIENTO - SÍSIFO | Código:              | 0                              |
|----------------------------------------------------|--------------------------------------------------------------------------------------------------|----------------------|--------------------------------|
| UNIVERSIDAD DISTRICAL<br>PRANCISCO INSÉ DE CALLANS | Macroproceso: Gestión Administrativa y<br>Contractual                                            | Versión: 2           | OFICINA ASESORA<br>DE SISTEMAS |
|                                                    | Proceso: de Apoyo                                                                                | Fecha de Aprobación: |                                |

#### 11.3.1. Creación de actividades

Para crear una nueva actividad haga clic en el módulo de Actividades (Imagen 76-A) y enseguida, haga clic en el botón "Crear". (Imagen 76-B)

| ➡ Mensajes Contactos ZIPA                                                                                 | : Ges                      | tión de Proye       | Plan Mejoramiento Institucional                                                                                                    | Sitio Web |                |                          |     |                                                                                                    |                                                          |                   | (                                | 91 🔍 🗓          | -          |  |
|----------------------------------------------------------------------------------------------------|----------------------------|---------------------|----------------------------------------------------------------------------------------------------|-----------|----------------|--------------------------|-----|----------------------------------------------------------------------------------------------------|----------------------------------------------------------|-------------------|----------------------------------|-----------------|------------|--|
|                                                                                                    | Acción B<br>Crear Importar |                     |                                                                                                    |           |                |                          |     | Q           ▲           ▼ Filtos ▼         ■ Agrupar por ▼         ★ Favoritos ▼         1-80 de 119         ✓         ▼         ■         ∅ |                                                          |                   |                                  |                 |            |  |
|                                                                                                    | 0                          | Código<br>Actividad | Actividad                                                                                                    | Hallazgo  | Estado         | Tipo Plan                | Aud | litor                                                                                                    | Unidad                                                   | Jefe de<br>Unidad | Responsable                      | Fecha<br>Inicio | Fecha Fin  |  |
| UNIVERSIDAD DISTRITAL<br>FRANCISCO JOSÉ DE CALDAS<br>Plan Mejoramiento<br>Planes por Unidades<br>Hallazoo | 0                          | Accion_1            | Reiterar, por medio de una<br>comunicación de Rectoría al Consejo<br>Superior Universitario, que una vez<br>recaudados los recursos no se puede<br>reducir el presupuesto de gastos si<br>ya existe el recaudo de los ingresos. | 2.1.4.2.1 | En<br>Progreso | Contraloría<br>de Bogotá |     |                                                                                                    | VAF -<br>Vicerrectoría<br>Administrativa<br>y Financiera |                   | ejecutor_vaf -<br>ejecutor_vaf   | 01/06/2017      | 31/08/2017 |  |
| Actividad<br>Avances<br>Tareas<br>Exportar Plan Mejoramient                                               | •                          | Accion_2            | Reiterar, por medio de una<br>comunicación de Rectoria al Consejo<br>Superior Universitario, que una vez<br>recaudados los recursos no se puede<br>reducir le presupuesto de gastos si<br>ya existe el recaudo de los ingresos. | 2.1.4.2.1 | En<br>Progreso | Contraloría<br>de Bogotá |     |                                                                                                    | OAPC - Oficina<br>Asesora de<br>Planeación y<br>Control  |                   | ejecutor_oapc -<br>ejecutor_oapc | 01/06/2017      | 31/08/2017 |  |
| Reporte Acreditacion Instit                                                                               |                            | Accion_3            | Verificar la presentación de la                                                                                                    | 2.1.4.2.1 | En             | Contraloría<br>do Regetá |     |                                                                                                    | SG - Secretaria<br>General                               |                   | ejecutor_sg -                    | 31/08/2017      | 31/10/2017 |  |

Imagen 76.

Enseguida se abrirá un formulario donde podrá ingresar la información pertinente con relación a la actividad. Tenga en cuenta que los campos resaltados en morado son obligatorios. (Imagen 77)

| ≓ Mensajes Contactos ZIPA   | : Gestión de Proyectos Plan Mejoram | lento Institucional Sitio Web           | @ 1 🔍 👤 🔤 |
|-----------------------------|-------------------------------------|-----------------------------------------|-----------|
|                             | Acción / Nuevo(a)                   |                                         |           |
|                             | Guardar Descartar                   | ≡ 08                                    |           |
|                             | Información del                     | Hallazgo                                |           |
|                             | Hallazgo                            | 2.3.1.2.1                               | • 6       |
| FRANCISCO JOSÉ DE CALDAS    | Dependencia                         | IDEXUD - IDEXUD                         |           |
| Plan Mejoramiento           | Información del                     | Plan                                    |           |
| Hallazgo                    | Plan de Mejoramiento                | PLAN MEJORAMIENTO RECTORIA JUNIO 7 TEST |           |
| Actividad                   | Тіро                                | Contraloría de Bogotá                   |           |
| Avances                     | Actividad                           |                                         |           |
| Tareas                      | Auditor                             |                                         |           |
| Exportar Plan Mejoramient   | Unidad                              |                                         |           |
| Reporte Acreditacion Instit | Jefe de Unidad                      |                                         |           |
|                             | Responsable                         |                                         |           |
|                             | Actividad                           | hacer documentacion                     |           |
| 10.20. (Soportado por Odoo  | Indicador                           | 100%                                    |           |

Imagen 77.

Cuando haya terminado de ingresar la información, haga clic en "Guardar".

# 11.3.2. Edición de actividades

Ahora, para realizar la edición de una actividad haga clic en el módulo Actividad y enseguida en la actividad que requiere editar. (Imagen 78)

|                                                   | INSTRUCTIVO DE USO DEL SISTEMA DE<br>SEGUIMIENTO Y CONTROL DE PLANES DE<br>MEJORAMIENTO - SÍSIFO | Código:              |                                |
|---------------------------------------------------|--------------------------------------------------------------------------------------------------|----------------------|--------------------------------|
| UNIVERSIDAD DISTRIBAL<br>PRANCISCO INSE DE CALDAS | Macroproceso: Gestión Administrativa y<br>Contractual                                            | Versión: 2           | OFICINA ASESORA<br>DE SISTEMAS |
|                                                   | Proceso: de Apoyo                                                                                | Fecha de Aprobación: |                                |

| ≓ Mensajes Contactos ZIPA                                                                                 | : Ges                    | tión de Proye       | Plan Mejoramiento Institucional                                                                                                    | Sitio Web |                |                          |      |       |                                                                                                    |                                                  | (           | 9 1 🔍 🧕         | -          |  |  |
|----------------------------------------------------------------------------------------------------|--------------------------|---------------------|----------------------------------------------------------------------------------------------------|-----------|----------------|--------------------------|------|-------|----------------------------------------------------------------------------------------------------|--------------------------------------------------|-------------|-----------------|------------|--|--|
|                                                                                                    | Acción<br>Crear Importar |                     |                                                                                                    |           |                |                          |      |       | Q,           ▲           ▼ Filtros ▼         ≡ Agrupar por ▼         ★ Favoritos ▼         1-80 de 119          >         Ⅲ         2/ |                                                  |             |                 |            |  |  |
|                                                                                                    | 0                        | Código<br>Actividad | Actividad                                                                                                    | Hallazgo  | Estado         | Tipo Plan                | Auc  | ditor | Unidad                                                                                                    | Jefe de<br>Unidad                                | Responsable | Fecha<br>Inicio | Fecha Fin  |  |  |
| UNIVERSIDAD DISTRITAL<br>FRANCISCO JOSÉ DE CALDAS<br>Plan Mejoramiento<br>Planes por Unidades<br>Hallazon | •                        | Accion_1            | Reiterar, por medio de una<br>comunicación de Rectoría al Consejo<br>Superior Universitario, que una vez<br>recaudados los recursos no se puede<br>reducir el presupuesto de gastos si<br>ya existe el recaudo de los ingresos. | 2.1.4.2.1 | En<br>Progreso | Contraloría<br>de Bogotá |      |       | VAF -<br>Vicerrectoria<br>Administrativa<br>y Financiera                                                                               | jefe_vaf -<br>jefe_vaf                           |             | 01/06/2017      | 31/08/2017 |  |  |
| Actividad<br>Avances<br>Tareas<br>Exportar Plan Mejoramient                                               | 0                        | Accion_2            | Reiterar, por medio de una<br>comunicación de Rectoría al Consejo<br>Superior Universitario, que una vez<br>recaudados los recursos no se puede<br>reducir el presupuesto de gastos si<br>ya existe el recaudo de los ingresos. | 2.1.4.2.1 | En<br>Progreso | Contraloría<br>de Bogotá | 1111 |       | OAPC - Oficina<br>Asesora de<br>Planeación y<br>Control                                                                                | Luis Álvaro<br>Gallardo<br>Eraso -<br>Igallardoe | 11.2        | 01/06/2017      | 31/08/2017 |  |  |
| Reporte Acreditacion Instit                                                                               |                          | Accion_3            | Verificar la presentación de la                                                                                                    | 2.1.4.2.1 | En             | Contraloria              | 2    | L     | SG - Secretaria                                                                                                    | Camilo                                           |             | 31/08/2017      | 31/10/2017 |  |  |
|                                                                                                    |                          |                     |                                                                                                    |           |                | =0                       |      |       |                                                                                                    |                                                  |             |                 |            |  |  |

Imagen 78.

Cuando haya abierto la información de la actividad, haga clic en "Editar". (Imagen 79)

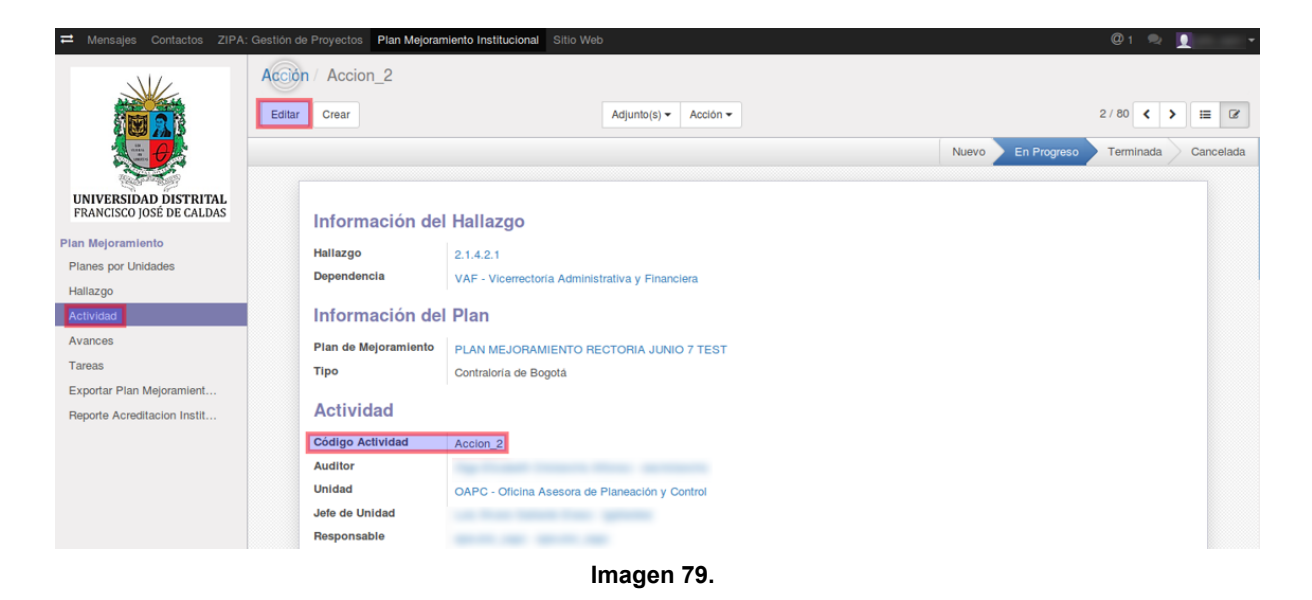

*Nota:* Tenga en cuenta que la actividad se podrá editar solamente cuando el estado de ésta sea "Nuevo", pues una vez el estado cambie a "En progreso", la información no podrá ser modificada.

Cuando una actividad se crea o actualiza,la información más relevante se reporta en el menú Historia de comunicación. (Imagen 80)

| E Al                                              | INSTRUCTIVO DE USO DEL SISTEMA DE<br>SEGUIMIENTO Y CONTROL DE PLANES DE<br>MEJORAMIENTO - SÍSIFO | Código:              |                                |
|---------------------------------------------------|--------------------------------------------------------------------------------------------------|----------------------|--------------------------------|
| UNIVERSIDAD DISTRITAL<br>PIANCISCO INSE DE CALDAS | Macroproceso: Gestión Administrativa y<br>Contractual                                            | Versión: 2           | OFICINA ASESORA<br>DE SISTEMAS |
|                                                   | Proceso: de Apoyo                                                                                | Fecha de Aprobación: |                                |

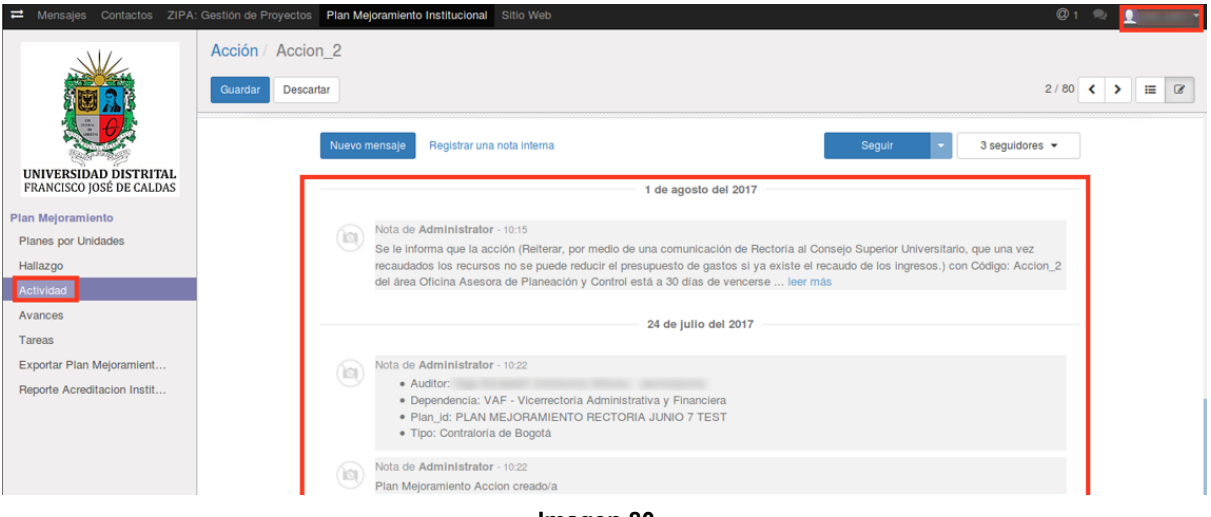

Imagen 80.

#### 11.3.3. Crear avances desde el módulo Actividades

En el menú de edición de actividad, existe la opción de agregar avances. Para ello, ubique la pestaña de Avances y haga clic en "Añadir un elemento". (Imagen 81)

| ≓ Mensajes Contactos ZIPA   | : Gestión de Proyectos Plan Mejo | amiento Institucional Sitio Web                                                                 |                                                                      |                         |                    | @1 🗪        | <b>!</b> | - |
|-----------------------------|----------------------------------|-------------------------------------------------------------------------------------------------|----------------------------------------------------------------------|-------------------------|--------------------|-------------|----------|---|
|                             | Acción / Accion_2                |                                                                                                 |                                                                      |                         |                    |             |          |   |
|                             | Guardar Descartar                |                                                                                                 |                                                                      |                         | 2                  | 2 / 80 < 3  | •        | Ø |
| $\theta$                    | Actividad                        |                                                                                                 |                                                                      |                         |                    |             |          |   |
| UNIVERSIDAD DISTRITAL       | Código Actividad                 | Accion_2                                                                                        |                                                                      |                         |                    |             |          |   |
| FRANCISCO JOSÉ DE CALDAS    | Auditor                          | The local sector in the sector                                                                  | 867                                                                  |                         |                    |             |          |   |
| Plan Mejoramiento           | Unidad                           | OAPC - Oficina Asesora de Planeación y Con                                                      | rol                                                                  |                         |                    |             |          |   |
| Planes por Unidades         | Jefe de Unidad                   | the first later from the second                                                                 |                                                                      |                         |                    |             |          |   |
| Hallazoo                    | Responsable                      | and the second second                                                                           |                                                                      |                         |                    |             |          |   |
| Actividad                   | Actividad                        | Reiterar, por medio de una comunicación de R<br>reducir el presupuesto de gastos si ya existe e | ectoria al Consejo Superior Universita<br>I recaudo de los ingresos. | rio, que una vez recauc | lados los recursos | no se puede |          |   |
| Avances                     | Indicador                        | Comunicaciones al Consejo Superior Universit                                                    | ario                                                                 |                         |                    |             |          |   |
| Tareas                      | Meta                             | Una comunicación de Rectoría al Conseio Sur                                                     | erior Universitario                                                  |                         |                    |             |          |   |
| Exportar Plan Mejoramient   | Recursos                         |                                                                                                 |                                                                      |                         |                    |             |          |   |
| Reporte Acreditacion Instit | Fecha Inicio                     | 01/06/2017                                                                                      |                                                                      |                         |                    |             |          |   |
|                             | Fecha Fin                        | 31/08/2017                                                                                      |                                                                      |                         |                    |             |          |   |
|                             | Avances Tarea                    | 3                                                                                               |                                                                      |                         |                    |             |          |   |
|                             | Descripción Fe                   | ha Inicio para Registro Mensual Aproba                                                          | ión por Jefe de la Dependencia                                       | Estado Tipo C           | alificación %      | 6 de Avance |          |   |
|                             | Añadir un elemento               |                                                                                                 |                                                                      |                         |                    |             |          |   |

Imagen 81.

El aplicativo abrirá un formulario donde podrá diligenciar la información pertinente, pero además podrá encontrar el progreso de la actividad en la parte superior. (Imagen 82)

|                                                  | INSTRUCTIVO DE USO DEL SISTEMA DE<br>SEGUIMIENTO Y CONTROL DE PLANES DE<br>MEJORAMIENTO - SÍSIFO | Código:              |                                |
|--------------------------------------------------|--------------------------------------------------------------------------------------------------|----------------------|--------------------------------|
| UNIVERSIDAD DISTRITAL<br>PLANEBOD INSE DE CALDAS | Macroproceso: Gestión Administrativa y<br>Contractual                                            | Versión: 2           | OFICINA ASESORA<br>DE SISTEMAS |
|                                                  | Proceso: de Apoyo                                                                                | Fecha de Aprobación: |                                |

| :Avances_ids               |                                                                                                    |                  | ×                                         |
|----------------------------|----------------------------------------------------------------------------------------------------|------------------|-------------------------------------------|
|                            | Sin Iniciar                                                                                                    | En Progreso Blog | ueado 🔪 Terminado 🔪 Terminado Con Retraso |
| Información de             | la Actividad                                                                                                    | Tipo             | Contraloría de Rogotá                     |
| Auditor                    |                                                                                                    | Responsable      |                                           |
|                            | and the later of the                                                                                                    | Jefe de Unidad   | Los Roses Salaria Direct                  |
| Unidad                     | OAPC - Oficina Asesora de                                                                                                    |                  | Quinter line                              |
| Acividad                   | Reiterar, por medio de una<br>comunicación de Rectoría al Consejo<br>Superior Universitario, que una vez<br>recaudados los recursos no se puede<br>reducir el presupuesto de gastos si ya<br>existe el recaudo de los ingresos. |                  |                                           |
| Avance                     |                                                                                                    |                  |                                           |
| ardar & Cerrar Grabar & Ni | Jevo Descartar                                                                                                    |                  |                                           |

Imagen 82.

#### 11.4. Avances

En esta sección el usuario jefe dependencia podrá crear y editar avances.

#### 11.4.1. Crear avances

Para crear un nuevo avances haga clic en el módulo "Avances" y enseguida seleccione "Crear". (Imagen 83)

|                                                   | Avances<br>Crear Importar |            |                                          |                |                      |                     |                                            |                                    | Q   ▲<br>▼ Filtros ▼ ■ Agrupar por ▼ ★ Favoritos ▼ 1-1 de 1 ⊞ (2' |         |        |                          |                                     |  |
|---------------------------------------------------|---------------------------|------------|------------------------------------------|----------------|----------------------|---------------------|--------------------------------------------|------------------------------------|-------------------------------------------------------------------|---------|--------|--------------------------|-------------------------------------|--|
| 6                                                 |                           | escripción | Fecha Inicio<br>para Registro<br>Mensual | % de<br>Avance | Tipo<br>Calificación | Código<br>Actividad | Actividad                                  |                                    |                                                                   | Auditor | Unidad | Тіро                     | Aprobación<br>por Jefe de<br>Unidad |  |
| UNIVERSIDAD DISTRITAL<br>FRANCISCO JOSÉ DE CALDAS | de                        | escripción | 03/08/2017                               | 0              |                      | Accion_21           | Proyectar la modific<br>2007( Formación po | ación al Acuer<br>storadual) el ci | do 009 de<br>Jal sera                                             |         |        | Contraloría<br>de Bogotá |                                     |  |
| Plan Mejoramiento                                 | 0                         |            |                                          |                |                      |                     | presentado ante el C                       | Consejo Acadé                      | mico y el                                                         |         |        | oo Dogota                |                                     |  |
| Planes por Unidades                               |                           |            |                                          |                |                      |                     | para su correspondi                        | ente revisión y                    | Isitario                                                          |         |        |                          |                                     |  |
| Hallazgo                                          |                           |            |                                          |                |                      |                     | aprobación.                                |                                    |                                                                   |         |        |                          |                                     |  |
| Actividad                                         |                           |            |                                          |                |                      |                     |                                            |                                    |                                                                   |         |        |                          |                                     |  |
| Avances                                           |                           |            |                                          |                |                      |                     |                                            |                                    |                                                                   |         |        |                          |                                     |  |
| Tareas                                            |                           |            |                                          |                |                      |                     |                                            |                                    |                                                                   |         |        |                          |                                     |  |
| Exportar Plan Mejoramient                         |                           |            |                                          |                |                      |                     |                                            |                                    |                                                                   |         |        |                          |                                     |  |
| Reporte Acreditacion Instit                       |                           |            |                                          |                |                      |                     |                                            |                                    |                                                                   |         |        |                          |                                     |  |

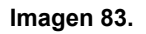

El Jefe de dependencia tendrá que seleccionar la actividad a la cual quiere asociar el avance y diligenciar los campos de "Descripción" y "Aprobación por Jefe de Unidad". (Imagen 84)

Página 46 de 59

| E AS                                            | INSTRUCTIVO DE USO DEL SISTEMA DE<br>SEGUIMIENTO Y CONTROL DE PLANES DE<br>MEJORAMIENTO - SÍSIFO | Código:              | 0                              |
|-------------------------------------------------|--------------------------------------------------------------------------------------------------|----------------------|--------------------------------|
| UNIVERSIDAD DISTRICAL<br>PRANCING REF DE CALDAS | Macroproceso: Gestión Administrativa y<br>Contractual                                            | Versión: 2           | OFICINA ASESORA<br>DE SISTEMAS |
|                                                 | Proceso: de Apoyo                                                                                | Fecha de Aprobación: |                                |

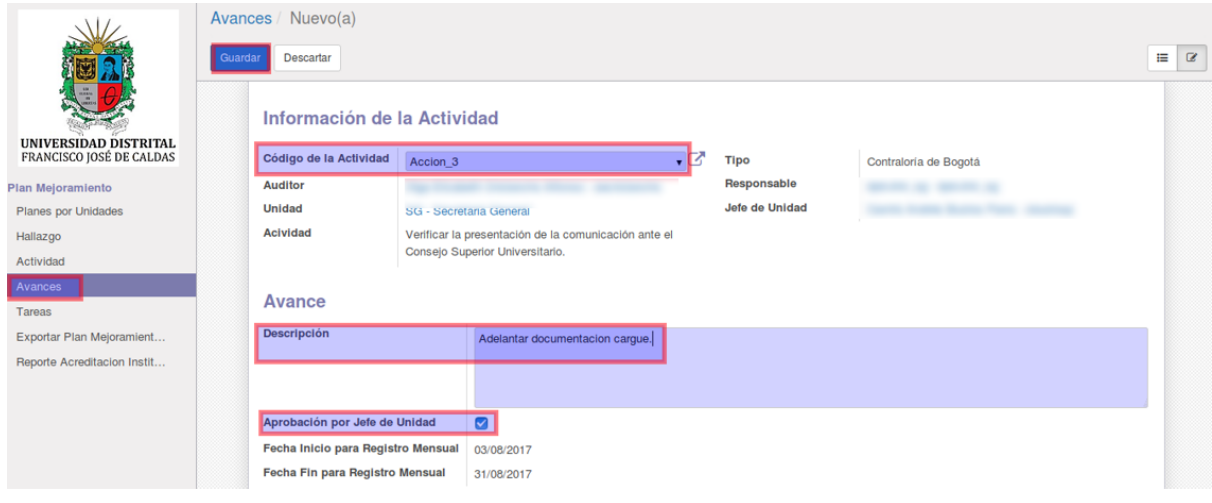

Imagen 84.

Cuando finalice, haga clic en "Guardar".

#### 11.4.2. Editar avances

**Nota:** Una vez que el avance ha sido creado por el usuario Ejecutor solamente podrá ser calificado por el usuario Auditor cuando haya sido previamente aprobado por el usuario Jefe de dependencia.

Para editar el avance, haga clic en "Avances" y seleccione el ítem a modificar. (Imagen 85)

|                                                   | A | Avances        |                                          |                |                      |                     |                      |                                  | Q                                                       |         |                                          |          |             |                                     |
|---------------------------------------------------|---|----------------|------------------------------------------|----------------|----------------------|---------------------|----------------------|----------------------------------|---------------------------------------------------------|---------|------------------------------------------|----------|-------------|-------------------------------------|
|                                                   |   | Crear Importar |                                          |                |                      |                     |                      |                                  | ▼ Filtros ▼     ■ Agrupar por ▼     ★ Favoritos ▼     1 |         |                                          |          | 1-1         | de 1 📰 🖉                            |
| <b>H</b>                                          |   | Descripción    | Fecha Inicio<br>para Registro<br>Mensual | % de<br>Avance | Tipo<br>Calificación | Código<br>Actividad | Actividad            |                                  |                                                         | Auditor | U                                        | Inidad   | Тіро        | Aprobación<br>por Jefe de<br>Unidad |
| UNIVERSIDAD DISTRITAL<br>FRANCISCO JOSÉ DE CALDAS |   | descripción    | 03/08/2017                               | 0              |                      | Accion_21           | Proyectar la modific | ación al Acue                    | rdo 009 de                                              |         | N. N. N. N. N. N. N. N. N. N. N. N. N. N | /IA -    | Contraloría |                                     |
| Plan Mejoramiento                                 | 0 |                |                                          |                |                      |                     | presentado ante el C | stgradual) el c<br>Consejo Acadé | imico y el                                              |         | A                                        | cadémica | de Bogota   |                                     |
| Planes por Unidades                               |   |                |                                          |                |                      |                     | para su correspondie | ente revisión y                  | rsitario                                                |         |                                          |          |             |                                     |
| Hallazgo                                          |   |                |                                          |                |                      |                     | aprobación.          |                                  |                                                         |         |                                          |          |             |                                     |
| Actividad                                         |   |                |                                          |                |                      |                     |                      |                                  |                                                         |         |                                          |          |             |                                     |
| Avances                                           |   |                |                                          |                |                      |                     |                      |                                  |                                                         |         |                                          |          |             |                                     |
| Tareas                                            | L |                |                                          |                |                      |                     |                      |                                  |                                                         |         |                                          |          |             |                                     |
| Exportar Plan Mejoramient                         |   |                |                                          |                |                      |                     |                      |                                  |                                                         |         |                                          |          |             |                                     |
| Reporte Acreditacion Instit                       |   |                |                                          |                |                      |                     |                      |                                  |                                                         |         |                                          |          |             |                                     |

Imagen 85.

Cuando haya abierto la información del avance podrá ver la barra de progreso y el botón "Editar" en el que tendrá que hacer clic. (Imagen 86)

| 10 Al                                             | INSTRUCTIVO DE USO DEL SISTEMA DE<br>SEGUIMIENTO Y CONTROL DE PLANES DE<br>MEJORAMIENTO - SÍSIFO | Código:              |                                |
|---------------------------------------------------|--------------------------------------------------------------------------------------------------|----------------------|--------------------------------|
| UNIVERSIDAD DISTRITAL<br>PRANCESCO IOSE DE CALDAS | Macroproceso: Gestión Administrativa y<br>Contractual                                            | Versión: 2           | OFICINA ASESORA<br>DE SISTEMAS |
|                                                   | Proceso: de Apoyo                                                                                | Fecha de Aprobación: |                                |

|                                                   | Avanc        | es / False                                    |                              |                                        |                          |                   |                                 |                       |  |  |
|---------------------------------------------------|--------------|-----------------------------------------------|------------------------------|----------------------------------------|--------------------------|-------------------|---------------------------------|-----------------------|--|--|
|                                                   | Editar Crear |                                               |                              |                                        | Adjunto(s) - Acción -    |                   |                                 |                       |  |  |
| <b>B</b>                                          |              |                                               |                              |                                        |                          | Sin Iniciar En Pi | rogreso 📏 Bloqueado 📏 Terminado | Terminado Con Retraso |  |  |
| UNIVERSIDAD DISTRITAL<br>FRANCISCO JOSÉ DE CALDAS |              | Información de                                | la Activi                    | idad                                   |                          |                   |                                 |                       |  |  |
| Plan Mejoramiento                                 |              |                                               |                              |                                        |                          | _                 |                                 |                       |  |  |
| Planes por Unidades                               |              | Codigo de la Actividad                        | Accion_21                    |                                        |                          | Тіро              | Contraloría de Bogotá           |                       |  |  |
| Hallazgo                                          |              | Auditor                                       |                              |                                        |                          | Responsable       |                                 |                       |  |  |
| Actividad                                         |              | Unidad                                        |                              |                                        |                          | Jefe de Unidad    |                                 |                       |  |  |
| Avances                                           |              | Acividad                                      | Proyectar I<br>Formación     | la modificación a<br>postoradual) el c | I Acuerdo 009 de 2007(   |                   |                                 |                       |  |  |
| Tareas                                            |              |                                               | Consejo Ac                   | adémico y el Ho                        | norable Consejo Superior |                   |                                 |                       |  |  |
| Exportar Plan Mejoramient                         |              |                                               | Universitario<br>aprobación. | o para su corres                       | pondiente revisión y     |                   |                                 |                       |  |  |
| Reporte Acreditacion Instit                       |              |                                               |                              |                                        |                          |                   |                                 |                       |  |  |
|                                                   |              | Avance                                        |                              |                                        |                          |                   |                                 |                       |  |  |
|                                                   |              | Descripción                                   |                              | descripción                            |                          |                   |                                 |                       |  |  |
|                                                   |              | Aprobación por Jefe de                        | Unidad                       |                                        |                          |                   |                                 |                       |  |  |
|                                                   |              | Fecha Inicio para Registro Mensual 03/08/2017 |                              |                                        |                          |                   |                                 |                       |  |  |
| 0.20. Soportado por Odoonenu_id                   |              | Fecha Fin para Registro                       | Mensual                      | 31/08/2017                             |                          |                   |                                 |                       |  |  |
|                                                   |              |                                               |                              | I                                      | magen 86.                |                   |                                 |                       |  |  |

Allí se habilitarán los campos para se edición. (Imagen 87)

|                             | Avances / False |                        |              |                                                         |                           |                |                       |   |  |  |
|-----------------------------|-----------------|------------------------|--------------|---------------------------------------------------------|---------------------------|----------------|-----------------------|---|--|--|
|                             | Guard           | Guardar Descartar      |              |                                                         |                           |                |                       |   |  |  |
|                             |                 | Información de         | la Activid   | lad                                                     |                           |                |                       |   |  |  |
| UNIVERSIDAD DISTRITAL       |                 | Código de la Actividad | Accion_dem   | 0                                                       | • 🖸                       | Тіро           | Contraloría de Bogotá |   |  |  |
| 11011101000 1002 02 012010  |                 | Auditor                | -            |                                                         |                           | Responsable    |                       |   |  |  |
| Plan Mejoramiento           |                 | Unidad                 |              |                                                         |                           | Jefe de Unidad |                       |   |  |  |
| Planes por Unidades         |                 | Acividad               | Proyectar la | modificación al Acuerdo 0                               | 09 de 2007(               |                |                       |   |  |  |
| Hallazgo                    |                 |                        | Formación po | ostgradual) el cual sera pre                            | sentado ante el           |                |                       |   |  |  |
| Actividad                   |                 |                        | Consejo Acad | démico y el Honorable Con<br>para su correspondiente re | sejo Superior<br>visión v |                |                       |   |  |  |
| Avances                     |                 |                        | aprobación.  |                                                         |                           |                |                       |   |  |  |
| Tareas                      |                 |                        |              |                                                         |                           |                |                       |   |  |  |
| Exportar Plan Mejoramient   |                 | Avance                 |              |                                                         |                           |                |                       |   |  |  |
| Reporte Acreditacion Instit |                 | Descripción            |              | desedentés                                              |                           |                |                       | _ |  |  |
|                             |                 |                        |              | descripcion                                             |                           |                |                       |   |  |  |
|                             |                 |                        |              |                                                         |                           |                |                       |   |  |  |
|                             |                 |                        |              |                                                         |                           |                |                       |   |  |  |
|                             |                 |                        |              |                                                         |                           |                |                       |   |  |  |
|                             |                 |                        |              | _                                                       |                           |                |                       |   |  |  |
|                             |                 | Aprobación por Jefe de | Unidad       |                                                         |                           |                |                       |   |  |  |

Imagen 87.

**Nota:** Tenga en cuenta que el formulario de avances también cuenta con la sección Historia de comunicación, donde podrá ver las modificaciones más relevantes realizadas al avance y que también se podrá añadir comentarios y seguir las actividades, para que sea notificado por correo cada vez que se realiza una acción sobre un avance. (Imagen 88)

| E A                                               | INSTRUCTIVO DE USO DEL SISTEMA DE<br>SEGUIMIENTO Y CONTROL DE PLANES DE<br>MEJORAMIENTO - SÍSIFO | Código:              | 0                              |
|---------------------------------------------------|--------------------------------------------------------------------------------------------------|----------------------|--------------------------------|
| UNIVERSIDAD DISTRICAL<br>PRANCISCO INSE DE CALDAS | Macroproceso: Gestión Administrativa y<br>Contractual                                            | Versión: 2           | OFICINA ASESORA<br>DE SISTEMAS |
|                                                   | Proceso: de Apoyo                                                                                | Fecha de Aprobación: |                                |

|                                                                        | Avances / Fals                                    | е                              |                                                                                                    |          |               |     |
|------------------------------------------------------------------------|---------------------------------------------------|--------------------------------|----------------------------------------------------------------------------------------------------|----------|---------------|-----|
|                                                                        | Guardar Descar                                    | tar                            |                                                                                                    |          |               | ≣ 🛛 |
| UNIVERSIDAD DISTRITAL<br>FRANCISCO JOSÉ DE CALDAS<br>Plan Mejoramiento | Califica<br>Tipo Califi<br>% de Avan<br>Observaci | ación<br>caclón<br>nce<br>ones | 0                                                                                                    |          |               |     |
| Planes por Unidades                                                    | _                                                 |                                |                                                                                                    |          |               |     |
| Hallazgo                                                               |                                                   | Nuevo mer                      | saje Registrar una nota interna                                                                                                    | Seguir 👻 | Un seguidor 👻 |     |
| Avances                                                                | L                                                 | _                              |                                                                                                    |          |               |     |
| Tareas                                                                 |                                                   |                                | Ayer                                                                                                    |          |               |     |
| Exportar Plan Mejoramient<br>Reporte Acreditacion Instit               |                                                   |                                | ota de ( - 14.59 ☆<br>• Auditor:<br>• Tipo: Contraioría de Bogotá<br>• Descripción: descripción<br>• Habilitado en el sistema?: true |          |               |     |
|                                                                        |                                                   | N P                            | ota de - 14:59<br>Ian Mejoramiento Avance creado/a                                                                                   |          |               |     |

Imagen 88.

| E AB                                              | INSTRUCTIVO DE USO DEL SISTEMA DE<br>SEGUIMIENTO Y CONTROL DE PLANES DE<br>MEJORAMIENTO - SÍSIFO | Código:              | 0                              |
|---------------------------------------------------|--------------------------------------------------------------------------------------------------|----------------------|--------------------------------|
| UNIVERSIDAD DISTRITAL<br>FRANCEICO INSE DE CALDAS | Macroproceso: Gestión Administrativa y<br>Contractual                                            | Versión: 2           | OFICINA ASESORA<br>DE SISTEMAS |
|                                                   | Proceso: de Apoyo                                                                                | Fecha de Aprobación: |                                |

#### **12. USUARIO ANALISTA**

#### 12.1. Planes por unidades

Para este caso, el usuario Analista podrá consultar la información de todos los planes existentes, teniendo en cuenta que su función es de acompañamiento y seguimiento, por ello no encontrará los botones de creación y edición de los elementos. (Imágenes 89 y 90)

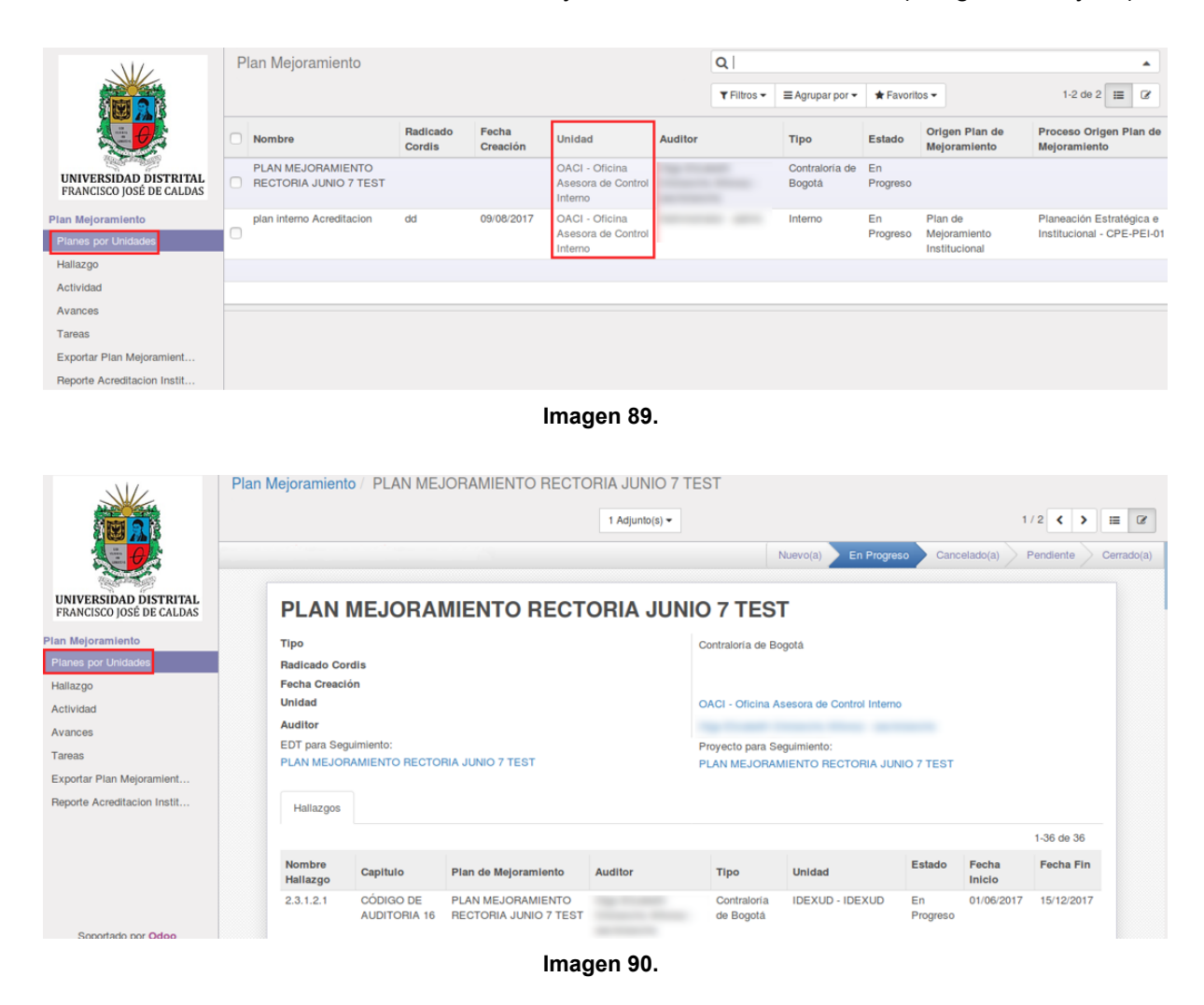

## 12.2. Hallazgo

En este apartado, el usuario podrá consultar la información de todos los hallazgos. Para ello, haga clic en "Hallazgos" y seleccione el hallazgo sobre el que requiere ampliar la información. (Imagen 91)

| UNIVERSIAND DISTANTAL<br>PLANE DO DE LA CALINA<br>PLANE DO DE LA CALINA | INSTRUCTIVO DE USO DEL SISTEMA DE<br>SEGUIMIENTO Y CONTROL DE PLANES DE<br>MEJORAMIENTO - SÍSIFO | Código:              | 0                              |  |
|-------------------------------------------------------------------------|--------------------------------------------------------------------------------------------------|----------------------|--------------------------------|--|
|                                                                         | Macroproceso: Gestión Administrativa y<br>Contractual                                            | Versión: 2           | OFICINA ASESORA<br>DE SISTEMAS |  |
|                                                                         | Proceso: de Apoyo                                                                                | Fecha de Aprobación: |                                |  |

|                             | Н | lallazgo           |                           |                                            | Q       |                  |                |        |                |                 |            |
|-----------------------------|---|--------------------|---------------------------|--------------------------------------------|---------|------------------|----------------|--------|----------------|-----------------|------------|
|                             | 0 | Nombre<br>Hallazgo | Capitulo                  | Plan de Mejoramiento                       | Auditor | Тіро             |                | Unidad | Estado         | Fecha<br>Inicio | Fecha Fin  |
| UNIVERSIDAD DISTRITAL       |   | 2.3.1.2.1          | CÓDIGO DE<br>AUDITORIA 16 | PLAN MEJORAMIENTO<br>RECTORIA JUNIO 7 TEST |         | Contra<br>Bogota | aloría de<br>á |        | En<br>Progreso | 01/06/2017      | 15/12/2017 |
| Plan Mejoramiento           |   | 2.3.1.2.2          | CÓDIGO DE<br>AUDITORIA 16 | PLAN MEJORAMIENTO<br>RECTORIA JUNIO 7 TEST |         | Contra<br>Bogota | iloría de<br>á |        | En<br>Progreso | 01/06/2017      | 31/12/2017 |
| Planes por Unidades         |   | 2.3.1.2.3          | CÓDIGO DE<br>AUDITORIA 16 | PLAN MEJORAMIENTO<br>RECTORIA JUNIO 7 TEST |         | Contra<br>Bogota | aloría de<br>á |        | En<br>Progreso | 01/06/2017      | 30/12/2017 |
| Actividad                   |   | 2.3.1.2.4          | CÓDIGO DE<br>AUDITORIA 16 | PLAN MEJORAMIENTO<br>RECTORIA JUNIO 7 TEST |         | Contra<br>Bogota | aloría de<br>á |        | En<br>Progreso | 01/06/2017      | 31/12/2017 |
| Avances                     | 0 | 2.3.1.2.5          | CÓDIGO DE<br>AUDITORIA 16 | PLAN MEJORAMIENTO<br>RECTORIA JUNIO 7 TEST |         | Contra<br>Bogota | aloría de<br>á |        | En<br>Progreso | 06/01/2017      | 31/12/2017 |
| Exportar Plan Mejoramient   | 0 | 2.3.1.2.6          | CÓDIGO DE<br>AUDITORIA 16 | PLAN MEJORAMIENTO<br>RECTORIA JUNIO 7 TEST |         | Contra<br>Bogota | aloría de<br>á |        | En<br>Progreso | 01/06/2017      | 30/12/2018 |
| Reporte Acreditacion Instit |   | 2.3.1.2.7          | CÓDIGO DE<br>AUDITORIA 16 | PLAN MEJORAMIENTO<br>RECTORIA JUNIO 7 TEST |         | Contra<br>Bogota | aloría de<br>á |        | En<br>Progreso | 06/01/2017      | 31/12/2017 |

Imagen 91.

A continuación se desplegará la información detallada del ítem seleccionado. (Imagen 92)

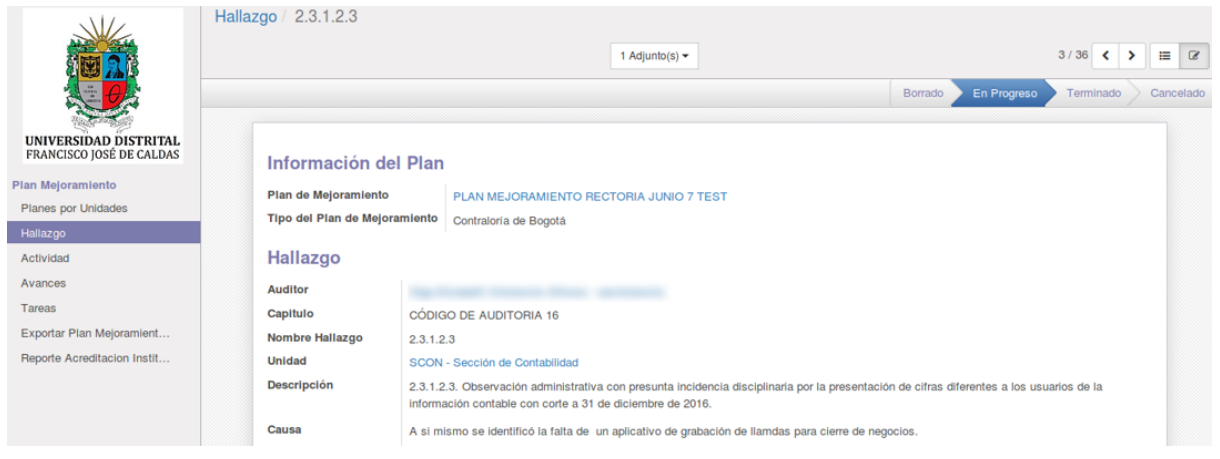

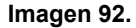

#### 12.3. Actividades

**Nota:** En esta sección el usuario Analista interviene directamente con las áreas involucradas de una actividad determinada por medio del menú "Historia de comunicación", donde podrá dejar observaciones que contribuyan con el éxito de la acción y minimicen el riesgo.

Haga clic en el menú Actividad y enseguida seleccione la actividad pertinente. ahora, diríjase a la parte inferior de la pantalla, en el menú de Historia de comunicación y haga clic en "Nuevo mensaje". (Imagen 93)

| UNIVERSIAN DISTRIBUTION | INSTRUCTIVO DE USO DEL SISTEMA DE<br>SEGUIMIENTO Y CONTROL DE PLANES DE<br>MEJORAMIENTO - SÍSIFO | Código:              | 0                              |
|-------------------------|--------------------------------------------------------------------------------------------------|----------------------|--------------------------------|
|                         | Macroproceso: Gestión Administrativa y<br>Contractual                                            | Versión: 2           | OFICINA ASESORA<br>DE SISTEMAS |
|                         | Proceso: de Apoyo                                                                                | Fecha de Aprobación: |                                |

|                                                   | Acción / Accion_1                                                                                                    | > = @ |
|---------------------------------------------------|----------------------------------------------------------------------------------------------------|-------|
| UNIVERSIDAD DISTRITAL<br>FRANCISCO JOSÉ DE CALDAS | Nuevo mensaje Registrar una nota interna Seguir - 3 seguidores -                                                                                                    |       |
| Plan Mejoramiento                                 | Hoy                                                                                                    |       |
| Planes por Unidades                               | Nota de Administrator - Insea 3 horas                                                                                                    |       |
| Hallazgo                                          | dasfasdfasf                                                                                                    |       |
| Actividad<br>Avances<br>Tareas                    | 1 de agosto del 2017                                                                                                    |       |
| Exporter Plan Mejoramient                         | Nota de Administrator - 10:15                                                                                                    |       |
| Reporte Acreditacion Instit                       | Se le informa que la acción (Reiterar, por medio de una comunicación de Rectoría al Consejo Superior Universitario, que una vez<br>recatudados los recursos on os pueder deulori el presupuesto de gastos si ya existe el recaudo de los ingresos.) con Código: Accion_1<br>del área Vicerrectoría Administrativa y Financiera está a 30 días de vencerse leer más |       |
|                                                   | 24 de julio del 2017                                                                                                    |       |

Imagen 93.

Enseguida se habilitará un espacio donde el usuario podrá ingresar la observación. (Imagen 94)

|                                                      | Acción / Accion_4                                                                                                    | ß |
|------------------------------------------------------|----------------------------------------------------------------------------------------------------|---|
| UNIVERSIDAD DISTRITAL<br>FRANCISCO JOSÉ DE CALDAS    | Nuevo mensaje Registrar una nota interna Seguir 👻 3 seguidores 🕶                                                                                                    |   |
| Plan Mejoramiento<br>Planes por Unidades<br>Hallazgo | Registrar una nota interna que no será enviada a los seguidores, pero que podrá ser leida por los usuarios accediendo a este documento.<br>La actividad solo lleva un avance del 50% por favor adjuntar soportes para ver el progreso.                                                                                |   |
| Actividad<br>Avances                                 | Registar C 🔦 🔀                                                                                                    |   |
| Tareas                                               | 4 de agosto del 2017                                                                                                    |   |
| Reporte Acreditacion Instit                          | Nota de Administrator - 10:15<br>Se le informa que la acción (Generar un cronograma sobre los nuevos procesos contractuales que se hagan hasta junio o julio de la<br>vigencia para los proyectos de inversión.) con Código: Accion_4 del área Oficina Asesora de Planeación y Control está a 180 días de<br>vencerse |   |
|                                                      | Imagen 94.                                                                                                    |   |

Para guardar la información haga clic en "Registrar".

#### 12.4. Avances

En esta sección el usuario Analista también podrá realizar comentarios sobre los avances en la sección de Historia de comunicación, tal como se describió en el apartado anterior. (Imagen 95)

| E AB                                               | INSTRUCTIVO DE USO DEL SISTEMA DE<br>SEGUIMIENTO Y CONTROL DE PLANES DE<br>MEJORAMIENTO - SÍSIFO | Código:              | 0                              |
|----------------------------------------------------|--------------------------------------------------------------------------------------------------|----------------------|--------------------------------|
| UNIVERSIDAD DESTRICTAL<br>PRANCESCO ROSE DE CALDAS | Macroproceso: Gestión Administrativa y<br>Contractual                                            | Versión: 2           | OFICINA ASESORA<br>DE SISTEMAS |
|                                                    | Proceso: de Apoyo                                                                                | Fecha de Aprobación: |                                |

|                                                          | Avances False                                                                                                    | II (2 |
|----------------------------------------------------------|----------------------------------------------------------------------------------------------------|-------|
| UNIVERSIDAD DISTRITAL<br>FRANCISCO JOSÉ DE CALDAS        | Nuevo mensaje         Registrar una nota interna         Seguir         Un seguidor           Registrar una nota interna que no será enviada a los seguidores, pero que podrá ser leida por los usuarios accediendo a este documento.         Un seguidor |       |
| Plan Mejoramlento<br>Planes por Unidades                 | Muy buen trabajo, podria enviarme el archivo pdf a mi correo personal?                                                                                                    |       |
| Hallazgo<br>Actividad                                    | Registrar 😔 💊 🕼                                                                                                    |       |
| Avances<br>Tareas                                        | 3 de agosto del 2017                                                                                                    |       |
| Exportar Plan Mejoramient<br>Reporte Acreditacion Instit | Nota de       - 14:59         • Auditor:       • Tipo: Contraloria de Bogotá         • Descripción: descripción       • Habilitado en el sistema?: true         Nota de       - 14:59         Plan Mejoramiento Avance creado/a                           |       |
| Soportado por Odoo                                       |                                                                                                    |       |

Imagen 95.

|                                                  | INSTRUCTIVO DE USO DEL SISTEMA DE<br>SEGUIMIENTO Y CONTROL DE PLANES DE<br>MEJORAMIENTO - SÍSIFO | Código:              |                                |
|--------------------------------------------------|--------------------------------------------------------------------------------------------------|----------------------|--------------------------------|
| UNIVERSIDAD DISTRICAL<br>FIANCEDO INSÉ DE CALDAS | Macroproceso: Gestión Administrativa y<br>Contractual                                            | Versión: 2           | OFICINA ASESORA<br>DE SISTEMAS |
|                                                  | Proceso: de Apoyo                                                                                | Fecha de Aprobación: |                                |

#### **13. USUARIO SOPORTE**

En esta sección se presentarán las funcionalidades del usuario Super Admin, el cual difiere del usuario Administrador, pues Super Admin trabaja con la parte administrativa del sistema. También conviene aclarar que este usuario tiene habilitadas las funciones de los usuarios:

<u>Jefe de dependencia</u> <u>Ejecutor</u> <u>Analista</u> <u>Administrador</u>

#### 13.1. Crear usuario

Para crear un usuario haga clic en Configuración (Imagen 96-1), luego en la parte izquierda haga clic en Usuario (Imagen 96-2). Enseguida aparece la lista de los usuarios y en la parte superior haga clic en Crear. (Imagen 96-3)

| Mensajería Plan Mejoramlent | to Institucional Project Recursos humanos Inform | mes Configuración ] |                             | 🛕 Q: 🔋 🗸 🗸                                                    |
|-----------------------------|--------------------------------------------------|---------------------|-----------------------------|---------------------------------------------------------------|
|                             | Usuarlos                                         |                     |                             | 🔍 💟 Sólo usuarios regulares (no usuarios de compartición) x ] |
| <b>0</b> 000                | Crear Dimportar                                  |                     |                             | 1-8 de 8 🔳 🔲                                                  |
| Módulos                     | Nombre                                           | Usuario             | Idioma                      | Última conexión                                               |
| Modulos locales             |                                                  |                     | Spanish (CO) / Español (CO) | 30/06/2015                                                    |
| Aplicaciones en línea       | 0                                                |                     | Spanish (CO) / Español (CO) |                                                               |
| Actualizaciones             |                                                  |                     | Spanish (CO) / Español (CO) | 25/06/2015                                                    |
| Actualizar lista de módulos | 0                                                |                     | Spanish (CO) / Español (CO) | 25/06/2015                                                    |
| Aplicar actualizaciones     | •                                                |                     | Spanish (CO) / Español (CO) | 25/06/2015                                                    |
| Configuración               | 0                                                |                     | Spanish (CO) / Español (CO) | 30/06/2015                                                    |
| Project                     | 0                                                |                     | Spanish (CO) / Español (CO) | 22/06/2015                                                    |
| Recursos humanos            | 0                                                |                     | Spanish (CO) / Español (CO) | 25/06/2015                                                    |
| Configuraciones Generales   |                                                  |                     |                             |                                                               |
| Compañías                   |                                                  |                     |                             |                                                               |
| Compañías                   | 1                                                |                     |                             |                                                               |
| Usuarios                    |                                                  |                     |                             |                                                               |
| Grupos 2                    |                                                  |                     |                             |                                                               |
| Usuarios                    |                                                  |                     |                             |                                                               |
| Traducciones                |                                                  |                     |                             |                                                               |
|                             |                                                  |                     |                             |                                                               |

Imagen 96.

A continuación se abre un formulario para la creación de usuario. (Imagen 97)

| odoo                                                                                                    |                                                                                        |               |                                        |  |
|----------------------------------------------------------------------------------------------------|----------------------------------------------------------------------------------------|---------------|----------------------------------------|--|
| 0000                                                                                                    | Guardar o Descartar                                                                    |               |                                        |  |
| dulos coles colores colores co | Nombre<br>jose perdom<br>Criperdomod<br>Ciperdomod<br>Employee<br>Department<br>Activo | 10<br>bradece |                                        |  |
| ecursos humanos                                                                                                    | Permisos de acceso Preferencias                                                        |               |                                        |  |
| onfiguraciones Generales                                                                                                    |                                                                                        |               |                                        |  |
| npañías                                                                                                    | Aplicación                                                                             |               |                                        |  |
| mpañías                                                                                                    | Ventas                                                                                 | -             |                                        |  |
| irlos                                                                                                    | Brouncia                                                                               |               |                                        |  |
| upos                                                                                                    | Projecio                                                                               |               |                                        |  |
| iarlos                                                                                                    | Hecursos humanos                                                                       | 2             |                                        |  |
| acciones                                                                                                    | Compartir                                                                              | · · ·         |                                        |  |
| imas                                                                                                    | Administración                                                                         | · · · · · ·   |                                        |  |
| gar una traducción                                                                                                    | Operformation transmission                                                             |               |                                        |  |
| oortar / Exportar                                                                                                    | Configuración techica                                                                  |               |                                        |  |
| minos de la aplicación                                                                                                    | Contabilidad analitica                                                                 |               | Gestionar múltiples unidades de medida |  |
| leo                                                                                                    | Administrar empaquetado del producto                                                   | •             | Gestionar propiedades de los productos |  |
| all                                                                                                    | Gestionar segunda unidad de medida                                                     |               | Multidivisas                           |  |
| ciones                                                                                                    | Tarifas de compra                                                                      | 1             | Tarifas de venta                       |  |
| arfaz de usuario                                                                                                    | Delegación de Tareas                                                                   | 1             | Trabajo en las Tareas                  |  |
| ructura de la base de                                                                                                    | Estimación de Tiempo en Tareas                                                         |               |                                        |  |
| Iomatización                                                                                                    | Plan de Mejoramiento                                                                   |               |                                        |  |
|                                                                                                    | Administrador Módulo                                                                   |               | Analista                               |  |
| Con tecnologia de Odoo                                                                                                    | 1                                                                                      | 0             | tote Benerationale                     |  |

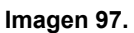

| E AS                                             | INSTRUCTIVO DE USO DEL SISTEMA DE<br>SEGUIMIENTO Y CONTROL DE PLANES DE<br>MEJORAMIENTO - SÍSIFO | Código:              | 0                              |
|--------------------------------------------------|--------------------------------------------------------------------------------------------------|----------------------|--------------------------------|
| UNIVERSIDAD DISTRIBUL<br>PRANCISCO REE DE CALDAS | Macroproceso: Gestión Administrativa y<br>Contractual                                            | Versión: 2           | OFICINA ASESORA<br>DE SISTEMAS |
|                                                  | Proceso: de Apoyo                                                                                | Fecha de Aprobación: |                                |

Entre los campos básicos se encuentran:

- Nombre
- Correo electrónico: en este campo tendrá que ingresar el nombre de usuario dentro del sistema.
- Rol dentro del aplicativo

Cuando haya ingresado la información, haga clic en "Guardar".

En la parte inferior encontrará la sección para indicar el rol asignado para la gestión de planes de mejoramiento. (Imagen 98)

| ➡ Mensajes Contactos ZIPA:                       | Gestión de Proyectos Plan Mejoramiento Institucional Emplea | tos Sitio Web Admin Sitio Aplicaciones Ajustes |                                         |  |
|--------------------------------------------------|-------------------------------------------------------------|------------------------------------------------|-----------------------------------------|--|
| sistema de pruebas                               | Usuarios / Nuevo(a)                                         |                                                |                                         |  |
|                                                  |                                                             |                                                |                                         |  |
|                                                  | Guardar Descartar                                           |                                                |                                         |  |
| 6                                                |                                                             |                                                |                                         |  |
|                                                  | Aplicación                                                  |                                                |                                         |  |
| FRANCISCO JOSÉ DE CALDAS                         | BASE IDU                                                    |                                                |                                         |  |
| Panel                                            | EDT                                                         |                                                |                                         |  |
| Usuarios                                         | Ventas                                                      |                                                |                                         |  |
| Usuanos                                          | Proyecto                                                    |                                                |                                         |  |
| Grupos                                           | Recursos Humanos                                            |                                                |                                         |  |
| Ajustes Generales                                | Sitio Web                                                   |                                                |                                         |  |
| EDI                                              | Administración                                              |                                                |                                         |  |
| Traducciones                                     |                                                             |                                                |                                         |  |
| Cargar una Traducción                            | Plan de Mejoramiento                                        |                                                |                                         |  |
| Importar / Exportar                              | Administrador Módulo                                        |                                                | Analista                                |  |
| Términos de la Traducción                        | Auditor OCI                                                 |                                                | Auto Gestion                            |  |
| Técnico                                          | Ejecutor                                                    |                                                |                                         |  |
| Correo                                           | Portafolio Provectos                                        |                                                |                                         |  |
| Acciones                                         |                                                             |                                                |                                         |  |
| Interfaz de Usuario                              | Administrador de Proyectos para Dependen                    | cia 🔲                                          | Administrador modulo de Proyectos       |  |
| Estructura Base de Datos                         | Ajustes Técnicos                                            |                                                |                                         |  |
| Automatización                                   | Activa Esquema Básico de Multi compañia                     |                                                | Administra el empague del producto      |  |
| Workflows                                        | Administra las propiedades del producto                     |                                                | Administra las variantes del producto   |  |
| ▹ Informes                                       | Administrar Líneas de Lista de Precios                      |                                                | Administra una segunda unidad de medida |  |
| <ul> <li>Secuencias e Identificadores</li> </ul> | Asistencias                                                 |                                                | Contabilidad Analítica                  |  |
| <ul> <li>Parámetros</li> </ul>                   | Estimación de Tiempo en Tareas                              |                                                | LdP de Ventas                           |  |
| Seguridad                                        | Lista de Precios en Productos                               |                                                | Manejar Varias Unidades de Medida       |  |
| ▶ Recurso                                        | Trabajo en las Tareas                                       |                                                |                                         |  |
|                                                  | Privilegios Extra                                           |                                                |                                         |  |
|                                                  | Creación de Contactos                                       |                                                |                                         |  |
|                                                  | Multi Compañías                                             |                                                | Multi Monedas                           |  |
|                                                  | Otros Brivilagios Extra                                     |                                                |                                         |  |
|                                                  | Outos Frivilegios Extra                                     |                                                |                                         |  |
|                                                  | Portal                                                      |                                                | Público                                 |  |

Imagen 98.

*Nota:* Tenga en cuenta que las secciones Aplicación. Portafolio Proyectos. Ajustes Técnicos. Privilegios Extra, y Otros Privilegios, no requieren ser utilizadas en la creación básica de un usuario.

Ahora, en el caso de la Empresa relacionada, para ingresar los datos haga clic en el campo del mismo nombre y enseguida se abrirá un formulario donde tendrá que ingresar el correo institucional del usuario. (Imagen 99)

| 10 AB                                          | INSTRUCTIVO DE USO DEL SISTEMA DE<br>SEGUIMIENTO Y CONTROL DE PLANES DE<br>MEJORAMIENTO - SÍSIFO | Código:              | 0                              |
|------------------------------------------------|--------------------------------------------------------------------------------------------------|----------------------|--------------------------------|
| UNIVERSIDAD DISTRICAL<br>PLANEDO INÉ DE CALDAS | Macroproceso: Gestión Administrativa y<br>Contractual                                            | Versión: 2           | OFICINA ASESORA<br>DE SISTEMAS |
|                                                | Proceso: de Apoyo                                                                                | Fecha de Aprobación: |                                |

| Us                                                                              | uarios / jose per  | domo / jose pe                                         | erdomo                                                            |                                           |                                        |                          |         |                          |             |
|---------------------------------------------------------------------------------|--------------------|--------------------------------------------------------|-------------------------------------------------------------------|-------------------------------------------|----------------------------------------|--------------------------|---------|--------------------------|-------------|
| 0000                                                                            | uardar o Descartar |                                                        |                                                                   |                                           |                                        |                          |         |                          |             |
| os (na consecutiva en línea alizaciones en línea alizaciones ar actualizaciones |                    | Nombre (<br>jose per<br>Tipo de identi<br>Número de id | ( ¿Es una empresa? )<br>erdomo<br>Ificación Persona .<br>Número D | Jurídica y<br>ocumento -                  |                                        |                          |         |                          | 0<br>Tareas |
| uración<br>ct<br>rsos humanos<br>quraciones Generales                           | Dirección          | Eliquetas                                              | ie                                                                | •                                         | • C.P.                                 | Teléfono<br>Móvii<br>Fax | Porejer | mpio, +32.81.81.37.00    |             |
| añías                                                                           | Citie and          |                                                        |                                                                   |                                           |                                        | Email                    | jose.pe | rdomo@idu.gov.co         |             |
| s<br>os<br>ilones<br>as                                                         | Contactor          | Notas internas                                         | ventas & Compras                                                  |                                           |                                        | **880                    |         |                          |             |
| ar una traducción<br>rtar / Exportar                                            |                    |                                                        |                                                                   |                                           | Enviar un mensaje o Registra           | r una nota interna       |         | Siguiendo                |             |
| nos de la aplicación                                                            |                    |                                                        |                                                                   | Empresa creado<br>Administrator documento | actualizado - hace 6 minutos - Me gust |                          | ☆윤      | Un seguidor Añadir otros |             |
|                                                                                 |                    |                                                        |                                                                   |                                           | Imagen                                 | <del>9</del> 9.          |         |                          |             |

Una vez creado el usuario, tendrá que asociarle un empleado. Para ello, haga clic en el módulo Recursos Humanos y enseguida elija Empleados y allí, haga clic en "Crear". (Imagen 100)

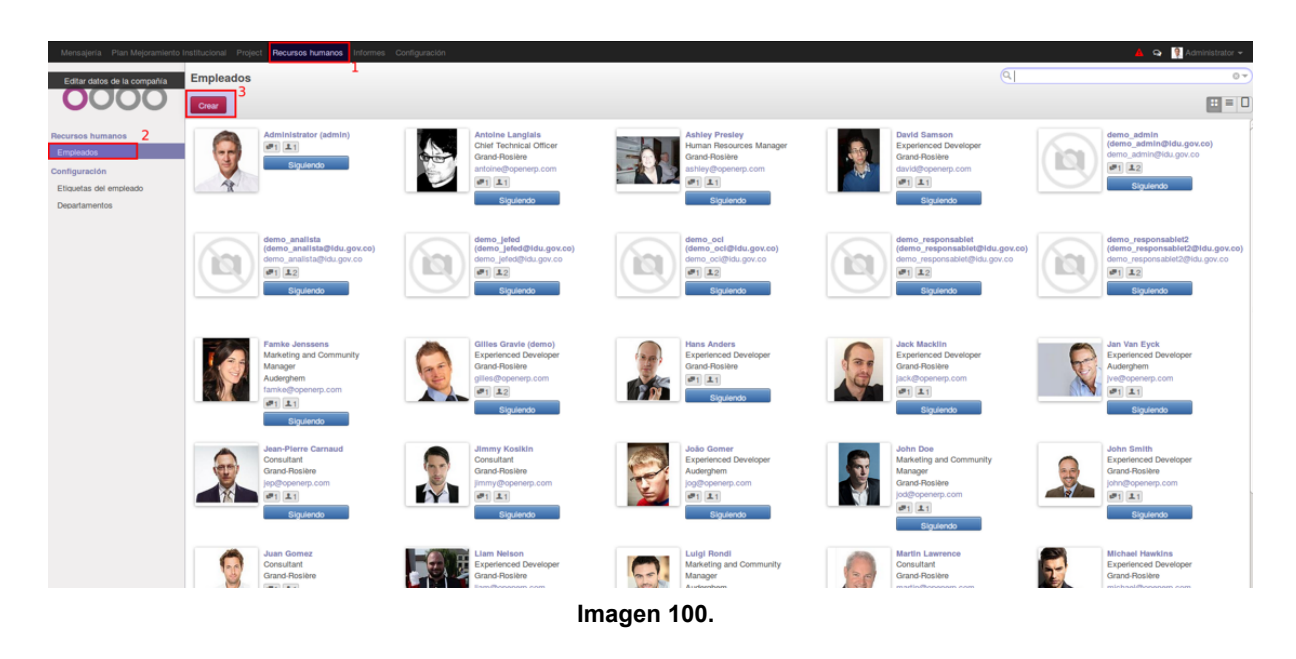

A continuación se desplegará un formulario donde podrá crear el empleado. (Imagen 101)

|                                                   | INSTRUCTIVO DE USO DEL SISTEMA DE<br>SEGUIMIENTO Y CONTROL DE PLANES DE<br>MEJORAMIENTO - SÍSIFO | Código:              | 0                              |
|---------------------------------------------------|--------------------------------------------------------------------------------------------------|----------------------|--------------------------------|
| UNIVERSIDAD DISTRIPAL<br>PRANCINCO INSE DE CALDAS | Macroproceso: Gestión Administrativa y<br>Contractual                                            | Versión: 2           | OFICINA ASESORA<br>DE SISTEMAS |
|                                                   | Proceso: de Apoyo                                                                                | Fecha de Aprobación: |                                |

| odoo                                                                                      | Emplead | os / Nuevo                                                                    |              |      |                    |                                      |          |
|-------------------------------------------------------------------------------------------|---------|-------------------------------------------------------------------------------|--------------|------|--------------------|--------------------------------------|----------|
| 0000                                                                                      | Guardar | o Descartar                                                                   |              |      |                    |                                      | <b>=</b> |
| Recursos humanos<br>Empleados<br>Configuración<br>Elibardas del empleado<br>Decartamentos |         | Nombre<br>Eliquetas<br>Por estructura<br>Correce e<br>Isos part<br>Teléfono t | perdomo<br>  | •    |                    |                                      |          |
|                                                                                           |         | Información de                                                                | e contacto   |      | Cargo              |                                      |          |
|                                                                                           |         | Dirección de trabajo                                                          | YourCompany  | • 🗠  | Departamento       | STRT - S.T. DE RECURSOS TECNOLÓGICOS | • 🗠      |
|                                                                                           |         | Móvil del trabajo                                                             |              |      | Título del trabajo | [                                    | •        |
|                                                                                           |         | Dirección oficina                                                             |              |      | Director           |                                      |          |
|                                                                                           |         |                                                                               |              |      | Monitor            |                                      | •        |
|                                                                                           |         | Usuario OpenERP                                                               | jose perdomo | • 12 |                    |                                      |          |
|                                                                                           |         | Otra información                                                              |              |      |                    |                                      |          |

Imagen 101.

Tenga en cuenta que los datos más importantes son:

- Nombre
- Usuario OpenERP
- Departamento: En este campo seleccione el área a la cual pertenece el usuario.

*Nota:* Tenga en cuenta que el nombre debe ser igual al ingresado en el formulario de creación de usuario.

Haga clic en "Guardar" para finalizar.

#### 13.2. Gestión de contraseñas

Ahora, para realizar la gestión de contraseñas (cambio o restablecimiento), vaya a Usuarios, donde podrá verificar su información. (Imagen 102)

| ≓ Mensajes Contactos ZIPA:                        | Gestión de Proyectos Plan Mejoramiento Institucional Empleados Sitio Web Admin Sitio Aplicaciones Ajustes |                       |
|---------------------------------------------------|----------------------------------------------------------------------------------------------------|-----------------------|
| sistema de pruebas                                | Usuarios /                                                                                                |                       |
|                                                   | Editar Crear                                                                                              | Adjunto(s) - Acción - |
| <b>O</b>                                          | Cambiar la Contraseña Enviar Restablecimiento de Contraseña                                               |                       |
| UNIVERSIDAD DISTRITAL<br>FRANCISCO JOSÉ DE CALDAS | and he denade                                                                                             |                       |
| Panel                                             |                                                                                                    |                       |
| Usuarios                                          |                                                                                                    |                       |
| Usuarios                                          | Asociado Relacionado                                                                                      |                       |
| Grupos                                            | Employee                                                                                                  |                       |
| Ajustes Generales                                 | Department<br>Fecha Expiración                                                                            |                       |
| EDT                                               |                                                                                                    |                       |
| Traducciones                                      | Permisos de Acceso Preferencias                                                                           |                       |
| Idiomas                                           |                                                                                                    |                       |
| Cargar una Traducción                             | Aplicación                                                                                                |                       |
| Importar / Exportar                               | BASE IDU                                                                                                  |                       |
| Férminos de la Traducción                         | EDT                                                                                                    |                       |
| Tácnico                                           | Ventas                                                                                                    |                       |

Imagen 102.

| DIVERSINAND DISTRICT | INSTRUCTIVO DE USO DEL SISTEMA DE<br>SEGUIMIENTO Y CONTROL DE PLANES DE<br>MEJORAMIENTO - SÍSIFO | Código:              | 0                              |
|----------------------|--------------------------------------------------------------------------------------------------|----------------------|--------------------------------|
|                      | Macroproceso: Gestión Administrativa y<br>Contractual                                            | Versión: 2           | OFICINA ASESORA<br>DE SISTEMAS |
|                      | Proceso: de Apoyo                                                                                | Fecha de Aprobación: |                                |

#### 13.2.1. Cambiar contraseña

Nota: Tenga en cuenta que esta acción solamente podrá realizarla el usuario Soporte.

Para realizar el cambio, haga clic en "Cambiar la Contraseña". (Imagen 103)

| Mensajes Contactos ZIPA:                                               | Gestión de Proyecto | os Plan Mejor | amiento Institucional          | Empleados Sitio Wel | o Admin Sitio | Aplicaciones | Ajustes |              |                     |
|------------------------------------------------------------------------|---------------------|---------------|--------------------------------|---------------------|---------------|--------------|---------|--------------|---------------------|
| sistema de pruebas                                                     | Usuarios /          |               |                                |                     |               |              |         |              |                     |
|                                                                        | Editar Crear        |               |                                |                     |               |              |         | Adjunto(s) - | Acción <del>-</del> |
|                                                                        | Cambiar la Contr    | raseña Envia  | ar Restablecimiento de Co      | ntraseña            |               |              |         |              |                     |
| UNIVERSIDAD DISTRITAL<br>FRANCISCO JOSÉ DE CALDAS<br>Panel<br>Usuarios |                     |               | aids her de                    | mado                |               |              |         |              |                     |
| Usuarios                                                               |                     |               | Asociado Relacionad            | lo                  |               |              |         |              |                     |
| Grupos                                                                 |                     |               | Employee                       |                     |               |              |         |              |                     |
| Ajustes Generales                                                      |                     |               | Department<br>Fecha Expiración |                     |               |              |         |              |                     |
|                                                                        |                     |               | l                              |                     |               |              |         |              |                     |

Imagen 103.

Enseguida se abrirá una ventana emergente donde podrá ingresar la nueva contraseña. (Imagen 104)

| Cambiar la Contraseña          |                  | ×   |
|--------------------------------|------------------|-----|
|                                | 1-1 de 1         | Î   |
| Nombre de Usuario              | Nueva Contraseña |     |
|                                |                  |     |
|                                |                  | 1 H |
|                                |                  | : H |
|                                |                  | - 1 |
|                                |                  |     |
| Cambiar la Contraseña Cancelar |                  |     |

Imagen 104.

Haga clic en Cambiar la contraseña para guardar el cambio.

#### 13.2.2. Restablecer contraseña

Ahora, para realizar el restablecimiento de la contraseña haga clic en el botón indicado. (Imagen 105)

| UNIVERSITIAN DISTRIPAL | INSTRUCTIVO DE USO DEL SISTEMA DE<br>SEGUIMIENTO Y CONTROL DE PLANES DE<br>MEJORAMIENTO - SÍSIFO | Código:              | 0                              |
|------------------------|--------------------------------------------------------------------------------------------------|----------------------|--------------------------------|
|                        | Macroproceso: Gestión Administrativa y<br>Contractual                                            | Versión: 2           | OFICINA ASESORA<br>DE SISTEMAS |
|                        | Proceso: de Apoyo                                                                                | Fecha de Aprobación: |                                |

| 1 |           |            |    |                    |                            |            |  | Ajustes |              |          |
|---|-----------|------------|----|--------------------|----------------------------|------------|--|---------|--------------|----------|
| 1 | sistema   | e prueba   | IS | Usuarios / aid     | a luz donado - aldonado;   | )          |  |         |              |          |
|   |           | 123        |    | Editar Crear       |                            |            |  |         | Adjunto(s) - | Acción - |
|   | 13        | 0          |    | Cambiar la Contras | Enviar Restablecimiento de | Contraseña |  |         |              |          |
|   | UNIVERSID | AD DISTRIT | AL |                    |                            |            |  |         |              |          |

Imagen 105.

Enseguida será enviado un correo a la cuenta registrada dentro del sistema con una dirección para llevar a cabo el proceso de recuperación de contraseña. El aplicativo le mostrará un mensaje de confirmación. (Imagen 106)

Un cambio de contraseña ha sido solicitado para este usuario. Un correo con el siguiente enlace fue enviado: http://10.20.0.241:8069/web/reset\_password?token=QqoaQo6IoFQ76wddieoX&db=test

Imagen 106.